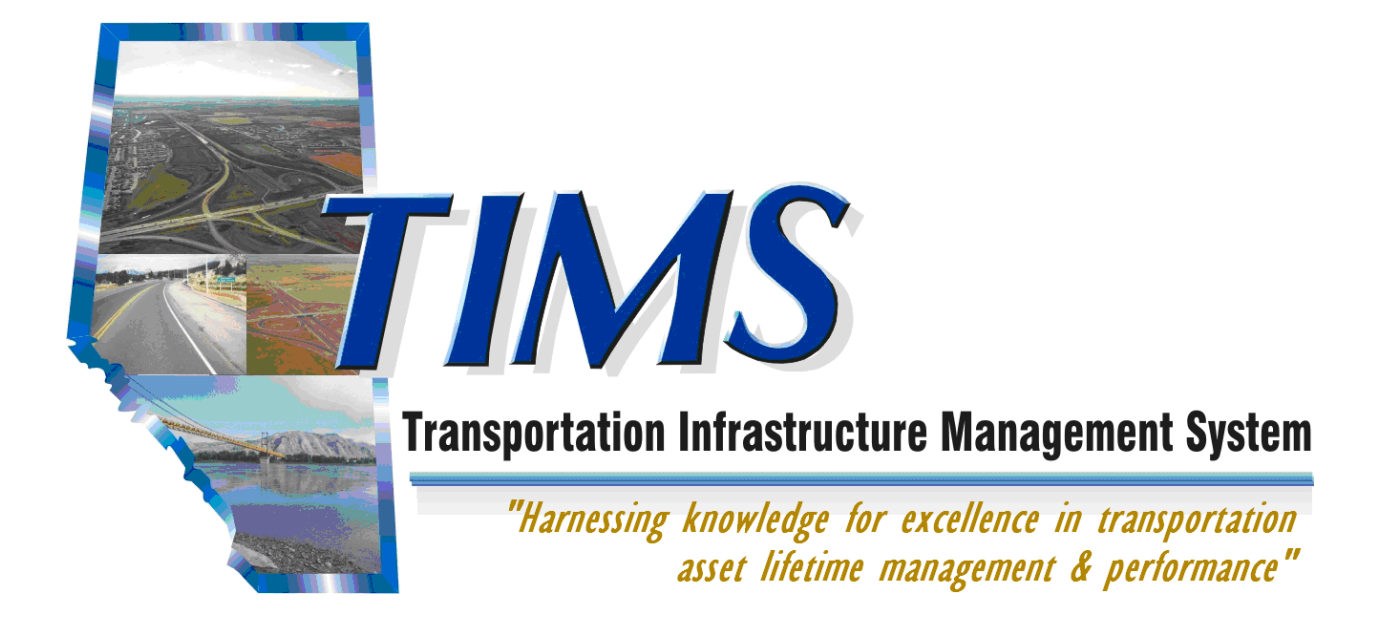

## Grant Applicant User Guide Municipal Grants Management Application

May 28, 2010

Government of Alberta Transportation

### **Municipal Grants Management Application**

Developed by: David Hadfield

Copyright  $\ensuremath{\mathbb{C}}$  2010 Alberta Transportation

All rights reserved. No part of this manual may be reproduced or transmitted in any form or by any means, electronic or mechanical, including photocopying, recording, or by any information storage and retrieval system, without written permission from Alberta Transportation.

Every effort has been made to make this manual complete and as accurate as possible. No warranty of suitability, purpose, or fitness is implied. The authors and Alberta Transportation shall have neither liability nor responsibility to any person or entity with respect to any loss or damages in connection with or arising from the information contained in this manual.

The names of software products referred to in this manual are claimed as trademarks or registered trademarks of their respective companies.

## **Using This Manual**

This user guide has been designed to assist you in using the MGMA application. The following tips will help you to make the best use of this guide.

### Conventions

#### Menus, dialog boxes, and user input

Menu commands and screen names are referred to in bold text. For example: "Select **Print** from the **File** menu."

Keyboard keys and buttons are referred to in bold text, like this: "Press Ctrl+P".

Links are referred to in underlined text, as in "Click the Inspections link."

Text that you must type exactly is indicated in bold text, like this: "Type **Alberta** in the **Province** field."

#### **Tips and Hints**

Occasionally you will see icons in the left margin. These are designed to draw your attention to helpful or important information. Here are samples of the icons, with an explanation of what they mean:

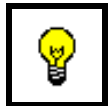

This is a **Hint** icon. It accompanies hints that will help you to work more quickly or effectively.

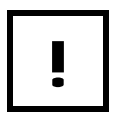

This is an **Alert** icon. It indicates a warning or caution about potential problems or pitfalls.

|--|

This is a **Reference** icon. It points to additional sources of information related to the material under discussion.

### Activities

Activities give step by step instructions on how to accomplish a particular task. There are two types of activities: "How To" activities, and "Exercise" activities.

#### How To

A **How To** activity gives brief, step by step instructions about how to accomplish a particular task. It does not refer to specific data; rather it is designed to provide general instructions that could be followed any time you perform the task.

#### Exercise

An **Exercise** provides a step by step example of a task, usually using sample training data. An exercise usually contains more screen shots than a **How To** activity.

### Revisions

Revisions have been made accordingly:

| Revision | Date         | Description                                                                                                  |
|----------|--------------|----------------------------------------------------------------------------------------------------|
| 1.1      | March, 2008  | Minor changes                                                                                                |
| 1.2      | April, 2008  | AT Changes, Functional Cash Flow Item choices,<br>Attachments, Available Grant Funding report<br>explanation |
| 1.3      | October 2008 | Update Logos                                                                                                 |
| 1.4      | May 2010     | Update logos and screen shots                                                                                |
|          |              |                                                                                                    |
|          |              |                                                                                                    |
|          |              |                                                                                                    |
|          |              |                                                                                                    |
|          |              |                                                                                                    |

## Municipal Grants Management Application Table of Contents

| Using This Manual                                                     | 2  |
|-----------------------------------------------------------------------|----|
| Conventions                                                           | 2  |
| Menus, dialog boxes, and user input                                   | 2  |
| Tips and Hints                                                        | 2  |
| Activities                                                            | 3  |
| How To                                                                | 3  |
| Exercise                                                              | 3  |
| Revisions                                                             | 3  |
| Table of Contents                                                     | 4  |
| Getting Help with MGMA                                                | 7  |
| Personal Help                                                         | 7  |
| Technical Problems with MGMA                                          | 7  |
| Concerns about MGMA data                                              | 8  |
| Software Requirements                                                 | 9  |
| Registering for Access to the Municipal Grants Management Application | 10 |
| User ID Setup                                                         | 10 |
| Changing Passwords                                                    | 19 |
| Password Resets – Grant Applicants                                    | 21 |
| Municipal Grants Management Application Introduction                  | 22 |
| Course Objectives                                                     | 22 |
| MGMA Overview                                                         |    |
| MGMA Purpose                                                          | 22 |
| The Municipal Grants Management Application (MGMA)                    | 23 |
| What is MGMA?                                                         | 23 |
| What does the MGMA do?                                                | 23 |
| TIMS Information Applications                                         | 24 |
| Roles & Processes                                                     | 25 |
| Business Change Management                                            | 25 |
| MGMA Security Administrator                                           | 26 |
| MGMA Grant Applicant                                                  | 26 |
| MGMA Grant Coordinator                                                | 26 |
| MGMA Application Administrator                                        | 26 |
| Business Processes                                                    | 27 |
| Business Rules                                                        | 27 |
| Municipal Grants Program Information                                  |    |

| Accessing MGMA for Grant Applicants            |     |
|------------------------------------------------|-----|
| MGMA Menus                                     |     |
| MGMA Help                                      |     |
| Grant Applicant Project Processes              | 34  |
| Overview of the Process                        |     |
| Search and Review Projects                     |     |
| Search Projects Criteria                       |     |
| Project Screen                                 |     |
| Create Projects                                |     |
| Project Header Fields                          |     |
| Navigating Project Details                     |     |
| Functional Cash Flow Items                     | 51  |
| Copy Functional Cash Flow Items                |     |
| Edit Cash Flow Items                           |     |
| Project Comments                               |     |
| Primary Accomplishments                        |     |
| Attachments                                    |     |
| Municipalities (for Coordinated Projects Only) |     |
| Bomovo a Municipality                          |     |
| Status History                                 |     |
| Project Profile                                | 71  |
| Submit Project                                 |     |
| Update Project Information                     |     |
| Grant Applicant SFF Processes                  | 80  |
| Enter SEE Date on the Droiget                  |     |
| Enter SFE Data on the Project                  |     |
| Enter SFE Data on the Grant                    |     |
| Croate Grant SFE                               | 00  |
| Notify the Creat Coordinator                   |     |
| Available Grant Funding                        |     |
| Creat Applicant Paparta                        |     |
| ADA Deservet                                   |     |
| APA Report                                     |     |
| Somnlo                                         |     |
| MVCID Demonst                                  |     |
| WITOIR Report                                  |     |
| Orneria<br>Sampla                              |     |
|                                                |     |
| Sr E Report                                    |     |
| Oriteria<br>Sampla                             |     |
| Damhie                                         | 109 |

### **Table of Activities**

| How To: | Change your Login Password20                 |
|---------|----------------------------------------------|
| How To: | Access MGMA Through Extranet31               |
| How To: | Search for Existing Projects40               |
| How To: | Create a Project – Header                    |
| How To: | Add Functional Cash Flow Items55             |
| How To: | Copy a Functional Cash Flow Item57           |
| How To: | Add Comments to Functional Cash Flow Items61 |
| How To: | Add Project Comments63                       |
| How To: | Add Primary Accomplishments65                |
| How To: | Add Attachments67                            |
| How To: | Add Municipalities70                         |
| How To: | Delete a Municipality from a Project72       |
| How To: | Print the Project Profile76                  |
| How To: | Submit a Project                             |
| How To: | Enter Project SFE Amounts                    |
| How To: | Search for Grant SFE's                       |
| How To: | Create a New Grant SFE94                     |
| How To: | Run the Available Grant Funding Report97     |
| How To: | Run MGMA Reports99                           |
| How To: | Run the APA Report101                        |
| How To: | Run the MYCIP Report103                      |
| How To: | Run the SFE Report106                        |

## **Getting Help with MGMA**

### **Personal Help**

If you can't find the answer you need on the application's support page, you have three options for getting personal assistance. These are:

- Assistance with technical problems (see below)
- Answers to questions about the data stored in MGMA (see next page)
- Help resetting passwords (Sylvia de Bruyn 780-415-1390)

#### **Technical Problems with MGMA**

The Help Desk can provide help with technical problems. You can contact them at:

### 1-888-427-1462

#### 7:00 a.m. to 6:00 p.m. Monday to Friday

Technical problems include:

- MGMA failure or error messages
- Slow response times

When you place a support call to the Help Desk, your problem will be logged as a trouble ticket. Be sure to write down the ticket number – you will need it if you want to follow up with the help desk later.

The ticket will be assigned to someone with the appropriate expertise, who will call you to gather further information, provide a solution or discuss a plan for resolution of the issue.

#### **Concerns about MGMA data**

Data input and accuracy in TIMS applications is the responsibility of the application's Business Sponsor and Data Steward(s).

If data in MGMA seems to be incorrect or missing, please contact:

- MGMA Business Sponsor: Ken Dmytryshyn
- MGMA Administrators: Dave McIntyre (primary)
   Dawn Torrance (back-up)
   Colleen Andrashewski

| Location              | Name               | Phone        |
|-----------------------|--------------------|--------------|
| Barrhead              | Dave Winch         | 780-305-2409 |
| Barrhead              | Elaine Saunders    | 780-305-2426 |
| Barrhead              | Dean Litke         | 780-305-2427 |
| Lethbridge            | Keith Schenher     | 403-382-4069 |
| Peace River           | Craig Bindner      | 780-624-6562 |
| Red Deer              | Denette Tews       | 403-340-5069 |
| Red Deer              | Michelle Hilderman | 403-340-4819 |
| * as of this printing |                    |              |

Please consult the Municipal Grant site

<u>http://www.transportation.alberta.ca/530.htm</u> for up to date regional contact information.

### **Software Requirements**

In order to access and successfully use the Municipal Grants Management Application, you will require the following software on your computer:

- Internet Explorer 6
- Adobe Reader: is required to view MGMA reports. It is free and can be accessed at <u>http://www.adobe.com/products/acrobat/readstep2.html</u> if you have the rights to load software on your office computer.

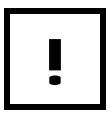

Always consult your IT support people to understand the Municipality's software policies and procedures.

### **Registering for Access to the Municipal Grants Management Application**

The Alberta Transportation (AT) ministry has developed a number of software programs which are collectively known as the Transportation Infrastructure Management System or TIMS. MGMA is one such program. Several of these "TIMS" programs are accessed by people from outside of AT. This section of the guide was developed to assist municipalities in gaining security access to the Municipal Grants Management Application (MGMA).

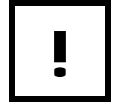

If your Municipality uses Mozilla Firefox and not Internet Explorer 6, you will not be able to access MGMA.

#### **User ID Setup**

In order to access the Municipal Grants Management Application, you require a User ID and Password. These are created using the Infrastructure and Transportation Self Registration process.

Steps to access MGMA:

- 1. Access the internet
- 2. Navigate to the AT Extranet site.
- 3. Access the Self Registration form
- 4. Complete and Save the Self Registration form
- 5. Close the internet session
- 6. Wait for email from AT (1-5 days)
- 7. Receive email confirmation from AT
- 8. Access the internet
- 9. Navigate to the AT Extranet site
- 10. Enter your Login ID and Password
- 11. Click the MGMA link

Each of these steps is covered on the following pages.

#### 1. Access the Internet

From your computer's desktop double-click the Internet Explorer icon (Explorer).

#### 2. Navigate to the AT Extranet site

Extranet site URL: <u>https://extranet.inftra.gov.ab.ca/login.html</u>

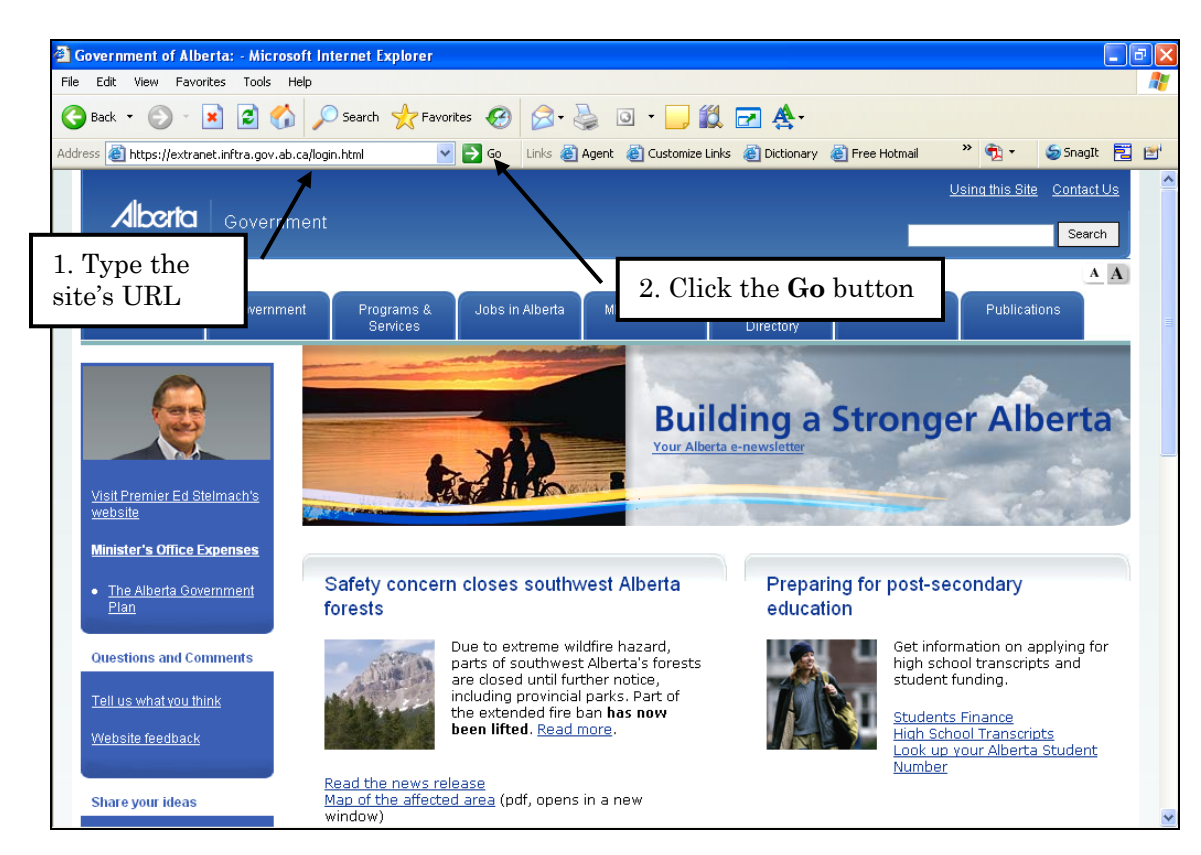

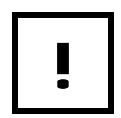

Make sure that you type the https portion of the address.

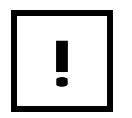

The AT Extranet site is a secure website that AT uses to allow non-AT staff access to specific software applications. This includes municipalities. MGMA is one such application requiring secure access by the municipalities.

#### 3. Access the Self Registration form

| 🚰 extranet.inftra.gov.ab      | .ca - www02 - Microsoft Internet Explorer                                                                                                    | _ 7 🗙    |
|-------------------------------|----------------------------------------------------------------------------------------------------|----------|
| File Edit View Favorites      | Tools Help                                                                                                    | <b></b>  |
| 🚱 Back 🝷 🕥 👻 💌                | 😰 🏠 🔎 Search 🤺 Favorites 🤣 🔗 - 🖕 🔯 - 🧾 🎇 🖃 🏝                                                                                                    |          |
| Address 🕘 https://extranet.ir | iftra.gov.ab.ca/login.html 🛛 🔽 Go Links 🙋 Agent 🔮 Customize Links 🍘 Dictionary 🙋 Free Hotmail 🂙 🕅 🔹 🖕 5nagIt                                                                                                    | 2        |
|                               | astructure and Transportation                                                                                                    | <u>^</u> |
| Location: Infrastruct         | ture and Transportation > Login                                                                                                    |          |
|                               | Welcome to the Alberta Infrastructure and Transportation Extranet         The Extranet provides external access to department applications. If you are an unregistered user that requires access, please apply by clicking on the user self registration link below.         Registered User Log In         O Account Management:         Password       • Eorgot your password?         Log In       • Change your password? |          |
|                               | Unregistered Users Note: Self registration will be used to access only the temp<br>information or other AIT resources is available white///www Click the User Self Registration<br>• User Self Administration<br>• User Self Registration<br>• User Self Registration<br>• Tor the Bridge Information System (BIS), TIMS WebMap, Program Management Application (PMA).                                                        | >        |

AT Extranet site

#### 4. Complete and Save the Self Registration Form

As some of the information on this form is of a personal nature, the form is to be completed by the person who will be accessing MGMA. All of the fields are required (\*).

| Infrastructure and Transportation                                                               |                                                              |                                                                                                    |  |  |
|-------------------------------------------------------------------------------------------------|--------------------------------------------------------------|----------------------------------------------------------------------------------------------------|--|--|
| Location: Infrastructure a                                                                      | nd Transportation > Extranet Home :                          | > Workflow                                                                                                    |  |  |
| Save<br>Self Registration                                                                       |                                                              | Use your "firstname.lastname" Use a period (.) to separate the names.                                          |  |  |
| Full Name"                                                                                      | Marissa Schneider                                            |                                                                                                    |  |  |
| First Name*                                                                                     | Marissa                                                      | Enter the temporary password you want to                                                                       |  |  |
| Last Name*                                                                                      | Schneider                                                    | use You will need to enter the password                                                                        |  |  |
| Login Name*                                                                                     | marissa.schneider                                            | twice                                                                                                    |  |  |
| Password*                                                                                       |                                                              | twice.                                                                                                    |  |  |
| Email Address*<br>Password Challenge*<br>Password Response*<br>Organization*<br>Postal Address* | Retype Password                                              | The email address that you normally<br>use for Municipality business.<br>The official name of the Municipality |  |  |
| Citv*                                                                                           | Misty Valley                                                 |                                                                                                    |  |  |
| State/Province*                                                                                 | Alberta                                                      | Ester "MOMA Orest Assling of" and                                                                              |  |  |
| Postal Code*                                                                                    | T5X 1X1                                                      | Enter MGMA, Grant Applicant and                                                                                |  |  |
| Telephone Number*                                                                               | 403-555-1001                                                 | the Municipality(s) you work for.                                                                              |  |  |
| Access Requested and<br>Reason <sup>4</sup>                                                     | MGMA, Grant Applicant for th<br>Misty Valley and the CT of F | e Town of oggy Hills                                                                                           |  |  |

Self Registration Form

Write down your **Login Name** and **Password** and store in a safe location, so that you will have them when you receive confirmation.

Passwords must contain:

- at least 7 characters
- at least 1 Uppercase letter
- at least 1 Lowercase letter
- at least 1 Number

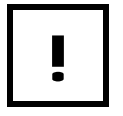

Click the **Save** button when finished. You can close the Internet window. A confirmation email will be sent within 1-5 days.

#### 5. Close the Internet Session

| 🗿 extranet.inftra.gov.ab.ca - www02 - Microsoft Internet Explorer                                                                                                    |              |
|----------------------------------------------------------------------------------------------------|--------------|
| File Edit View Favorites Tools Help                                                                                                    |              |
| G Back - O - ≥ 2 Click the Close (X) button                                                                                                    |              |
| Address 🥘 https://extranet.inftra.gov.ab.ca/login.htr 💁 💈                                                                                                    | <b>1</b>     |
| Linfrastructure and Transportation                                                                                                    | - ( <b>)</b> |
| Search     Location: Infrastructure and Transportation > Login                                                                                                    |              |
|                                                                                                    |              |
| Welcome to the Alberta Infrastructure and Transportation Extranet                                                                                                    |              |
| The Extranet provides external access to department applications. If you are an<br>unregistered user that requires access, please apply by clicking on the user self<br>registration link below. |              |
| Registered User Log In                                                                                                    |              |
| User ID O Account Management: Password Forgot your password? Change your password Log In                                                                                                    | ۲            |
| a 🖉 🖉 Trusted sites                                                                                                    | .:           |

#### 6. Wait for email from AT

You will receive an email from Brian Jacobs of AT, usually within 1-5 days, confirming your registration.

#### 7. Registration Confirmation

Once your authority has been verified, your access will be set up and a confirmation email will be sent to you.

| From: Brian Jacobs<br>To: mschneider@mistyvalley.ca<br>Cc: David Hadrield<br>Scheich // MS Search / Accors                                                                                                    | Sent:                 | Thu 8/16/2007 11:35 AM                                                       |
|----------------------------------------------------------------------------------------------------|-----------------------|------------------------------------------------------------------------------|
| ATTENTION: MARISSA SCHNEIDER,<br>You have now been setup to access TIMS with the Password and User ID that you used on the Self Registration web page. You can no<br>navigating to this page again or using the following URL: <u>https://extranet.infra.gov.ab.ca/login.html</u> If necessary copy and paste this intr<br>"Go". To be able to view the WebMap you must have "Adobe SVG Viewer" which is a free download from Adobe and is automatically in<br>WebMap unders your freeval preventie it from being installed. | w ac<br>i you<br>voke | cess the application by<br>r web browser and click on<br>d when you click on |
| Please Note: Your initial password must be changed within 13 days of approval or your access to the TIMS application will be locked on<br>Please Note: <u>Password Reset Process and Password Expiry</u><br>Once you have changed your initial password, you have 90 days before your password expires again. If you do not change your passwor<br>"Login" will be locked down and you will have to contact Sylvia de Bruyn for a password reset. It is fully your responsibility to remember                                | ıt.<br>rd wi<br>your  | thin those 90 days, your<br>password and to not forget                       |
| to change it at least every 90 days.<br>For any "Login" or "Password" problems please call Sylvia de Bruyn at 780-415-1390 or email her at <u>Sylvia deBruyn@gov.ab.ca</u><br>Regards,                                                                                                    |                       |                                                                              |
| <b>Brian G. Jacobs</b><br>TIM.5 Administrator<br>Telephone - 780-427-6909<br>Fax - 780-415-0822                                                                                                    |                       |                                                                              |

Registration Confirmation email sample

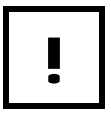

If you do not receive the above confirmation notice within 5 days, please advise the Regional Grant Coordinator that you normally contact, regarding municipal grant matters.

#### 8. Access the Internet

From your computer's desktop double-click the Internet Explorer icon (Explorer).

#### 9. Navigate to the AT Extranet site

Extranet site URL: <u>https://extranet.inftra.gov.ab.ca/login.html</u>

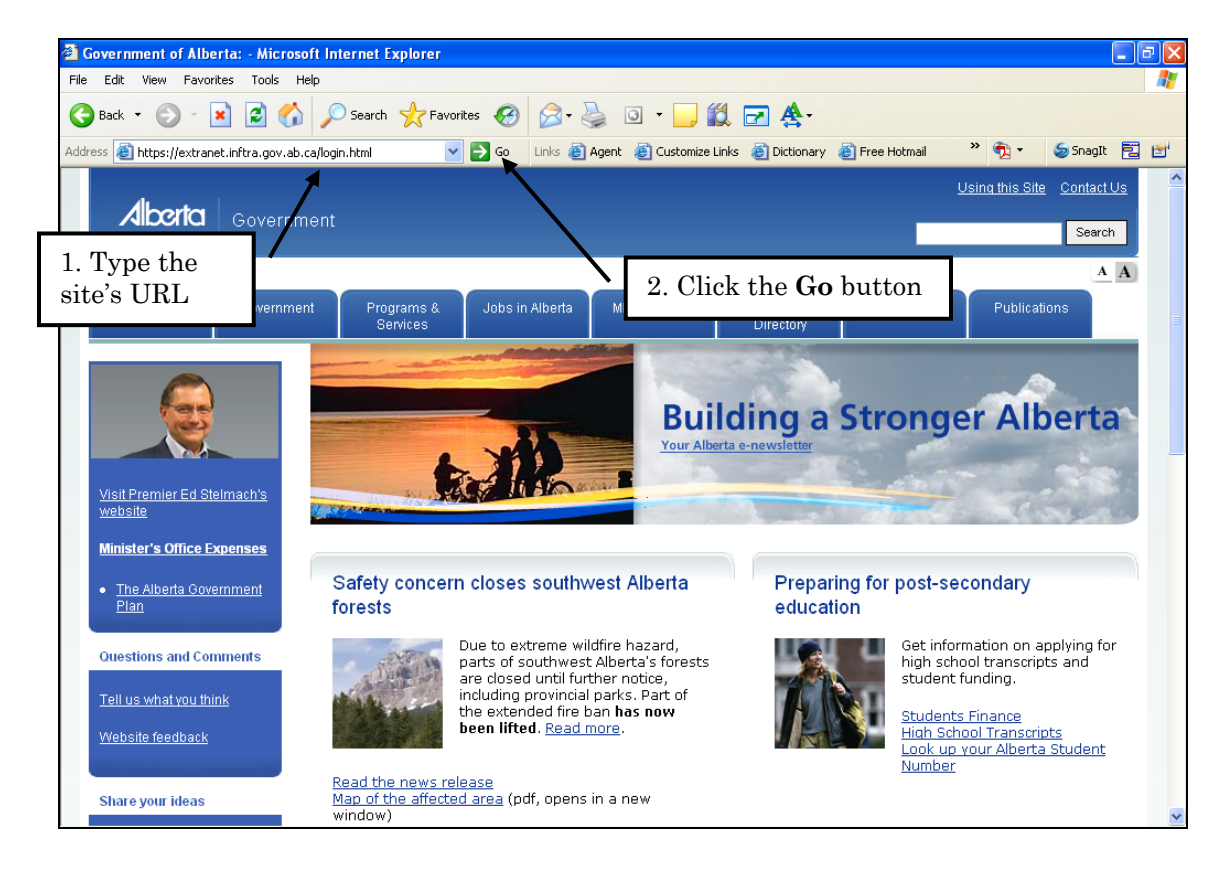

Make sure that you type the https portion of the address.

#### 10. Enter your Login ID and Password

| 🗿 extranet.inftra.gov.ab.ca - www02 - Microsoft Internet Explorer 📃 🗊 🗙                                                                                                    |                                                                                                    |          |  |  |
|----------------------------------------------------------------------------------------------------|----------------------------------------------------------------------------------------------------|----------|--|--|
| File Edit View Favorites Tools Help                                                                                                    |                                                                                                    | <b>.</b> |  |  |
| 🚱 Back 🝷 💿 👻 😰 🏠 🔎 Search 👷 Favorites 🎸                                                                                                    | 3 🔗 🍓 🔟 - 📙 🗱 🖃 🏝                                                                                                    |          |  |  |
| Address 💩 https://extranet.inftra.gov.ab.ca/login.html?Open&targe 💌 🄁 Go                                                                                                    | b Links 🙆 Agent 🙆 Customize Links 🙆 Dictionary 🍘 Free Hotmail 💙 📆 🔹 🧔 SnagIt                                                                                                    | 2 🖆      |  |  |
| Location: Infrastructure and Transportation > Login                                                                                                    | ransportation                                                                                                    | <u>^</u> |  |  |
| Welcome to the Alberta Infrastru                                                                                                    | cture and Transportation Extranet                                                                                                    |          |  |  |
| The Extranet provides external access to or<br>please apply by clicking on the user self re<br>Registered User Log In<br>User ID<br>marissa.schneider<br>Password<br>Comparison<br>Log In<br>Unregistered Users<br>Note: Self registration will be used to act<br>information or other AIT resources is ava<br>Cattanet Self Administration:<br>User Self Registration<br>For the Bridge Information Syster<br>Check here for minimum reguirement inf | Advantage of the second second |          |  |  |

AT Extranet site

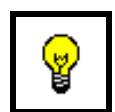

Before entering your Login ID and Password, Save this site using the Internet Favourite menu.

Do not save the site on your Desktop!

#### 11. Click the MGMA link

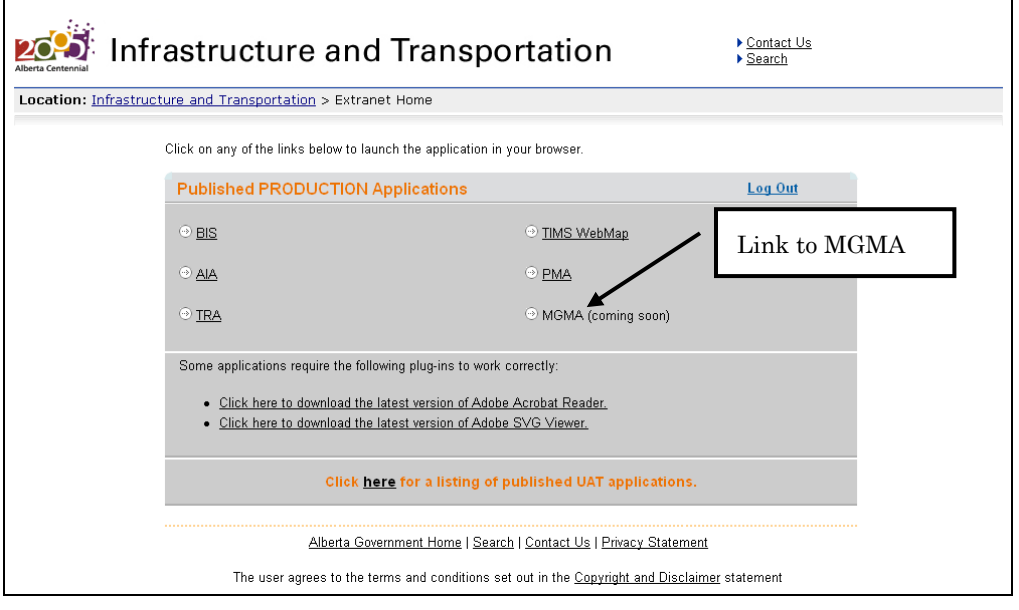

#### Published Applications Page

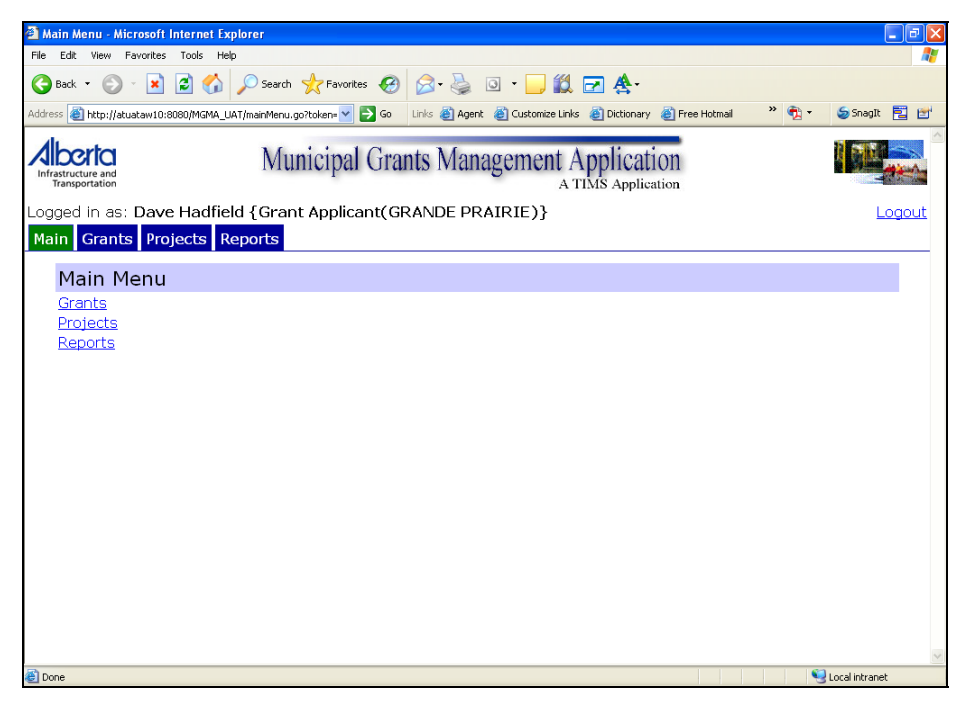

#### MGMA Grant Applicant Main Menu

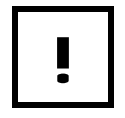

Please ensure that you click logout to close your work session.

#### **Changing Passwords**

When you first receive your registration confirmation, you will have 13 days to change your password. After that, password changes are required every 90 days.

To change your password, you need to be on the Registered User Log In site.

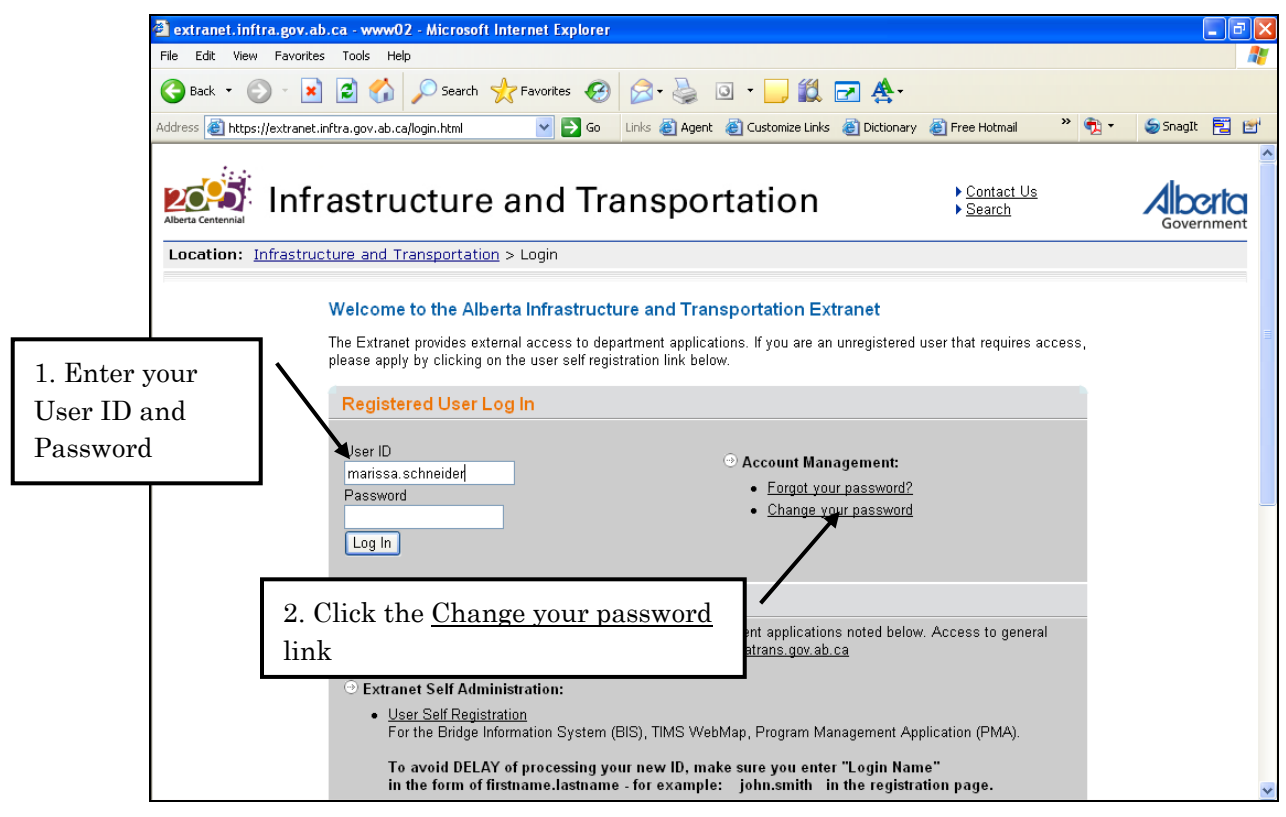

Registered User Log In site

| Location: Infrastructure and Transportation > Extranet Home > Workflow  Password Management  Change Password  Change Password  Con must set a new Password.  Old Password Enter new password: Enter new password: Enter new passwo | Infrastructure and Transportation                                                                    |                          |               |  |  |
|----------------------------------------------------------------------------------------------------|----------------------------------------------------------------------------------------------------|--------------------------|---------------|--|--|
| Password Management   Change Password   Non must set a new Password.   Old Password   Enter new password:   Enter new password:   Retype password:   Stree comment of Alberta                                                                                                    | Location: Infrastructure and Transportation >                                                        | Extranet Home > Workflov | •             |  |  |
| Change Password         You must set a new Password.         Old Password         Enter new password:         Retype password:         Image Comparison         Image Comparison                                                                                                    | Password Management                                                                                  |                          |               |  |  |
| You must set a new Password.         Old Password         Enter new password:         Enter new password:         Retype password:         Image: Comparison of Alberta                                                                                                    |                                                                                                    | Change Password          |               |  |  |
| Old Password                                                                                                    |                                                                                                    | You must set a           | new Password. |  |  |
| Save Cencel Alberta Government Home   Search   Contact Us   Privacy Statement The user agrees to the terms and conditions set out in the <u>Copyright and Disclaimer</u> statement © 2005 <u>Government of Alberta</u>                                                                                                    | Old Password     •••••••       Enter new password:     •••••••       Retype password:     •••••••    |                          |               |  |  |
| <u>Alberta Government Home   Search   Contact Us   Privacy Statement</u><br>The user agrees to the terms and conditions set out in the <u>Copyright and Disclaimer</u> statement<br>© 2005 <u>Government of Alberta</u>                                                                                                    | (Save) Cancel                                                                                        |                          |               |  |  |
| The user agrees to the terms and conditions set out in the <u>Copyright and Disclaimer</u> statement<br>© 2005 <u>Government of Alberta</u>                                                                                                    | Alberta Government Home   Search   Contact Us   Privacy Statement                                    |                          |               |  |  |
| © 2005 Government of Alberta                                                                                                    | The user agrees to the terms and conditions set out in the <u>Copyright and Disclaimer</u> statement |                          |               |  |  |
|                                                                                                    | © 2005 Government of Alberta                                                                         |                          |               |  |  |

#### How To: Change your Login Password

- 1) Start an **Internet** session.
- 2) Navigate to the Registered User Log In site.
- 3) Enter your User ID.
- 4) Click the <u>Change your password</u> link.
- 5) On the *Password Management* screen, in the *Old Password* field, enter your current **Password**.
- 6) In the *Enter new password* field, enter your **new Password**.
- 7) In the *Retype password* field, enter your **new Password** again.
- 8) Click the **Save** Save button.

#### END

Write down your Login Name and Password and store in a safe location.

Passwords must contain:

- ļ
- at least 7 characters
- at least 1 Uppercase letter
- at least 1 Lowercase letter
- at least 1 Number

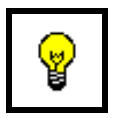

Add a reminder to your email calendar every 85 days to reset your password.

#### **Password Resets – Grant Applicants**

Once you have changed your initial password, you have 90 days before your password expires again. If you do not change your password within those 90 days, your "Login" will be locked down and you will have to contact Sylvia de Bruyn for a password reset. It is fully your responsibility to remember your password and to not forget to change it at least every 90 days.

For any "Login" or "Password" problems please call Sylvia de Bruyn at 780-415-1390 or email her at <u>Sylvia.deBruyn@gov.ab.ca</u>

| ! |
|---|
|---|

If you incorrectly type your password 3 times, the system will lock you out of the application. Call Sylvia.

## **Municipal Grants Management Application Introduction**

### **Course Objectives**

The objective of this guide is to assist Municipalities function in the role of MGMA Grant Applicant when performing the day-to-day activities associated with Grants and Projects.

The guide attempts to do this by documenting the processes and workflows that the role uses. This includes the processes around: project search and review, project creation, SFE entry, and report generation using the Municipal Grants Management Application (MGMA).

### **MGMA** Overview

#### **MGMA Purpose**

Alberta Transportation administers a number of municipal grant programs in partnership with Alberta's cities, towns, villages, summer villages, rural municipalities and Metis settlements. The grant programs provide financial assistance to municipalities for capital-related transportation, water/wastewater systems, and core municipal infrastructure needs.

The Municipal Grants Management Application provides the mechanized tools to facilitate the management of the municipal grants programs.

# The Municipal Grants Management Application (MGMA)

The Municipal Grants Management Application (MGMA) is an online system. Authorized AT employees and municipalities login to the application from their desktops.

| Government<br>of Alberta ■<br>Transportation | Municipal Grants Management Application   |            |        |
|----------------------------------------------|-------------------------------------------|------------|--------|
| Logged in as: Dave Hadfield {Grant Applicat  | nt(MISTY VALLEY)}                         | Help       | Logout |
| Main Grants Projects Reports                 |                                           | S CONTRACT |        |
| Main Menu                                    |                                           |            |        |
| Grants                                       |                                           |            |        |
| Projects                                     |                                           |            |        |
| Reports                                      |                                           |            |        |
|                                              | Copyright (c) Alberta Transportation 2010 |            |        |

MGMA Main Menu

#### What is MGMA?

The Municipal Grants Management Application (MGMA) is:

- A grant/project information repository
- A web-enabled grant application tool
- A web enabled expenditure reporting tool
- A web enabled expenditure planning tool
- An information reference source
- A base for grant performance measures

#### What does the MGMA do?

- Provides a tool set for managing grant applications and expenditure reports
- Harmonizes application and reporting processes across various grant programs
- Provides a data source for answers to ad-hoc questions about grant programs
- Provides a base for evaluating the needs for future grant programs
- Replaces the existing Integrated Grants Information System (IGIS)

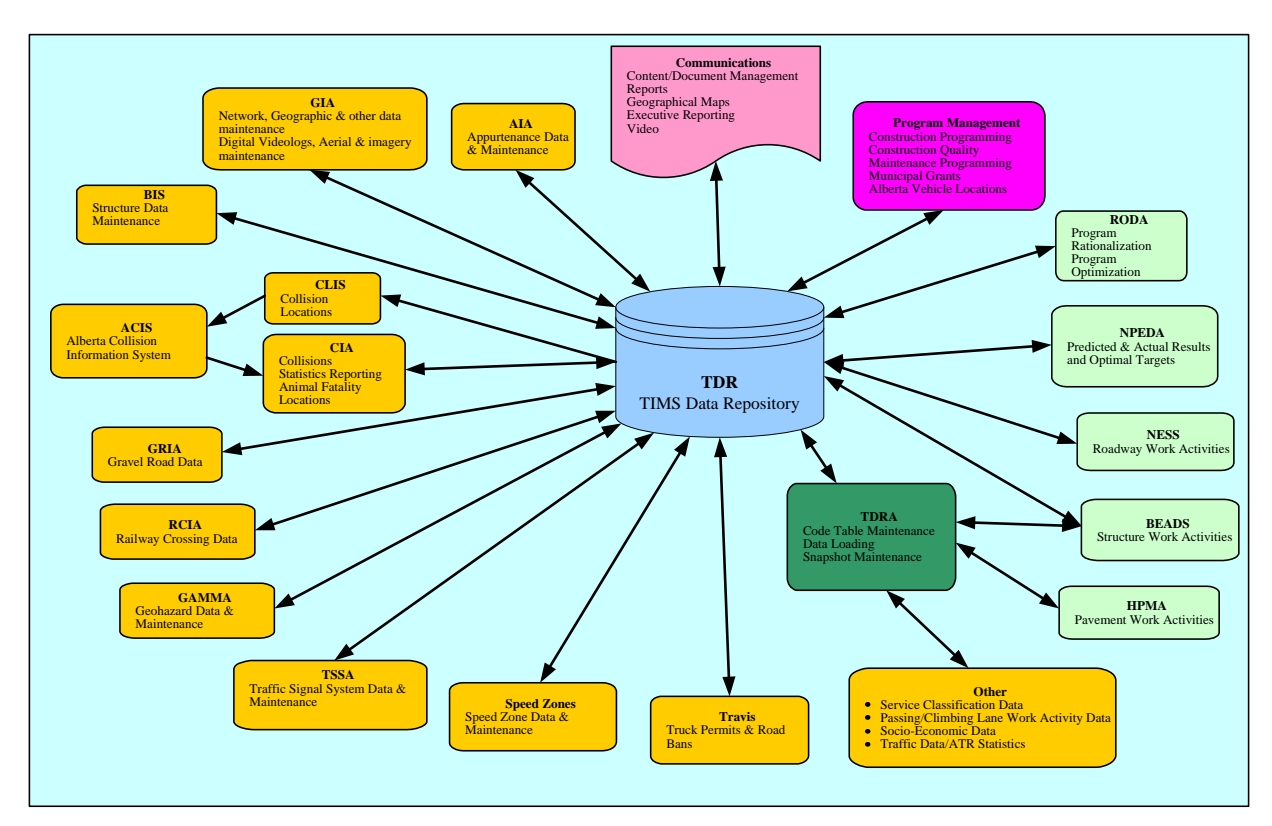

### **TIMS Information Applications**

### **Roles & Processes**

**Business Users** – The main users of MGMA are the administrative staff in each municipality in the Province of Alberta, Regional Grant Coordinators and the AT Program Management Branch – Municipal Programs section.

Several roles have been identified to categorize MGMA users and how they will interact with the application. Each role will perform several processes.

- Grant Applicants (GA's): create and submit projects
- Grant Coordinators (GC's): review submitted projects and approve or reject grant applications
- Administrators (Adm's): maintain municipality data, code tables and system parameters

Throughout this guide the following acronyms are used to identify the role responsible for the function being covered:

- GA: Grant Applicant
- GC: Grant Coordinator
- ADM: MGMA Administrator

#### **Business Change Management**

As a Grant Applicant the changes brought about by MGMA are:

- enter and submit projects on-line
- review of project information (status) is available 24 x 7
- project information is entered once into the system
- statement of Funding and Expenditures entered on-line

As a Grant Coordinator the changes brought about by MGMA are:

• a new interface. MGMA replaces IGIS

#### **MGMA Security Administrator**

The TIMS suite of applications has an Administrator to set up and establish proper security and controls related to MGMA and other TIMS applications.

• TIMS Security Administrator: Brian Jacobs

#### **MGMA Grant Applicant**

Municipalities submit Projects to AT, review project status, and enter Statement of Funding and Expenditures.

#### **MGMA Grant Coordinator**

A Grant Coordinator is mainly interested in reviewing project information submitted by municipalities, creating a grant approval list for each program, creating grants based on the approved list of grants (signed by the Minister) and updating project information.

#### **MGMA** Application Administrator

A MGMA Administrator has full control and access over fundamental tables that support the main MGMA processes. This role permits an individual the ability to create and update:

- Municipality information in MGMA
- Refresh Code Tables
- Maintain Configuration Parameters

The MGMA Application Administrators are:

- Dave McIntyre (Municipal Programs) Primary
- Dawn Torrance & Colleen Andrashewski (Municipal Programs) Back-up

### **Business Processes**

- 1. Review Programs: the municipality reviews the available Programs for eligibility.
- 2. Enter Project: the municipality enters a Project into MGMA, identifying the applicable Programs.
- 3. Project Review: the Grant Coordinator reviews the submitted Projects.
- 4. Action Requests: for projects that are eligible for Project Specific Programs, the Grant Coordinator will create Action Requests.
- 5. Create the Grant Approval List: AT uses the Action Requests to create a Grant Approval List that is presented to the Minister.
- 6. Approval of Grants: the Minister signs an Approved Summary of Grants.
- 7. Create Grants: the Grant Coordinator creates Grants based on the Approved Summary of Grants signed by the Minister.
- 8. Approval of Projects: the Grant Coordinator updates the status of Projects that have been approved as Grants by the Minister.
- 9. Statement of Funding and Expenditures: the Grant Applicant updates the Functional Cash Flow Items section of the Projects by adding SFE's.

### **Business Rules**

Each Project can be associated with 1 or more Programs

Therefore, each Project can be associated with 1 or more Grants

Each Grant can be associated with 1 or more Projects

For these reasons, the grant number and project number are not related.

### **Municipal Grants Program Information**

The Municipal Grants site provides information about all of the available grants.

http://www.transportation.alberta.ca/

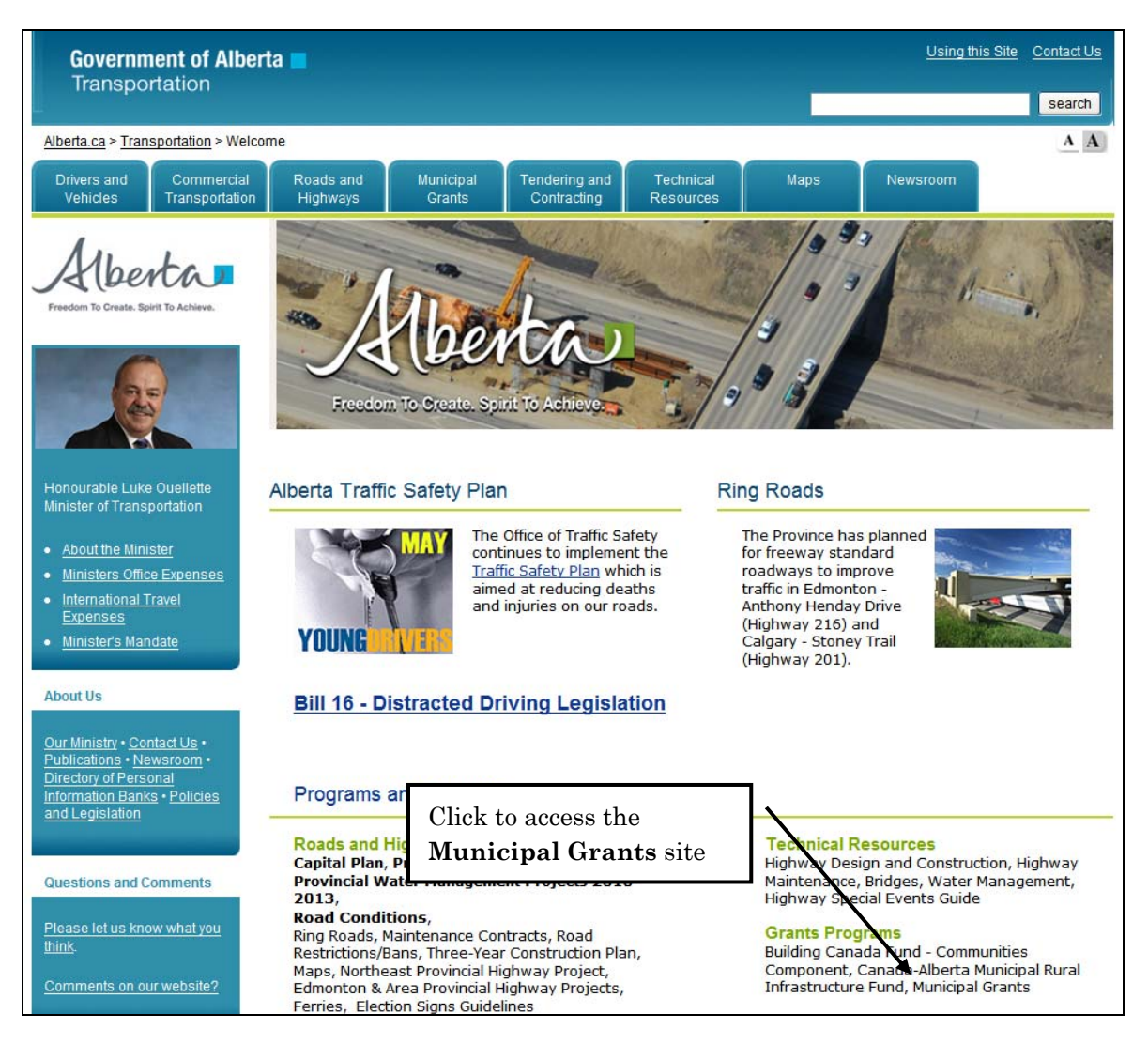

Each link has Program Descriptions, Administrative Procedures, Forms, Templates and Reports. Using this information you can determine which Programs your Municipality may qualify for. Your next step is to enter the municipality's project into the Municipal Grants Management Application (MGMA). This is done by logging in to MGMA and creating a new project.

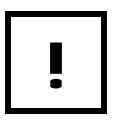

Each Program has different application dates. Consult the Municipal Grants site for information specific to each Program.

| Government of Alber                                                  | ta 🗖                                                       |                                                         |                                                                |                                                            |                                                         | Using this Si                                             | te <u>Contact Us</u> |
|----------------------------------------------------------------------|------------------------------------------------------------|---------------------------------------------------------|----------------------------------------------------------------|------------------------------------------------------------|---------------------------------------------------------|-----------------------------------------------------------|----------------------|
| manoportation                                                        |                                                            |                                                         |                                                                |                                                            |                                                         |                                                           | search               |
| Alberta.ca > Transportation > Munic                                  | ipal Grants                                                |                                                         |                                                                |                                                            |                                                         |                                                           | AA                   |
| Drivers and Commercial<br>Vehicles Transportation                    | Roads and<br>Highways                                      | Municipal<br>Grants                                     | Tendering and<br>Contracting                                   | Technical<br>Resources                                     | Maps                                                    | Newsroom                                                  |                      |
| ✓Municipal Grants                                                    | Municipal (                                                | Prante                                                  |                                                                |                                                            |                                                         |                                                           |                      |
| Regional Directors                                                   | Municipal C                                                | Sidills                                                 |                                                                |                                                            |                                                         |                                                           |                      |
| Design Guidelines,<br>Best Practices, and<br>Information Sources     | Alberta Transpor<br>cities, towns, vill<br>programs provid | tation administe<br>ages, summer v<br>e financial assis | ers a number of m<br>illages, rural muni<br>tance to municipal | unicipal grant p<br>cipalities and M<br>ities for capital- | rograms in partr<br>etis settlements<br>related transpo | iership with Alberta's<br>. The various grant<br>rtation, |                      |
| Grant Reporting<br>Templates                                         | water/wastewat                                             | er systems and                                          | core municipal inf                                             | rastructure nee                                            | ds.                                                     |                                                           |                      |
| Alberta Municipal<br>Water/Wastewater<br>Partnership (AMWWP)         | Grant Program S                                            | <u>ummaries</u><br>dvisories and U                      | odate Notices                                                  |                                                            |                                                         |                                                           |                      |
| Community Airport<br>Program (CAP)                                   | Grant Programs                                             |                                                         |                                                                | -11-16-16-040-040-                                         |                                                         |                                                           |                      |
| Resource Road<br>Program (RRP)                                       | Alberta Municina                                           | the grant prog                                          | rams available to o                                            | eligible Alberta i                                         | municipalities.                                         |                                                           |                      |
| Local Road Bridge                                                    | Alberta Manicipa                                           | mindscruccure                                           | rogram                                                         |                                                            |                                                         |                                                           |                      |
| Rural Transportation<br>Grants                                       | <u>Federal Gas Tax</u>                                     | Fund (Formerly                                          | New Deal for Citie                                             | s and Commun                                               | ities)                                                  |                                                           |                      |
| Streets Improvement<br>Program                                       | New Deal for Pul                                           | <u>olic Transit</u>                                     |                                                                |                                                            |                                                         |                                                           |                      |
| Provincial Highway<br>Maintenance Grant                              | City Transportat                                           | ion Fund*                                               |                                                                |                                                            |                                                         |                                                           |                      |
| (PHM)                                                                | Basic Capital Gra                                          | <u>int°</u>                                             |                                                                |                                                            |                                                         |                                                           |                      |
| Cities Special<br>Transportation Grant<br>(CSTG)                     | City Special Tran                                          | sportation Gran                                         | <u>t**</u>                                                     |                                                            |                                                         |                                                           |                      |
| Basic Capital Grant                                                  | Provincial Highw                                           | ay Maintenance                                          | Grant*                                                         |                                                            |                                                         |                                                           |                      |
| City Transportation<br>Fund (CTF)                                    | Street Improvem                                            | ient Program*                                           |                                                                |                                                            |                                                         |                                                           |                      |
| New Deal for Public<br>Transit                                       | <u>Rural Transporta</u>                                    | tion Grants*                                            |                                                                |                                                            |                                                         |                                                           |                      |
| Federal Gas Tax Fund<br>(formerly New Deal for<br>Cities and         | Resource Road F                                            | e Program**                                             |                                                                |                                                            |                                                         |                                                           |                      |
| Communities)                                                         |                                                            |                                                         |                                                                |                                                            |                                                         |                                                           |                      |
| <ul> <li>Alberta Municipal<br/>Infrastructure<br/>Program</li> </ul> | Community Airpo                                            | <u>rt Program**</u><br>  Water/Wastew                   | ater Program                                                   |                                                            |                                                         |                                                           |                      |

Municipal Grants site

### **Accessing MGMA for Grant Applicants**

As a municipality you will access MGMA through the Extranet.

https://extranet.inftra.gov.ab.ca/login.html

Takes you directly to the Extranet Login page

| extranet.inftra.gov.ab.        | ca - www02 - Microsoft Internet Explorer                                                                                                    |                  |
|--------------------------------|----------------------------------------------------------------------------------------------------|------------------|
| File Edit View Favorites       | Tools Help                                                                                                    |                  |
| G Back 🝷 🕥 👻 🗙                 | 💈 🏠 🔎 Search 🧙 Favorites 🤣 🔗 - چ 💿 - 📙 鑬 🖃 🏝                                                                                                    |                  |
| Address 🗿 https://extranet.inf | tra.gov.ab.ca/login.html?Open&targe 🔽 🄁 Go 🛛 Links 🙋 Agent 🙆 Customize Links 🙋 Dictionary 🍘 Free Hotmail 💙                                                                                                    | 🔁 🔹 🍃 SnagIt 🔁 🛃 |
| Alberta Centennial             | astructure and Transportation                                                                                                    | ^                |
| Location: Infrastruct          | ure and Transportation > Login                                                                                                    |                  |
| Ţ                              | Welcome to the Alberta Infrastructure and Transportation Extranet         The Extranet provides external access to department applications. If you are an unregistered user that requires access lease apply by clicking on the user self registration link below.         Registered User Log In         User ID         marissa.schneider         Password         • Eorgot your password?         • Change your password                                                                                                    | s,               |
|                                | Unregistered Users Note: Self registration will be used to access only the department applications noted below. Access to general information or other AIT resources is available at <a href="http://www.infratrans.gov.ab.ca">http://www.infratrans.gov.ab.ca</a> <ul> <li>Extranet Self Administration:</li> <li>User Self Registration For the Bridge Information System (BIS), TIMS WebMap, Program Management Application (PMA).</li> <li>Browser and Application Requirements Check berg for minigument information</li> </ul> |                  |

Extranet login page

|                       | astructure and Transpo                                                                                              | rtation                                      | ▶ <u>Contact Us</u><br>▶ <u>Search</u> |  |
|-----------------------|----------------------------------------------------------------------------------------------------|----------------------------------------------|----------------------------------------|--|
| Location: Infrastruct | ure and Transportation > Extranet Home                                                                              |                                              |                                        |  |
|                       | Click on any of the links below to launch the application in y                                                      | rour browser.                                |                                        |  |
|                       | Published PRODUCTION Applications                                                                                   |                                              | Log Out                                |  |
|                       | ⊕ <u>BIS</u>                                                                                                    | <sup>⊙</sup> <u>TIMS WebMap</u>              |                                        |  |
|                       |                                                                                                    |                                              | Link to MGMA                           |  |
|                       | ⊙ <u>TRA</u>                                                                                                    | ○ MGMA (coming soon)                         |                                        |  |
|                       | Some applications require the following plug-ins to work o                                                          | orrectly:                                    |                                        |  |
|                       | <u>Click here to download the latest version of Adobe</u> <u>Click here to download the latest version of Adobe</u> | Acrobat Reeder.<br>SVG Viewer.               | Link to install Adobe                  |  |
|                       | Click <u>here</u> for a listing of p                                                                                | ublished UAT application                     | Acrobat Reader                         |  |
|                       | Alberta Government Home   Search                                                                                    | 1   <u>Contact Us</u>   <u>Privacy State</u> | <u>ment</u>                            |  |
|                       | The user agrees to the terms and conditions set                                                                     | out in the <u>Copyright and Dis</u>          | <u>claimer</u> statement               |  |

**Published Applications Page** 

#### How To: Access MGMA Through Extranet

- 1) From the Extranet Login page, enter your User ID and Password.
- 2) Click the Log In Log In button.
- 3) From the **Published Applications** page, click the <u>MGMA</u> link.
- 4) MGMA will open in a new window displaying the Main Menu.

END

| Government<br>of Alberta ■<br>Transportation   | Municipal Grants Management Application   |      |      |        |
|------------------------------------------------|-------------------------------------------|------|------|--------|
| Logged in as: Dave Hadfield {Grant Application | ant(MISTY VALLEY)}                        | TIMS | Help | Logout |
| Main Grants Projects Reports                   |                                           |      |      |        |
| <u>Grants</u><br>Projects<br>Reports           |                                           |      |      |        |
|                                                | Copyright (c) Alberta Transportation 2010 |      |      |        |

Grant Applicant Main menu

### **MGMA Menus**

As a Grant Applicant, you deal with Projects. Your access to MGMA will allow you to enter new projects for your municipality. As you enter projects into the system, you will need to periodically search for and update the information of the project. Your security access only allows you to work within your municipality(s) on the project you create. You cannot see projects from other municipalities that you have not been granted access to.

| Government<br>of Alberta ■<br>Transportation                               | Municipal Grants Management Application<br>A TIMS Application |             |             |               |
|----------------------------------------------------------------------------|---------------------------------------------------------------|-------------|-------------|---------------|
| Logged in as: Dave Hadfield {Grant Applica<br>Main Grants Projects Reports | nt(MISTY VALLEY)}                                             | <u>TIMS</u> | <u>Help</u> | <u>Logout</u> |
| Main Menu<br>Grants                                                        |                                                               |             |             |               |
| Projects<br>Reports                                                        | Convict (c) Alberta Transportation 2010                       |             |             |               |
|                                                                            | copying it (c) Alberta manaportation 2010                     |             |             |               |

#### MGMA Grant Applicant Main Menu

| Government<br>of Alberta ■<br>Transportation                                                | Municipal Grants Management Application   |      |             |               |
|---------------------------------------------------------------------------------------------|-------------------------------------------|------|-------------|---------------|
| logged in as: Dave Hadfield {Grant Applicant(MISTY VALLEY)}<br>Main Grants Projects Reports |                                           | TIMS | <u>Help</u> | <u>Logout</u> |
| Grants                                                                                      |                                           |      |             |               |
| Available Grant Funding (?)<br>Grant SFE Search (?)<br>Search Integrated Communi            | ity Sustainability Plan (ICSP) Year [7]   |      |             |               |
| 1                                                                                           | Convright (c) Alberta Transportation 2010 |      |             |               |

Grants Menu

| Government<br>of Alberta ■<br>Transportation | Municipal Grants Management Application   |      |      |        |
|----------------------------------------------|-------------------------------------------|------|------|--------|
| Logged in as: Dave Hadfield {Gran            | t Applicant(MISTY VALLEY)}                | TIMS | Help | Logout |
| Main Grants Projects Reports                 |                                           |      |      |        |
| Projects                                     |                                           |      |      |        |
| Search Projects [?]                          |                                           |      |      |        |
| Create New Project [?]                       |                                           |      |      |        |
|                                              | Convright (c) Alberta Transportation 2010 |      |      |        |

Projects Menu

#### **MGMA Help**

Throughout the system there are question marks (?) beside links and fields. Clicking on a question mark will open a dialog box that provides a description of the link or field. After reviewing the help text, click Close (where the question mark was) to hide the help text.

| Government<br>of Alberta ■ Click<br>Transportation                                                                                                    | [?] to display help                                                                                                    |                             |
|----------------------------------------------------------------------------------------------------|----------------------------------------------------------------------------------------------------|-----------------------------|
| Logged in as: Dave Hadfield {Grant Applicant(MIST                                                                                                    | TY VALLEY)}                                                                                                    | TIMS Help Logout            |
| Main Grants Projects Reports                                                                                                    |                                                                                                    |                             |
| Projects<br><u>Search Projects</u> [7]<br><u>Create New Project</u> de Select the Greate New Project to<br>to MGMA.<br>Click the scr                                                                                                    | MGMA Support<br>ink to enter a new Project<br>Close or any blank area of<br>reen to hide help                                                                                                    | ct site                     |
| MGMA User Support - Microsoft Internet Explorer                                                                                                    |                                                                                                    |                             |
| File Edit View Favorites Tools Help                                                                                                    |                                                                                                    | 1                           |
| Seach • O • R C + Favor                                                                                                    | Click the Close button to<br>return to MGMA                                                                                                    | ee Hotmail 🏾 🔌 🍖 SnagIt 🔁 🖼 |
| What is MGMA?                                                                                                    | Who to call for help                                                                                                    |                             |
| Who uses MGMA?                                                                                                    | MGMA Document and Tutorials                                                                                                    |                             |
| MGMA FAQ 🔍                                                                                                    | MGMA (Launch the application)                                                                                                    |                             |
| What is MGMA?<br>Alberta Infrastructure and Transportation administers<br>with Alberta's cities, towns, villages, summer villages<br>programs provide financial assistance to municipalitie<br>systems, and core municipal infrastructure needs.<br>The Municipal Grants Management Application provide<br>of the municipal grants programs. | a number of municipal grant programs in partnership<br>, rural municipalities and Metis settlements. The grant<br>s for capital-related transportation, water/wastewater<br>as the mechanized tools to facilitate the management |                             |

MGMA Support Site

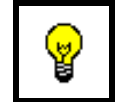

On the MGMA Support Site you will find training guides.

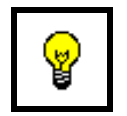

On the MGMA Support Site click the Internet **Close** button to return to MGMA.

## **Grant Applicant Project Processes**

### **Overview of the Process**

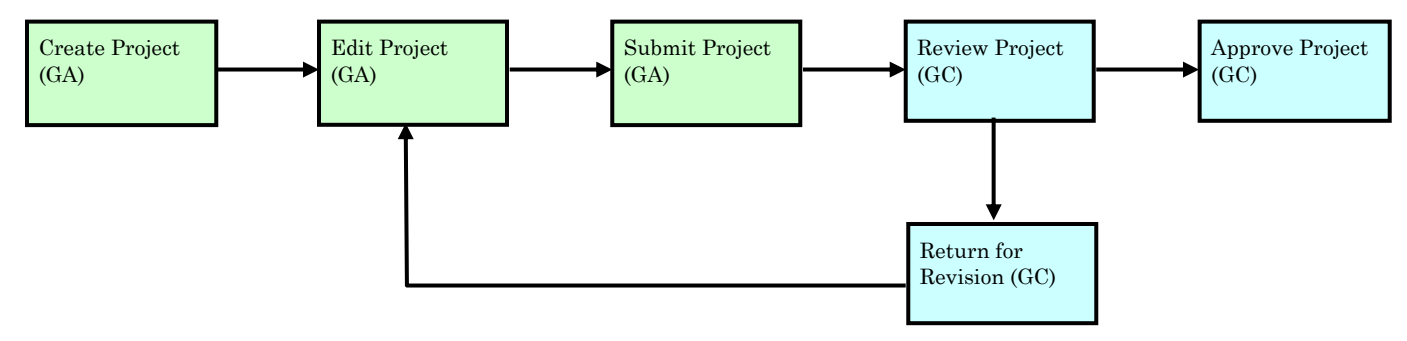

As a Grant Applicant, you are able to perform the following:

- 1. Search for your Municipality's Projects
- 2. Review the status of your Municipality's Projects
- 3. Create Projects for your Municipality(s)
- 4. Submit Projects for AT review

As a Grant Applicant, you only have access to projects for your Municipality(s).

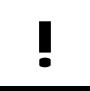

Grant Applicants can only access Projects for their respective Municipality(s).

### **Search and Review Projects**

As a Grant Applicant, you have the ability to search for existing projects. MGMA security limits the projects that you are able to view to only those for your Municipality(s).

You use the Search Projects screen to find your existing Projects. This includes:

- Projects for which you need to add more information before submitting to AT
- Projects for which you want to review the status during AT's review
- Projects for which you need to enter Statement of Funding and Expenditures (SFE) information

Although there are several criteria fields available, you only need to use those that will help you find the projects of interest. For example, if you want to search for a Project that you have not yet submitted, you can set the Status field to Draft and click the Search button. All of the projects that you have set to Draft will be listed.

To open a Project from the Results list, click on it.

| Government<br>of Alberta ■<br>Transportation                                                                                       | Municipal Grants Management Application                                                                                                    |      |             |               |
|----------------------------------------------------------------------------------------------------|----------------------------------------------------------------------------------------------------|------|-------------|---------------|
| Logged in as: Dave Hadfield {Grant Applicat                                                                                        | t(MISTY VALLEY)}                                                                                                    | TIMS | <u>Help</u> | <u>Logout</u> |
| Main Grants Projects Reports                                                                                                    |                                                                                                    |      |             |               |
| Search Projects                                                                                                    |                                                                                                    |      |             |               |
| [?]<br>Project Street/Building/A<br>Proget<br>Projec<br>Municipal File/Project Num<br>Reg<br>Sta<br>Sta<br>Sort<br>Eligibility Gru | ity:       MISTY VALLEY [?]         ea:       Select         im:       Select         #:       [?]         #:       [?]         on:       Select         v:       [?]         us:       Select         by:       Select         up:       Select         v:       [?]         c Select       v         up:       Select         v:       [?]         Counth Doct       [?] |      | ¥ [7]       |               |
|                                                                                                    | Copyright (c) Alberta Transportation 2010                                                                                                    |      |             |               |

Search Projects screen

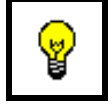

When criteria fields are left with a **-Select**—value, MGMA interprets this to mean all possible values.
# Search Projects Criteria

| Criteria Field                    | Description                                                                                                    |
|-----------------------------------|----------------------------------------------------------------------------------------------------|
| Municipality                      | The <b>Municipality</b> drop down will display the Municipality(s) to which you have access.                                                                                                |
| Project Street /<br>Building/Area | For <b>Grant Applicants</b> , the drop down list displays all of<br>the existing projects general locations within the<br>Municipality(s) to which you have access.                         |
| Program                           | The <b>Program</b> drop down list displays all Programs (current<br>and historical), so that all existing projects for your<br>Municipality(s) may be viewed.                               |
| Project #                         | The <b>Project</b> # field is numeric and must contain a minimum of 6 digits.                                                                                                    |
|                                   | Prior to MGMA the following numbering scheme was used.                                                                                                    |
|                                   | • 100000 South Region Projects                                                                                                    |
|                                   | 300000 Central Region Projects                                                                                                    |
|                                   | • 500000 North Central Region Projects                                                                                                    |
|                                   | 600000 Peace Region Projects                                                                                                    |
|                                   | MGMA Project Numbers are automatically generated beginning with 700000.                                                                                                    |
|                                   | If you know the Project Number of interest, this is the only criteria field you need to use.                                                                                                |
|                                   | If you do not know the Project Number, leave the field blank.                                                                                                    |
|                                   | Alternatively, you can enter part of the Project Number and a wild character (%).                                                                                                    |
|                                   | Examples:                                                                                                    |
|                                   | 1. To search for your projects that begin with 357, enter 357% in the Project # field.                                                                                                    |
| Region                            | The <b>Region</b> drop down list, displays the provincial regions as defined by AT.                                                                                                    |
|                                   | • ATR3 – Central                                                                                                    |
|                                   | • ATR5 – North Central                                                                                                    |
|                                   | • ATR6 – Peace                                                                                                    |
|                                   | ATR1 - Southern                                                                                                    |
| Status                            | The <b>Status</b> field shows a list of each possible status a<br>Project can have. By selecting a status, MGMA will display<br>only those Projects having the matching status (see below). |

| Criteria Field         | Description                                                                                                    |
|------------------------|----------------------------------------------------------------------------------------------------|
| Sort by Status<br>Date | The <b>Sort by Status Date</b> allows you to have the results of<br>the search sorted in ascending or descending order, based<br>on the date the status was changed.                                                                                                    |
| Eligibility Group      | The <b>Eligibility Group</b> field shows a list of all possible<br>groups. Each Program defines the Eligibility Groups that<br>may be funded under the Program. Schedules 1 & 2 of each<br><i>Administrative Procedures</i> document outlines the eligible<br>groups for the Program. |
| Year                   | The <b>Year</b> drop down list is used to find Projects with <i>Functional Cash Flow Items</i> for the year selected.                                                                                                    |

#### **Project Status**

While you are developing a Project, you are the person who sets the Status. This is typically None, or Draft. Once you have completed entering all of the information required for the Project, you will Submit the project to AT for review. As the Grant Coordinator works with your Project, the status can change to several different values. Normally you will not know when a status change takes place. Therefore, when searching for Submitted Projects, it's a good idea to leave the Status field at – Select--.

As a Grant Applicant, your only choices for status are: None, Draft, and Submit. The Grant Coordinator can change the status to: Returned, Application, Rejected, Not Eligible, Accepted, Complete, and Complete & Inspected.

| Status | Description                                                                                                    |
|--------|----------------------------------------------------------------------------------------------------|
| None   | <b>Conceptual Information</b> : The Municipality has entered some<br>project information into the system but it has no merit or weight<br>and does not appear on any grant application reports. However,<br>summary cost information may appear on a Multi-Year Capital<br>Plan. Municipalities can use this status as exploratory in nature. |
| Draft  | <b>Draft Ready for Submission to AT</b> : The Municipality has<br>entered a Project that will (at some point) be submitted for<br>acceptance. The project information may not be ready but it is<br>close to complete. Projects with this status would only include<br>projects being prepared for grant applications.                        |
| Submit | <b>Submit to AT for Review</b> : The Municipality has submitted the Project to AT for Review. When AT Grant Coordinators sign on to MGMA, they search for projects having this status.                                                                                                    |

| Status                         | Description                                                                                                    |
|--------------------------------|----------------------------------------------------------------------------------------------------|
| Submit –<br>Cash Flow<br>Added | If after a project has been accepted, the Municipality adds a new<br>Functional Cash Flow Item(s), the Grant Applicant needs to set<br>the Status of the Project to Submit – Cash Flow Added.                                                                                              |
| Returned                       | <b>Returned for Revision</b> : AT has reviewed the project and<br>returned it to the Municipality for revision. The Grant<br>Coordinator must enter a comment clarifying what additional<br>information or revision is required.                                                           |
| Application                    | <b>Application Received</b> : Once the Regional Grant Coordinator<br>has reviewed the submitted project and assigned the project to an<br>Action Request, the project status is set to Application.                                                                                        |
| Rejected                       | Not Acceptable to AT: The project meets the criteria; however<br>AT will not participate in the project. The Grant Coordinator<br>must clarify the reason(s) why AT will not be participating in the<br>project (rarely used).                                                             |
| Not Eligible                   | <b>Not Eligible</b> : The project does not meet the eligibility criteria as stipulated in the Program. The Grant Coordinator must enter comments clarifying what criteria were not met.                                                                                                    |
| Accepted                       | Accepted for Cost Sharing: The project has been accepted by AT. It is eligible to apply the grant funding to the project.                                                                                                    |
| Complete                       | <b>Project Finalized – No Further Costs</b> : The project has been completed and all expenses have been submitted. There can be no further changes to the project. All project information is maintained for historical purposes.                                                          |
| Complete<br>and<br>Inspected   | <b>Project Finalized – No Further Costs</b> : The project has been<br>completed and all expenses have been submitted. There can be no<br>further changes to the project. All project information is<br>maintained for historical purposes. Project site has been<br>inspected by AT staff. |

| Government<br>of Alberta ■<br>Transportation                                                | Municipal Grants Management Application |     |     |  |  |  |  |
|---------------------------------------------------------------------------------------------|-----------------------------------------|-----|-----|--|--|--|--|
| ogged in as: Dave Hadfield {Grant Applicant(EDMONTON,MISTY VALLEY)} <u>TIMS</u> Help Logout |                                         |     |     |  |  |  |  |
| Main Grants Projects Reports                                                                |                                         |     |     |  |  |  |  |
| Search Projects                                                                             |                                         |     |     |  |  |  |  |
| [3]                                                                                         |                                         |     |     |  |  |  |  |
| Municipalit                                                                                 | : MISTY VALLEY V [?]                    |     |     |  |  |  |  |
| Project Street/Building/Area                                                                | : Select 💌 [7]                          |     |     |  |  |  |  |
| Program                                                                                     | : Select 💌 [7]                          |     |     |  |  |  |  |
| Project #                                                                                   | [7]                                     |     |     |  |  |  |  |
| Municipal File/Project Numbe                                                                | (?]                                     |     |     |  |  |  |  |
| Region                                                                                      | : Select 👻 [?]                          |     |     |  |  |  |  |
| Statu                                                                                       | ;: Select                               | × ( | .7] |  |  |  |  |
| Sort b                                                                                      | /: Select 🔽 [7]                         |     |     |  |  |  |  |
| Eligibility Group                                                                           | ): Select 💙 [?]                         |     |     |  |  |  |  |
| Yea                                                                                         | ·: 2010 🖌 [7]                           |     |     |  |  |  |  |
|                                                                                             | Search Reset                            |     |     |  |  |  |  |

Search example

| ernment<br>Iberta ■             | Municipal Grants Management Application |                         |            |                           |                         |                 |                           |                   |
|---------------------------------|-----------------------------------------|-------------------------|------------|---------------------------|-------------------------|-----------------|---------------------------|-------------------|
| ged in as: D                    | ave Hadfield {Gra                       | int Applicant(ED        | MONTON,M   | ISTY VALLEY)}             |                         |                 | TIMS                      | Help Logout       |
| Search P                        | rojects                                 |                         |            |                           |                         |                 |                           |                   |
| [7]                             | -                                       |                         |            |                           |                         |                 |                           |                   |
|                                 |                                         | Municipality :          | MISTY VALI | EY Y [?]                  |                         |                 |                           |                   |
|                                 | Project Street                          | /Building/Area :        | Select     | *                         | [?]                     |                 |                           |                   |
|                                 |                                         | Program :               | Select     |                           |                         | ♥ [?]           |                           |                   |
|                                 |                                         | Project # :             | 7%         | [?]                       |                         |                 |                           |                   |
| Municipal File/Project Number : |                                         |                         |            |                           | [2]                     |                 |                           |                   |
|                                 |                                         | Region :                | Select     |                           | ¥ [7]                   |                 |                           |                   |
|                                 |                                         | Status :                | Select     |                           |                         |                 | ¥ [7]                     |                   |
|                                 |                                         | Sort by :               | Select     |                           | ¥ [7]                   |                 |                           |                   |
|                                 | E                                       | ligibility Group :      | Select     |                           |                         | ¥ [?]           |                           |                   |
|                                 |                                         | Year :                  | 2010       | ¥ [7]                     | G1: 1                   | <b>D</b> • •    | . 1. 1                    |                   |
|                                 |                                         |                         | Search     | losot                     | Click or                | n a Project     | to display                |                   |
|                                 |                                         |                         |            |                           | details                 | about the l     | Project                   |                   |
| Projects N                      | ew (1 results)                          |                         |            |                           |                         |                 | -                         |                   |
| Project #                       | Municipal<br>File/Project<br>Number     | Project<br>Street/Build | ling/Area  | Status                    | Business<br>Status Date | Municipalities  | Municipal<br>Project Rank | Est Total<br>Cost |
| 705105                          | 12345-2010                              | Aquatic/Leis            | ure Centre | SUBMIT-CASH<br>FLOW ADDED | 19-May-2010             | MISTY<br>VALLEY |                           | 11,500,800        |

Search results

# How To: Search for Existing Projects

- 1) From the *Main* menu, select the **Projects** tab.
- 2) From the *Projects* menu, click the <u>Search Projects</u> link.
- 3) Enter or select criteria from the available fields.
- 4) Click the **Search** <sup>Search</sup> button.
- 5) From the resulting list, click the required **Project**.

END

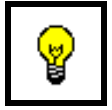

Mouse over the **Project #** to display the **Detailed Location** in a tooltip.

#### **No Records Found**

Should you get a message: "No records found", you will need to change one or more of your criteria. It simply means that there are no projects matching all of the criteria you entered. In the example below, there are no Projects in the Municipality of Misty Valley.

| Government<br>of Alberta ■<br>Transportation                | Municipal Grants Management Application |                            |                             |         |       |  |  |
|-------------------------------------------------------------|-----------------------------------------|----------------------------|-----------------------------|---------|-------|--|--|
| .ogged in as: Dave Hadfield {Grant Applicant(MISTY VALLEY)} |                                         |                            |                             |         |       |  |  |
| Main Grants F                                               | Projects Reports                        |                            |                             |         |       |  |  |
| Search Pr                                                   | rojects                                 |                            |                             |         |       |  |  |
| [?]                                                         | -                                       |                            |                             |         |       |  |  |
|                                                             | Municipality :                          | MISTY VALLEY [?]           |                             |         |       |  |  |
|                                                             | Project Street/Building/Area :          | Select 👻 [?]               |                             |         |       |  |  |
|                                                             | Program :                               | Select                     | [?]                         |         |       |  |  |
|                                                             | Project # :                             | 7% [?]                     |                             |         |       |  |  |
|                                                             | Municipal File/Project Number :         |                            | [?]                         |         |       |  |  |
|                                                             | Region :                                | Select                     | [?]                         |         |       |  |  |
|                                                             | Status :                                | DRAFT                      | (DRAFT READY FOR SUBMISSION | TO AIT) | ¥ [7] |  |  |
|                                                             | Sort by :                               | Select                     | ¥ [?]                       |         |       |  |  |
|                                                             | Eligibility Group :                     | Select                     | × [7]                       |         |       |  |  |
|                                                             | Year :                                  | 2010 💌 [7]                 |                             |         |       |  |  |
|                                                             |                                         | Search Reset               |                             |         |       |  |  |
| Projects N                                                  | ew (0 results)                          |                            |                             |         |       |  |  |
| No records                                                  | s found matching the given criteria     | а.                         |                             |         |       |  |  |
|                                                             |                                         | Copyright (c) Alberta Tran | sportation 2010             |         |       |  |  |

### **Project Screen**

The Project screen is broken down into a Header area and multiple Detail sections.

|               | of Alberta  Transportation                                                                                                    |                                                                                                    | Municipal                                                                                                    | Grants N                                                                                                    | /lanagement                                                                                                    | Appl<br>A TIMS A                                                                                   | ication                                                                                                    |                                                                                                    |                                                                                           |                                                                                                    |
|---------------|----------------------------------------------------------------------------------------------------|----------------------------------------------------------------------------------------------------|----------------------------------------------------------------------------------------------------|----------------------------------------------------------------------------------------------------|----------------------------------------------------------------------------------------------------|----------------------------------------------------------------------------------------------------|----------------------------------------------------------------------------------------------------|----------------------------------------------------------------------------------------------------|-------------------------------------------------------------------------------------------|----------------------------------------------------------------------------------------------------|
|               | Logged in as: Dave                                                                                                    | Hadfield (Grant Applica                                                                                                    | ant(EDMONTON                                                                                                    | MISTY VAL                                                                                                    | LEY)}                                                                                                    |                                                                                                    |                                                                                                    | I                                                                                                    | IMS <u>Help</u>                                                                           | <u>Loqou</u>                                                                                                    |
|               | Search Projects                                                                                                    |                                                                                                    |                                                                                                    |                                                                                                    |                                                                                                    |                                                                                                    |                                                                                                    |                                                                                                    |                                                                                           |                                                                                                    |
|               | Project (Lead                                                                                                    | d Municipality: MI                                                                                                    | STY VALLEY)                                                                                                    | Edit Pr                                                                                                    | oject Profile                                                                                                    |                                                                                                    |                                                                                                    |                                                                                                    |                                                                                           |                                                                                                    |
|               |                                                                                                    | (                                                                                                    |                                                                                                    | 205105                                                                                                    |                                                                                                    |                                                                                                    |                                                                                                    |                                                                                                    |                                                                                           |                                                                                                    |
|               |                                                                                                    | Project Street                                                                                                    | Building/Area :                                                                                                    | /05105<br>Aquatic/Leis                                                                                       | ure Centre                                                                                                    |                                                                                                    |                                                                                                    |                                                                                                    |                                                                                           |                                                                                                    |
|               |                                                                                                    | Det                                                                                                    | ailed Location :                                                                                                    | Six Lane/Lei                                                                                                 | sure Pool/Water                                                                                                    | slide/Fil                                                                                          | ness Centre                                                                                                    |                                                                                                    |                                                                                           |                                                                                                    |
| D I II        |                                                                                                    | Municipal File/P                                                                                                    | roject Number :                                                                                                    | 12345-2010                                                                                                   |                                                                                                    |                                                                                                    |                                                                                                    |                                                                                                    |                                                                                           |                                                                                                    |
| Project Hea   | ader 🚺                                                                                                    |                                                                                                    | Est Total Cost :                                                                                                    | 11,500,800.0                                                                                                 | 00                                                                                                    |                                                                                                    |                                                                                                    |                                                                                                    |                                                                                           |                                                                                                    |
|               |                                                                                                    |                                                                                                    |                                                                                                    | Design and<br>with a wate                                                                                    | Construction of a                                                                                                    | a six lar                                                                                          | ne - 25 metre                                                                                                    | pool,                                                                                                    |                                                                                           |                                                                                                    |
|               |                                                                                                    | Droio                                                                                                    | et Description                                                                                                    | man a wate                                                                                                   | rande, increas ce                                                                                                    | ance an                                                                                            | a meeting rat                                                                                                    | ancies.                                                                                                    |                                                                                           |                                                                                                    |
|               |                                                                                                    | Proje                                                                                                    | cc beschption :                                                                                                    |                                                                                                    |                                                                                                    |                                                                                                    |                                                                                                    |                                                                                                    |                                                                                           |                                                                                                    |
|               |                                                                                                    | El                                                                                                    | igibility Group :                                                                                                    | MUNICIPAL I                                                                                                  | BUILDINGS                                                                                                    |                                                                                                    |                                                                                                    | <u>×</u>                                                                                                    |                                                                                           |                                                                                                    |
|               |                                                                                                    | Eligibil                                                                                                    | lity Sub Group :<br>  Project Bank                                                                                                    | BUILDING -                                                                                                   | RECREATION                                                                                                    |                                                                                                    |                                                                                                    |                                                                                                    |                                                                                           |                                                                                                    |
|               |                                                                                                    | riancipa                                                                                                    | Contact Name :                                                                                                    | Barbara Chm                                                                                                  | illar                                                                                                    |                                                                                                    |                                                                                                    |                                                                                                    |                                                                                           |                                                                                                    |
|               |                                                                                                    | Contact F                                                                                                    | Phone Number :                                                                                                    | (780) 555-1                                                                                                  | 100                                                                                                    |                                                                                                    |                                                                                                    |                                                                                                    |                                                                                           |                                                                                                    |
|               |                                                                                                    | Audit Eiglde                                                                                                    | ontact Remark :                                                                                                    | City Planner                                                                                                 |                                                                                                    |                                                                                                    |                                                                                                    |                                                                                                    |                                                                                           |                                                                                                    |
|               |                                                                                                    | Las                                                                                                    | st Modified By :                                                                                                    | Dave Hadfie                                                                                                  | Id                                                                                                    |                                                                                                    |                                                                                                    |                                                                                                    |                                                                                           |                                                                                                    |
|               |                                                                                                    |                                                                                                    | Last Modified :                                                                                                    | 18-May-2010                                                                                                  | 12:49:09                                                                                                    |                                                                                                    |                                                                                                    |                                                                                                    |                                                                                           |                                                                                                    |
|               |                                                                                                    |                                                                                                    | Created By :<br>Created :                                                                                                    | Dave Hadfie<br>18-May-2010                                                                                   | ld<br>) 11:47:46                                                                                                    |                                                                                                    |                                                                                                    |                                                                                                    |                                                                                           |                                                                                                    |
|               |                                                                                                    |                                                                                                    |                                                                                                    |                                                                                                    |                                                                                                    |                                                                                                    |                                                                                                    |                                                                                                    |                                                                                           |                                                                                                    |
|               | Functional Cas                                                                                                    | h How Items Applicat                                                                                                    | Dravincial C                                                                                                    | bara %                                                                                                    |                                                                                                    | Voar                                                                                               | Drogram                                                                                                    | Ctatur                                                                                                    | Municipa                                                                                  |                                                                                                    |
|               | N                                                                                                    | CONSTRUCTION                                                                                                    | Frovinciars                                                                                                    | 100                                                                                                    | 3,500,000                                                                                                    | 2012                                                                                               | AMIP                                                                                                    | ACCEPTED                                                                                                    | MISTY V                                                                                   | ALLEY                                                                                                    |
|               | N                                                                                                    | CONSTRUCTION                                                                                                    |                                                                                                    | 100                                                                                                    | 5,000,000                                                                                                    | 2011                                                                                               | AMIP                                                                                                    | ACCEPTED                                                                                                    | MISTY V                                                                                   | ALLEY                                                                                                    |
|               | Y                                                                                                    | DESIGN                                                                                                    |                                                                                                    | 100                                                                                                    | 540,800                                                                                                    | 2010                                                                                               | AMIP                                                                                                    | ACCEPTED                                                                                                    | MISTY V                                                                                   | ALLEY                                                                                                    |
|               |                                                                                                    | and the second second second second                                                                                                    |                                                                                                    |                                                                                                    |                                                                                                    |                                                                                                    |                                                                                                    |                                                                                                    |                                                                                           |                                                                                                    |
|               | N                                                                                                    | CONSTRUCTION                                                                                                    |                                                                                                    | 100                                                                                                    | 2,460,000                                                                                                    | 2010                                                                                               | AMIP                                                                                                    | ACCEPTED                                                                                                    | MISTY V                                                                                   | ALLEY                                                                                                    |
|               | N<br>N                                                                                                    | CONSTRUCTION<br>RIGHT OF WAY                                                                                                    |                                                                                                    | 100<br>100                                                                                                   | 2,460,000<br>.550,000                                                                                                    | 2010<br>2010                                                                                       | AMIP<br>AMIP                                                                                                    | ACCEPTED<br>ACCEPTED                                                                                                    | MISTY V<br>MISTY V                                                                        | ALLEY                                                                                                    |
|               | N<br>N<br>Comments <u>Ne</u> r                                                                                                    | CONSTRUCTION<br>RIGHT OF WAY                                                                                                    |                                                                                                    | 100<br>100                                                                                                   | 2,460,000<br>550,000                                                                                                    | 2010<br>2010                                                                                       | AMIP<br>AMIP                                                                                                    | ACCEPTED<br>ACCEPTED                                                                                                    | MISTY V<br>MISTY V                                                                        | ALLEY                                                                                                    |
|               | N<br>N<br>Comments <u>Net</u><br>Comment                                                                                                    | CONSTRUCTION<br>RIGHT OF WAY                                                                                                    |                                                                                                    | 100<br>100                                                                                                   | 2,460,000<br>550,000                                                                                                    | 2010<br>2010                                                                                       | AMIP<br>AMIP                                                                                                    | ACCEPTED<br>ACCEPTED<br>Creat                                                                                                    | MISTY V<br>MISTY V<br>ed By Cre                                                           | ALLEY<br>ALLEY                                                                                                    |
|               | N<br>N<br>Comments Net<br>Comment<br>Please provide                                                                                                    | CONSTRUCTION<br>RIGHT OF WAY                                                                                                    | ding the land bei                                                                                                    | 100<br>100<br>ng used and                                                                                    | 2,460,000<br>550,000                                                                                                    | 2010<br>2010<br>sh Flow                                                                            | AMIP<br>AMIP                                                                                                    | ACCEPTED<br>ACCEPTED<br>Create                                                                                                    | MISTY V<br>MISTY V<br>ed By Cro<br>18-                                                    | ALLEY<br>ALLEY<br>ate Da                                                                                                    |
| ject Details  | N<br>N<br>Comments Net<br>Dease provide<br>purchasing and<br>This project w<br>minutes                                                                                                    | CONSTRUCTION<br>RIGHT OF WAY<br>memore information regard<br>d / or right of ways requ<br>as passed in Council on                                                                                                    | ding the land bei<br>ired.<br>April 16, 2010 du                                                                                                    | 100<br>100<br>ng used and<br>uring the me                                                                    | 2,460,000<br>550,000<br>I a Functional Ca<br>eting. See attac                                                                                            | 2010<br>2010<br>sh Flow                                                                            | AMIP<br>AMIP<br>Item to acco                                                                                                    | ACCEPTED<br>ACCEPTED<br>Create<br>unt for Dave<br>Hadfie<br>the Dave                                                                                                    | MISTY V<br>MISTY V<br>ed By Cro<br>18-<br>eld 18-                                         | ALLEY<br>ALLEY<br>ate Da<br>May-20                                                                                                    |
| ject Details  | N<br>N<br>Comments Net<br>Comment<br>Please provide<br>purchasing ann<br>This project w<br>minutes.                                                                                                    | CONSTRUCTION<br>RIGHT OF WAY<br>more information regard<br>d / or right of ways requ<br>as passed in Council on<br>aplishments <u>New</u>                                                                                                    | ding the land bel<br>ired.<br>April 16, 2010 du                                                                                                    | 100<br>100<br>Ing used and                                                                                   | 2,460,000<br>550,000<br>I a Functional Ca<br>eting. See attac                                                                                            | 2010<br>2010<br>sh Flow                                                                            | AMIP<br>AMIP                                                                                                    | ACCEPTED<br>ACCEPTED<br>ount for Dave<br>Hadfie<br>the Dave<br>Hadfie                                                                                                    | MISTY V<br>MISTY V<br>ed By Cro<br>eld 18-<br>eld 18-                                     | ALLEY<br>ALLEY<br>ALLEY<br>May-20<br>May-20                                                                                                    |
| ject Details  | N<br>N<br>Comments Net<br>Comment<br>Please provide<br>purchasing ann<br>This project w<br>minutes.<br>Primary Accon<br>Component                                                                                                    | CONSTRUCTION<br>RIGHT OF WAY<br>e more information regar<br>d / or right of ways requ<br>as passed in Council on<br>uplishments <u>New</u><br>Quantity                                                                                                    | ding the land bel<br>ired.<br>April 16, 2010 du<br>Unit of Measure                                                                                                    | 100<br>100<br>ng used and<br>uring the me                                                                    | 2,460,000<br>550,000<br>I a Functional Ca<br>eting. See attac                                                                                            | 2010<br>2010<br>sh Flow<br>hments<br>Acti                                                          | AMIP<br>AMIP<br>Item to acco<br>for a copy of<br>vity Type                                                                                                    | ACCEPTED<br>ACCEPTED<br>Creature<br>unit for Dave<br>Hadfie<br>the Dave<br>Hadfie                                                                                                    | MISTY V<br>MISTY V<br>ed By Cro<br>eld 18-<br>eld 18-<br>Est % of 1                       | ALLEY<br>ALLEY<br>May-20<br>May-20<br>otal Co                                                                                                    |
| ject Details  | N<br>N<br>Comments Net<br>Comment<br>Please provide<br>purchasing ann<br>This project w<br>minutes.<br>Primary Accon<br>Component<br>REC                                                                                                    | CONSTRUCTION<br>RIGHT OF WAY<br>e more information regar<br>d / or right of ways required<br>as passed in Council on<br>aplishments New<br>Quantity 1<br>25,000.00                                                                                                    | ding the land bel<br>ired.<br>April 16, 2010 du<br>Unit of Measure<br>SQUARE METRE C                                                                                                    | 100<br>100<br>Ing used and<br>Irring the me                                                                  | 2,460,000<br>550,000<br>a Functional Ca<br>eting. See attac                                                                                              | 2010<br>2010<br>sh Flow<br>hments<br>Acti<br>NEV                                                   | AMIP<br>AMIP<br>Item to acco<br>for a copy of<br>ivity Type<br>N                                                                                                    | ACCEPTED<br>ACCEPTED<br>Create<br>Hadfic<br>the Dave<br>Hadfic                                                                                                    | MISTY V<br>MISTY V<br>ed By Cro<br>eld 18-<br>eld 18-<br>Est % of 1                       | ALLEY<br>ALLEY<br>ate Da<br>May-20<br>May-20<br>otal Co                                                                                                    |
| vject Details | N<br>N<br>Comments Net<br>Comment<br>Please provide<br>purchasing ann<br>This project w<br>minutes.<br>Primary Accon<br>Component<br>REC<br>Attachments M                                                                                                    | CONSTRUCTION<br>RIGHT OF WAY<br>e more information regard<br>d / or right of ways regu<br>as passed in Council on<br>aplishments New<br>Quantity 1<br>25,000.00<br>Iew                                                                                                    | ding the land bel<br>ired.<br>April 16, 2010 du<br>Unit of Measure<br>SQUARE METRE C                                                                                                    | 100<br>100<br>Ing used and<br>uring the me                                                                   | 2,460,000<br>550,000<br>a Functional Ca<br>eting. See attact                                                                                             | 2010<br>2010<br>sh Flow<br>hments<br>Acti<br>NEV                                                   | AMIP<br>AMIP<br>Item to acco<br>for a copy of<br>vity Type<br>W                                                                                                    | ACCEPTED<br>ACCEPTED<br>Create<br>unt for Dave<br>Hadfid                                                                                                    | MISTY V<br>MISTY V<br>ed By Cre<br>eld 18-<br>eld 18-<br>Est % of 1                       | ALLEY<br>ALLEY<br>May-20<br>May-20<br>otal Co                                                                                                    |
| oject Details | N<br>N<br>Comments Net<br>Comment<br>Please provide<br>purchasing ann<br>This project w<br>minutes.<br>Primary Accon<br>Component<br>REC<br>Attachments M<br>Description                                                                                                    | CONSTRUCTION<br>RIGHT OF WAY<br>e more information regard<br>d / or right of ways regu<br>as passed in Council on<br>aplishments New<br>Quantity<br>25,000.00<br>Iew                                                                                                    | ding the land bel<br>ired.<br>April 16, 2010 du<br>Unit of Measure<br>SQUARE METRE C                                                                                                    | 100<br>100<br>Ing used and<br>Iring the me<br>DF FLOOR AF<br>File Na                                         | 2,460,000<br>550,000<br>I a Functional Ca<br>eting. See attact                                                                                           | 2010<br>2010<br>sh Flow<br>hments<br>Acti<br>NEV                                                   | AMIP<br>AMIP<br>Item to acco<br>for a copy of<br>vity Type<br>V                                                                                                    | ACCEPTED<br>ACCEPTED<br>Create<br>Hadfic<br>the Dave<br>Hadfic                                                                                                    | MISTY V<br>MISTY V<br>ed By Cree<br>18<br>eld 18<br>eld 18<br>Est % of 1                  | ALLEY<br>ALLEY<br>May-20<br>May-20                                                                                                    |
| oject Details | N<br>N<br>Comments Net<br>Comment<br>Please provide<br>purchasing ann<br>This project w<br>minutes.<br>Primary Accon<br>Component<br>REC<br>Attachments M<br>Description<br>Before Picture                                                                                                    | CONSTRUCTION<br>RIGHT OF WAY<br>e more information regar<br>d / or right of ways requ<br>as passed in Council on<br>aplishments New<br>Quantity<br>25,000.00<br>lew                                                                                                    | ding the land bel<br>ired.<br>April 16, 2010 du<br>Unit of Measure<br>SQUARE METRE C                                                                                                    | 100<br>100<br>ng used and<br>rring the me<br>DF FLOOR AF<br>File Na<br>S:\INFI                               | 2,460,000<br>550,000<br>I a Functional Ca<br>eting. See attact<br>REA                                                                                    | 2010<br>2010<br>sh Flow<br>hments<br>Acti<br>NEV                                                   | AMIP<br>AMIP<br>Item to acco<br>for a copy of<br>vity Type<br>V                                                                                                    | ACCEPTED<br>ACCEPTED<br>Creature<br>the Dave<br>Hadfic                                                                                                    | MISTY V<br>MISTY V<br>ed By Cro<br>eld 18-<br>eld 18-<br>eld 18-                          | ALLEY<br>ALLEY<br>May-20<br>May-20<br>otal Co                                                                                                    |
| oject Details | N<br>N<br>Comments Net<br>Comment<br>Please provide<br>purchasing ann<br>This project w<br>minutes.<br>Primary Accon<br>Component<br>REC<br>Attachments M<br>Description<br>Before Picture<br>Council Meetin                                                                                                    | CONSTRUCTION<br>RIGHT OF WAY<br>w<br>more information regar<br>d / or right of ways regu<br>as passed in Council on<br>aplishments <u>New</u><br>Quantity<br>25,000.00<br>lew                                                                                                    | ding the land bei<br>ired.<br>April 16, 2010 du<br>Unit of Measure<br>SQUARE METRE C                                                                                                    | 100<br>100<br>ng used and<br>rring the me<br>DF FLOOR AF<br>File Na<br>S:\UNFI                               | 2,460,000<br>550,000<br>a Functional Ca<br>eting. See attac<br>REA<br>REA<br>REA<br>REA<br>REA                                                           | 2010<br>2010<br>sh Flow<br>hments<br>Acti<br>NEV<br>Pictures<br>ncil Min                           | AMIP<br>AMIP<br>Item to acco<br>for a copy of<br>ivity Type<br>W<br>\05510E_000<br>utes April 16_                                                                                     | ACCEPTED<br>ACCEPTED<br>Create<br>Dave<br>Hadfit<br>Dave<br>Hadfit<br>98.JPG<br>_2010.doc                                                                                                    | MISTY V<br>MISTY V<br>ed By Cro<br>eld 18<br>eld 18<br>Est % of 1                         | ALLEY<br>ALLEY<br>May-20<br>May-20                                                                                                    |
| vject Details | N<br>N<br>Comments Net<br>Comment<br>Please provide<br>purchasing ann<br>This project w<br>minutes.<br>Primary Accon<br>Component<br>REC<br>Attachments M<br>Description<br>Before Picture<br>Council Meetin<br>Municipations (I                                                                                                    | CONSTRUCTION<br>RIGHT OF WAY<br>w<br>emore information regar<br>d / or right of ways requ<br>as passed in Council on<br>aplishments <u>New</u><br>Quantity<br>25,000.00<br>Iew<br>ig Minutes April 16, 2010<br>(for Coordinated Projection)                                                                                                    | ding the land bei<br>ired.<br>April 16, 2010 du<br>Unit of Measure<br>SQUARE METRE (<br>D<br>Cts Only) <u>New</u>                                                                                      | 100<br>100<br>Ing used and<br>Ing the me<br>DF FLOOR AFF<br>File Na<br>S: UNFI                               | 2,460,000<br>550,000<br>a Functional Ca<br>eting. See attact<br>REA<br>REA<br>REA<br>REA<br>REA                                                          | 2010<br>2010<br>sh Flow<br>hments<br>Acti<br>NEN<br>Pictures<br>ncil Min                           | AMIP<br>AMIP<br>Item to acco<br>for a copy of<br>ivity Type<br>V<br>\05510E_000<br>utes April 16                                                                                      | ACCEPTED<br>ACCEPTED<br>Unit for Dave<br>Hadfit<br>the Dave<br>Hadfit<br>98.JPG<br>_2010.doc                                                                                                    | MISTY V<br>MISTY V<br>ed By Cro<br>eld 18<br>eld 18<br>Est % of 1                         | ALLEY<br>ALLEY<br>May-20<br>May-20<br>otal Co                                                                                                    |
| oject Details | N<br>N<br>Comments Net<br>Comment<br>Please provide<br>purchasing aim<br>This project w<br>minutes.<br>Primary Accon<br>Component<br>REC<br>Attachments M<br>Before Picture<br>Council Meetir<br>Municipalities (<br>Municipalities (                                                                                                | CONSTRUCTION<br>RIGHT OF WAY<br>w<br>emore information regar<br>d / or right of ways requ<br>as passed in Council on<br>aplishments New<br>Quantity<br>25,000.00<br>Icw<br>Ig Minutes April 16, 2011<br>(for Coordinated Proje                                                                                                    | ding the land bei<br>ired.<br>April 16, 2010 du<br>Unit of Measure<br>SQUARE METRE C<br>QUARE METRE C<br>Contemponent<br>Municipality T<br>VILLAGE                                                     | 100<br>100<br>Ing used and<br>uring the me<br>DF FLOOR AF<br>File Na<br>S:\INFI<br>S:\INFI                   | 2,460,000<br>550,000<br>I a Functional Ca<br>eting. See attact<br>REA<br>RAL#Dave H\My<br>AL#Dave H\Cou                                                  | 2010<br>2010<br>sh Flow<br>hments<br>Acti<br>NEV<br>Pictures<br>ncil Min                           | AMIP<br>AMIP<br>Item to acco<br>for a copy of<br>ivity Type<br>V<br>\055510E_000<br>utes April 16<br>Lead Municip<br>Y                                                                | ACCEPTED<br>ACCEPTED<br>unt for Dave<br>Hadfic<br>be Dave<br>Hadfic<br>98.JPG<br>_2010.doc                                                                                                    | MISTY V<br>MISTY V<br>ed By Cree<br>eld 18-<br>eld 18-<br>Est % of 1                      | ALLEY<br>ALLEY<br>May-20<br>May-20<br>otal Co                                                                                                    |
| oject Details | N<br>N<br>Comments Net<br>Comment<br>Please provide<br>purchasing ann<br>This project w<br>minutes.<br>Primary Accon<br>Component<br>REC<br>Attachments M<br>Description<br>Before Picture<br>Council Meetin<br>Municipalities (<br>Municipality<br>MISTY VALLEY<br>Status History                                                   | CONSTRUCTION<br>RIGHT OF WAY                                                                                                    | ding the land bei<br>ired.<br>April 16, 2010 dt<br>Unit of Measure<br>SQUARE METRE C<br>0<br>0<br>cts Only) New<br>Municipality T<br>VILLAGE                                                           | 100<br>100<br>Ing used and<br>Ing the me<br>DF FLOOR AF<br>File Na<br>S:\INFI<br>S:\INFI                     | 2,460,000<br>550,000<br>I a Functional Ca<br>eting. See attac<br>tEA<br>RAL#Dave H\My<br>RAL#Dave H\Cou                                                  | 2010<br>2010<br>sh Flow<br>himents<br>Acti<br>NEN<br>Pictures                                      | AMIP<br>AMIP<br>Item to acco<br>for a copy of<br>wity Type<br>W<br>\05510E_000<br>utes April 16.<br>Lead Munici<br>Y                                                                  | ACCEPTED<br>ACCEPTED<br>unt for Dave<br>Hadfic<br>the Dave<br>Hadfic<br>98.JPG<br>_2010.doc                                                                                                    | MISTY V<br>MISTY V<br>ed By Cro<br>eld 18-<br>eld 18-<br>Est % of 1                       | ALLEY<br>ALLEY<br>May-20<br>otal Co                                                                                                    |
| oject Details | N<br>N<br>Comments Net<br>Comment<br>Please provide<br>purchasing ann<br>This project w<br>minutes.<br>Primary Accon<br>Component<br>REC<br>Attachments M<br>Description<br>Before Picture<br>Council Meetin<br>Municipalities (<br>Municipalities (<br>Municipality<br>MISTY VALLEY<br>Status History<br>Status                     | CONSTRUCTION<br>RIGHT OF WAY<br>more information regar<br>d / or right of ways requ<br>as passed in Council on<br>applishments New<br>Quantity<br>25,000.00<br>lew<br>Ing Minutes April 16, 2014<br>(for Coordinated Proje<br>Program Type                                                                                                    | ding the land bei<br>ired.<br>April 16, 2010 dt<br>Unit of Measure<br>SQUARE METRE C<br>O<br>Cts Only) <u>New</u><br>Municipality T<br>VILLAGE<br>Business Sta                                         | 100<br>100<br>Ing used and<br>uring the me<br>File Na<br>S:\UNFI<br>S:\UNFI<br>ype                           | 2,460,000<br>550,000<br>I a Functional Ca<br>eting. See attac<br>EEA<br>EEA<br>RAL#Dave H\My<br>RAL#Dave H\Cou<br>Created                                | 2010<br>2010<br>sh Flow<br>hments<br>Acti<br>NEN<br>Pictures<br>By                                 | AMIP<br>AMIP<br>Item to acco<br>for a copy of<br>wity Type<br>V<br>\05510E_000<br>utes April 16<br>Y<br>System S                                                                      | ACCEPTED<br>ACCEPTED<br>Unit for Dave<br>Hadfig<br>base<br>2010.doc<br>pality                                                                                                    | MISTY V<br>MISTY V<br>ed By Cro<br>eld 18-<br>eld 18-<br>Est % of 1                       | ALLEY cate Data May-20 otal Co {                                                                                                    |
| oject Details | N<br>N<br>Comments Net<br>Comment<br>Please provide<br>purchasing aim<br>This project w<br>minutes.<br>Primary Accon<br>Component<br>REC<br>Attachments M<br>Description<br>Before Picture<br>Council Meetir<br>Municipalities (<br>Municipalities (<br>Municipalities (<br>Municipalities (<br>Status History<br>Status<br>ACCEPTED | CONSTRUCTION<br>RIGHT OF WAY<br>more information regar<br>d / or right of ways requ<br>as passed in Council on<br>as passed in Council on<br>a passed in Council on<br>a passed in Council on<br>a passed in Counc | ding the land bei<br>ired.<br>April 16, 2010 du<br>Unit of Measure<br>SQUARE METRE C<br>O<br>Cts Only) <u>New</u><br>Municipality T<br>VILLAGE<br>Business Sta<br>18-May-2010                          | 100<br>100<br>Ing used and<br>uring the me<br>DF FLOOR AF<br>File Na<br>S:\INFI<br>S:\INFI<br>S:\INFI<br>ype | 2,460,000<br>550,000<br>I a Functional Ca<br>eting. See attact<br>REA<br>REA<br>REA<br>REA<br>REA<br>REA<br>REA<br>REA<br>REA<br>REA                     | 2010<br>2010<br>sh Flow<br>hments<br>Acti<br>NEN<br>Pictures<br>By<br>Ifield                       | AMIP<br>AMIP<br>Item to acco<br>for a copy of<br>ivity Type<br>V<br>(055510E_000/<br>utes April 16<br>Y<br>System S<br>18-May-2                                                       | ACCEPTED<br>ACCEPTED<br>Unit for Dave<br>Hadfic<br>ble Dave<br>Hadfic<br>088.JPG<br>2010.doc<br>pality                                                                                                    | MISTY V<br>MISTY V<br>ed By Cree<br>eld 18-<br>eld 18-<br>Est % of 1                      | ALLEY ALLEY attended attended                                                                                                    |
| vject Details | N N N Comments Net Comments Net Comments Net Comment Please provide purchasing ann This project w minutes. Primary Accon Component REC Attachments Description Before Picture Council Meetir Municipalities ( Municipalities ( Municipalities ( Municipalities ( Status History Status ACCEPTED APPLICATION                          | CONSTRUCTION<br>RIGHT OF WAY<br>w<br>emore information regar<br>d / or right of ways requ<br>as passed in Council on<br>aplishments New<br>Quantity<br>25,000.00<br>Icw<br>Ig Minutes April 16, 2011<br>(for Coordinated Proje<br>MIP<br>AMIP                                                                                                    | ding the land bei<br>ired.<br>April 16, 2010 du<br>Unit of Measure<br>SQUARE METRE C<br>QUARE METRE C<br>D<br>Cts Only) New<br>Municipality T<br>VILLAGE<br>Business Sta<br>18-May-2010<br>18-May-2010 | 100<br>100<br>Ing used and<br>uring the me<br>DF FLOOR AF<br>File Na<br>S:\INFI<br>S:\INFI<br>ype            | 2,460,000<br>550,000<br>a Functional Ca<br>eting. See attact<br>REA<br>REC<br>REC<br>REC<br>REC<br>REC<br>REC<br>REC<br>REC<br>REC<br>REC                | 2010<br>2010<br>sh Flow<br>hments<br>Active<br>NEV<br>Picturess<br>Picturess<br>Hifeld             | AMIP<br>AMIP<br>Item to acco<br>for a copy of<br>ivity Type<br>V<br>(05510E_000/<br>utes April 16)<br>Y<br>Etead Municip<br>Y<br>System S<br>18-May-2<br>18-May-2                     | ACCEPTED<br>ACCEPTED<br>Unit for Dave<br>Hadfic<br>the Dave<br>Hadfic<br>98.JPG<br>_2010.doc<br>pality                                                                                                    | MISTY V<br>MISTY V<br>ed By Cree<br>eld 18-<br>eld 18-<br>Est % of 1                      | ALLEY<br>ALLEY<br>ate Dat<br>May-20:<br>otal Co.<br>(<br>ate data<br>(<br>ate data)<br>(<br>ate data))<br>(<br>ate data))<br>(<br>ate data))<br>(<br>at |
| vject Details | N N N Comments Net Comments Net Comment Please provide purchasing ann This project w minutes. Primary Accon Component REC Attachments Description Before Picture Council Meetir Municipality MISTY VALLEY Status History Status ACCEPTED APPLICATION SUBMIT                                                                          | CONSTRUCTION<br>RIGHT OF WAY                                                                                                    | ding the land bei<br>ired.<br>April 16, 2010 du<br>SQUARE METRE C<br>O<br>Cts Only) New<br>Municipality T<br>VILLAGE<br>Business Sta<br>18-May-2010<br>18-May-2010<br>18-May-2010                      | 100<br>100<br>Ing used and<br>Ing the me<br>PFFLOOR AF<br>File Na<br>S:\INFI<br>S:\INFI<br>S:\INFI<br>ype    | 2,460,000<br>550,000<br>a Functional Ca<br>eting. See attact<br>REA<br>REC<br>REC<br>REC<br>REC<br>REC<br>REC<br>REC<br>REC<br>REC<br>REC                | 2010<br>2010<br>sh Flow<br>hments<br>Acti<br>NEV<br>Picturess<br>Picturess<br>Hifeld<br>Iffield    | AMIP<br>AMIP<br>Item to acco<br>for a copy of<br>wity Type<br>V<br>(05510E_000/<br>utes April 16)<br>Y<br>System S<br>18-May-2<br>18-May-2                                            | ACCEPTED<br>ACCEPTED<br>accepted<br>accepted<br>Accepted<br>Accepted<br>Accepted<br>accepted<br>Accepted<br>Accepte | MISTY V<br>MISTY V<br>ed By Cre<br>eld 18<br>eld 18<br>Est % of 1<br>Est % of 1<br>1<br>1 | ALLEY<br>ALLEY<br>:ate Dal<br>May-20<br>otal Co<br>(                                                                                                    |
| vject Details | N N N Comments Net Comments Net Comment Please provide purchasing ann This project w minutes. Primary Accom Component REC Attachments Description Before Picture Council Meetin Municipalities ( Municipality MISTY VALLEY Status History Status ACCEPTED APPLICATION SUBMIT DRAFT                                                   | CONSTRUCTION<br>RIGHT OF WAY                                                                                                    | ding the land bel<br>ired.<br>April 16, 2010 du<br>SQUARE METRE C<br>O<br>Cts Only) New<br>Municipality T<br>VILLAGE<br>Busincss Sta<br>18-May-2010<br>18-May-2010<br>18-May-2010<br>18-May-2010       | 100<br>100<br>Ing used and<br>Ing the me<br>File Na<br>S:\INFI<br>S:\INFI<br>ype                             | 2,460,000<br>550,000<br>a Functional Ca<br>eting. See attact<br>REA<br>REA<br>Created<br>Dave H\My<br>RA\#Dave H\Cou<br>Dave Hat<br>Dave Hat<br>Dave Hat | 2010<br>2010<br>sh Flow<br>hments<br>Acti<br>NEV<br>Picturess<br>By<br>Bifield<br>Ifield<br>Ifield | AMIP<br>AMIP<br>AMIP<br>Item to acco<br>for a copy of<br>ivity Type<br>V<br>(05510E_000/<br>utes April 16)<br>Y<br>Etead Municip<br>Y<br>System S<br>18-May-2<br>18-May-2<br>18-May-2 | ACCEPTED<br>ACCEPTED<br>accepted<br>accepted<br>Accepted<br>Accepted<br>Accepted<br>accepted<br>Accepted<br>Accepte | MISTY V<br>MISTY V<br>ed By Cre<br>eld 18<br>eld 18<br>Est % of 1<br>1<br>1<br>1<br>1     | ALLEY<br>ALLEY<br>:ate Da<br>:May-20<br>otal Co<br>{<br>{<br>                                                                                                    |

Project screen example

# **Create Projects**

There are several steps involved in completing the information required for a Project. The first is to enter the general (Header) information for the project. Once this is done, a Project Number is assigned by the system. At the same time as the Project Number is assigned, more sections appear below the header area. These additional sections allow you to enter specific details about the project.

| Government<br>of Alberta ■<br>Transportation                              | Municipal Grants Management Application |                  |                 |     |       |  |  |  |
|---------------------------------------------------------------------------|-----------------------------------------|------------------|-----------------|-----|-------|--|--|--|
| Logged in as: Dave Hadfield {Grant Applicant(MISTY VALLEY)} TIMS Help Log |                                         |                  |                 |     |       |  |  |  |
| Main Grants                                                               | Projects Reports                        |                  |                 |     |       |  |  |  |
| Project                                                                   |                                         |                  |                 |     |       |  |  |  |
| [?]                                                                       |                                         |                  |                 |     |       |  |  |  |
|                                                                           | * Municipality :                        | MISTY VALLEY [?] |                 |     |       |  |  |  |
|                                                                           | Municipal File/Project Number :         | [?]              |                 |     |       |  |  |  |
|                                                                           | Project Street/Building/Area :          | Select 💌 [7]     |                 |     |       |  |  |  |
|                                                                           | Or New Project Street/Building/Area :   |                  | [?]             |     |       |  |  |  |
|                                                                           | Detailed Location :                     | Select * [?]     |                 |     |       |  |  |  |
|                                                                           | Or New Detailed Location :              |                  | [?]             |     |       |  |  |  |
|                                                                           | * Status :                              | NONE (CONCEPTU   | AL INFORMATION) |     | ¥ [7] |  |  |  |
|                                                                           | * Est Total Cost :                      | [?]              |                 |     |       |  |  |  |
|                                                                           | Project Description :                   |                  | 0               | [?] |       |  |  |  |
|                                                                           | Eligibility Group :                     | Select           | ¥ [?]           |     |       |  |  |  |
|                                                                           | Eligibility Sub Group :                 | Select 🖌 [?]     |                 |     |       |  |  |  |
|                                                                           | Municipal Project Rank :                | [?]              |                 |     |       |  |  |  |
|                                                                           | Contact Name :                          | Dave Hadfield    | [?]             |     |       |  |  |  |
|                                                                           | Contact Phone Number :                  | 780 4222199 [?]  |                 |     |       |  |  |  |
|                                                                           | Contact Remark :                        |                  | [?]             |     |       |  |  |  |
|                                                                           |                                         | Create Cancel    |                 |     |       |  |  |  |

Create Project – Header

| Functional Ca  | sh Flow Items     | Application                 |                 |                    |                     |  |
|----------------|-------------------|-----------------------------|-----------------|--------------------|---------------------|--|
| Comments       | Function          | Provincial Share %          | APA Amount Year | Program Stat       | us Municipality     |  |
| Comments N     | ew                |                             |                 |                    |                     |  |
| Comment        |                   | Created By                  |                 | Create Date        |                     |  |
| Primary Acco   | omplishments New  | W                           |                 |                    |                     |  |
| Component      |                   | Quantity Unit of Measure    | Activity Type   |                    | Est % of Total Cost |  |
| Attachmente    | New               | <u> </u>                    |                 |                    |                     |  |
| Description    | New               |                             | File Name       |                    |                     |  |
| Description    |                   |                             |                 |                    |                     |  |
| Municipalities | 6 (for Coordinate | d Projects Only) <u>New</u> |                 |                    |                     |  |
| Municipality   |                   | Municipality Type           |                 | Lead Municipality  |                     |  |
| MISTY VALLE    | Y                 | VILLAGE                     |                 | Υ                  |                     |  |
| Status Histor  | Status History    |                             |                 |                    |                     |  |
| Status F       | Program Type      | Business Status Date        | Created By      | System Status Date | Amount              |  |
| DRAFT          | 5                 | 19-May-2010                 | Dave Hadfield   | 19-May-2010        | 11,500,800          |  |

Create Project - Details

### **Project Header Fields**

The following table should provide clarity around the Project Header fields and the requirements of each field.

| Field                            | Format           | Description                                                                                                    |
|----------------------------------|------------------|----------------------------------------------------------------------------------------------------|
| Municipality                     | Mandatory/Locked | The Municipality field is automatically<br>entered by MGMA based on your login<br>and associated security. If you are a Grant<br>Applicant responsible for more than one<br>Municipality, you will need to make a<br>selection from the drop down list.                                                                                                    |
| Municipal File<br>Number         | Optional/Text    | The Municipal File Number is the number<br>that the Municipality uses internally for<br>tracking the project.                                                                                                    |
| Project Street/<br>Building/Area | Mandatory/Text   | The Project Street/Building/Area is the<br>general location of the project as entered<br>by the municipality. Over time, a general<br>location may include several projects as<br>identified in the "Detailed Location" field.<br>For example, the Project<br>Street/Building/Area may be Center<br>Street while separate projects (Detailed<br>Locations) along Center Street could<br>include: resurfacing from 5th Avenue to<br>10th Avenue; 19 Avenue Intersection<br>upgrading and traffic signals; and<br>Sanitary Sewer replacement fro 2 to 4<br>Avenue. Each of these activities is a<br>separate Project, all located along Centre<br>Street.<br>The Project Street/Building/Area field<br>may contain a maximum of 60 characters. |
| Detailed<br>Location             | Optional/Text    | The Detailed Location is a sub area<br>within the general location and is usually<br>related to a specific project or tender.                                                                                                    |
|                                  |                  | A new detailed location can contain up to 60 characters.                                                                                                    |

| Field                    | Format           | Description                                                                                                    |
|--------------------------|------------------|----------------------------------------------------------------------------------------------------|
| Status                   | Mandatory/List   | The Status' are None, Draft, and Submit.<br>In order to "Submit" a Project the Project<br>Description, Detailed Location, Eligibility<br>Sub Group, Functional Cash Flow Item(s),<br>and Primary Accomplishment must be<br>entered. |
| Est Total Cost           | Mandatory/Dollar | The Estimated Total Cost is the<br>Municipality's pre-design estimate for the<br>total cost of the project.                                                                                                    |
| Project<br>Description   | Optional/Text    | The Project Description is used to expand<br>on the work involved in the project. The<br>field can contain up to 2000 characters.                                                                                                   |
| Eligibility<br>Group     | Optional/List    | Each Program has a list of Eligibility<br>Groups that may be funded under the<br>program. These are listed in the<br>Eligibility Group drop down.                                                                                   |
| Eligibility Sub<br>Group | Optional/List    | The Eligibility Sub Groups are sub<br>categories of the Eligibility Groups and<br>can be selected after the Eligibility Group<br>has been selected.                                                                                 |
| Environment<br>Outcome   | Optional/List    | If a project is anticipated to impact the<br>environment, a choice is made from the<br>drop down list of choices. This field<br>appears when Functional Cash Flow<br>Items of NDCC or NDPT are entered for<br>the project.          |
| Roadway                  | Optional/List    | Roadway is a sub category available if the<br>Roadways and Bridges Eligibility Group<br>has been selected.                                                                                                    |
| Contact Name             | Optional/Text    | The <i>Contact Name</i> field is used to enter the name of the Municipality's <i>Contact</i> for the project. The Grant Applicant's name is automatically entered into this field.                                                  |
|                          |                  | If necessary overwrite Grant Applicant's<br>Name with the proper name. This should<br>be the person that the Grant Coordinator<br>can contact if further information is<br>required                                                 |

| Field                   | Format           | Description                                                                                                    |
|-------------------------|------------------|----------------------------------------------------------------------------------------------------|
| Contact Phone<br>Number | Optional/Numeric | The <i>Contact Phone Number</i> field is used to<br>enter the phone number of the Municipality's<br><i>Contact</i> for the project. The Grant<br>Applicant's phone number is automatically<br>entered into the fields.<br>If necessary enter the correct numbers<br>into the fields; area code in the first field,<br>phone number (without dashes or spaces)<br>in the second field (e.g. 780 5551100). |
| Contact<br>Remark       | Optional/Text    | The Contact Remarks is used to enter<br>additional remarks about the Project<br>Contact. Another idea would be to enter<br>the email address for the contact in this<br>field.                                                                                                    |

In order to successfully Submit a Project, the following Header fields must be entered:

- Project Street/Building/Area
- Detailed Location
- Project Description
- Eligibility Group
- Eligibility Sub Group
- Functional Cash Flow Item(s)
- Primary Accomplishment

| Government<br>of Alberta ■ N<br>Transportation | funicipal Grants Management Application                                                                          |
|------------------------------------------------|----------------------------------------------------------------------------------------------------|
| Logged in as: Dave Hadfield {Grant Applicant(  | IISTY VALLEY)} <u>TIMS</u> Help Logout                                                                           |
| Main Grants Projects Reports                   |                                                                                                    |
| Project<br>[7]                                 | #2                                                                                                    |
| * Munici                                       | ality : MISTY VALLEY [7]                                                                                         |
| Municipal File/Project No                      | mber : 12345-2010 [7]                                                                                            |
| Project Street/Building                        | Area: Select 💌 [7]                                                                                               |
| Or New Project Street/Building                 | Area : Aquatic/Leisure Centre [7]                                                                                |
| Detailed Loo                                   | ation: Select 👻 [?]                                                                                              |
| Or New Detailed Loo                            | ation : Six Lane/Leisure Pool/Waterslide/Fitness Centre [?]                                                      |
| * 9                                            | atus: DRAFT (DRAFT READY FOR SUBMISSION TO) 🔽 [7]                                                                |
| * Est Tota                                     | Cost : 11500800 [7]                                                                                              |
|                                                | Design and Construction of a six lane - 25 metre pool, Mith a waterslide, fitness centre and meeting facilities. |
| Project Descr                                  | ption :                                                                                                    |
|                                                |                                                                                                    |
| Eligibility                                    | roup: MUNICIPAL BUILDINGS                                                                                        |
| Eligibility Sub                                | Foup: BUILDING - RECREATION                                                                                      |
| Municipal Project                              | Rank : [7]                                                                                                    |
| Contact                                        | lame : Barbara Chmilar [7]                                                                                       |
| Contact Phone No                               | mber: 780 5551100 (*) #15                                                                                        |
| Contact Re                                     | mark : City Planner [7]                                                                                          |
|                                                | Create                                                                                                    |

Create Project example

**Always** check the Project Street/Building/Area drop down for a suitable value before creating a New Project Street/Building/Area.

Either select from the Project Street/Building/Area drop down **OR** create a New Project Street/Building/Area but not both!

ļ

**Always** check the Detailed Location drop down for a suitable value before creating a New Detailed Location.

Either select from the Detailed Location drop down **OR** create a New Detailed Location but not both!

!

The **Project Description** field is 2000 characters. To save time, you can copy text from a document and paste it into the Project Description field.

### How To: Create a Project – Header

- 1) From the *Projects* menu, click the <u>Create New Project</u> link.
- 2) In the *Municipality* field, verify that the proper **Municipality** appears or select the proper Municipality from the drop down list.
- 3) In the *Municipal File Number* field, enter any **File Number** you use within the municipality for tracking (optional).
- a) From the *Project Street/Building/Area* drop down, select a value that corresponds to the project you are creating OR

b) In the *New Project Street/Building/Area* field enter an appropriate value.

5) a) From the *Detailed Location* drop down, select a value that corresponds to the project you are creating OR

b) In the New Detailed Location field enter an appropriate value.

- 6) From the *Status* drop down, select **None** or **Draft**.
- 7) In the *Est Total Cost* field, enter the **pre-design estimate** of the total project cost. <u>Do not</u> use dollar (\$) or comma (,) signs.
- 8) In the *Project Description* field, enter additional **text** to describe the proposed outcome of the project (optional).
- 9) From the *Eligibility Group* drop down, select a general category for the activity being performed (optional)
- 10) From the *Eligibility Sub Group* drop down, select a value to more specifically categorize the activities of the project (optional).
- 11) In the *Environmental Outcome* drop down, select an appropriate value. This field appears after Functional Cash Flow Items for NDCC or NDPT are entered.
- 12) If your *Eligibility Group* choice was **Roadways and Bridges**, you need to use the *Roadway* drop down to specify a **Roadway Type**.
- 13) In the *Contact Name* and *Contact Phone Number* fields, verify the name and number of the Municipality's contact person and update if necessary.
- 14) In the *Contact Remark* field, enter the email or additional text about the contact person within the Municipality (e.g. engineer, planner, etc)
- 15) Click the **Create** button.
- END

| Government<br>of Alberta ■<br>Transportation |                        | Municipa                                                         | l Grants N                              | lanagement A                     | Application               |             |             |                      |
|----------------------------------------------|------------------------|------------------------------------------------------------------|-----------------------------------------|----------------------------------|---------------------------|-------------|-------------|----------------------|
| ogged in as: Da                              | ve Hadfield {Gra       | nt Applicant(MISTY VAL                                           | LEY)}                                   |                                  |                           | <u>TIMS</u> | <u>Help</u> | <u>Logout</u>        |
| Main Grants Pr                               | ojects Reports         |                                                                  |                                         |                                  |                           |             |             |                      |
| earch Projects                               |                        |                                                                  |                                         |                                  |                           |             |             |                      |
| $\checkmark$                                 | • Update Succ          | essful                                                           |                                         |                                  |                           |             |             |                      |
| Project (Le                                  | ead Municipal          | ity: MISTY VALLEY                                                | ) <u>Edit</u> Pro                       | oject Profile                    |                           |             |             |                      |
|                                              |                        |                                                                  |                                         |                                  |                           |             |             |                      |
|                                              | Proje                  | Project # :<br>ect Street/Building/Area :<br>Detailed Location : | 705105<br>Aquatic/Leis<br>Six Lane/Leis | ure Centre<br>sure Pool/Watersli | de/Fitness Centre         |             |             |                      |
|                                              |                        | Status :                                                         | DRAFT                                   |                                  |                           |             |             |                      |
|                                              | Munici                 | pal File/Project Number :<br>Est Total Cost :                    | 12345-2010                              | 10                               |                           |             |             |                      |
|                                              |                        | LSC TOTAL COSt .                                                 | Design and                              | Construction of a s              | six lane - 25 metre pool. | ~           |             |                      |
|                                              |                        |                                                                  | with a water                            | slide, fitness cent              | re and meeting facilities |             |             |                      |
|                                              |                        | Project Description :                                            |                                         |                                  |                           |             |             |                      |
|                                              |                        |                                                                  |                                         |                                  |                           |             |             |                      |
|                                              |                        |                                                                  |                                         |                                  |                           | ~           |             |                      |
|                                              |                        | Eligibility Group :                                              | MUNICIPAL E                             | BUILDINGS                        |                           |             |             |                      |
|                                              |                        | Eligibility Sub Group :<br>Municipal Project Pank :              | BUILDING -                              | RECREATION                       |                           |             |             |                      |
|                                              |                        | Contact Name :                                                   | Barbara Chm                             | ilar                             |                           |             |             |                      |
|                                              |                        | Contact Phone Number :                                           | (780) 555-11                            | 100                              |                           |             |             |                      |
|                                              |                        | Contact Remark :                                                 | City Planner                            |                                  |                           |             |             |                      |
|                                              | Audit                  | Fields :                                                         |                                         |                                  |                           |             |             |                      |
|                                              |                        | Last Modified By :                                               |                                         |                                  |                           |             |             |                      |
|                                              |                        | Last Modified :                                                  | Davo Hadfio                             | d                                |                           |             |             |                      |
|                                              |                        | Created :                                                        | 18-May-2010                             | 11:47:46                         |                           |             |             |                      |
| Functional                                   | Cash Flow Itoms        | Application                                                      |                                         |                                  |                           |             |             |                      |
| Comments                                     | Eunction               | Application<br>Provincial S                                      | hare %                                  |                                  | /ear Drogram              | Status      | Munici      | nality               |
| connicitts                                   | Tuncuon                |                                                                  |                                         |                                  |                           | Status      | Munici      | /ancy                |
| Comments                                     | <u>New</u>             |                                                                  |                                         |                                  |                           |             |             |                      |
| Comment                                      |                        | Created By                                                       |                                         |                                  | Create Date               |             |             |                      |
| Primary Acc                                  | complishments <u>N</u> | <u>ew</u>                                                        |                                         |                                  |                           |             |             |                      |
| Componen                                     | t                      | Quantity Unit of Me                                              | asure                                   | Activity T                       | уре                       |             | Est % of    | Total Cost           |
| Attachment                                   | ts <u>New</u>          |                                                                  |                                         |                                  |                           |             |             |                      |
| Description                                  | า                      |                                                                  |                                         | File Name                        |                           |             |             |                      |
| Municipalitie                                | es (for Coordinat      | red Projects Only) New                                           |                                         |                                  |                           |             |             |                      |
| Municipality                                 | v                      | Municipality                                                     | Type                                    |                                  | Lead Municipality         |             |             |                      |
| MISTY VAL                                    | LEY                    | VILLAGE                                                          | , jpc                                   |                                  | Y                         |             |             |                      |
| Chatus Histo                                 |                        |                                                                  |                                         |                                  |                           |             |             |                      |
| Status Histo                                 | Drogram Type           | Rusiness Status D                                                | ato                                     | Created By                       | Suctom Status Da          | to          |             | Amount               |
| DRAFT                                        | program type           | 18-May-2010                                                      | ate                                     | Dave Hadfield                    | 18-May-2010               | te          |             | Amount<br>11 500 800 |
| DIGIT                                        |                        | 10 May 2010                                                      |                                         | Dave Hadneid                     | 10 May 2010               |             |             | 1,500,000            |
|                                              |                        | C                                                                | Copyright (c) Alber                     | ta Transportation 2010           |                           |             |             | 1                    |

Project Details

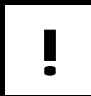

The **Details** of the project appear after the Project Header has been created.

#### **Navigating Project Details**

Most of the sections in the Project Details allow you to view, add, and delete information specific to the project. The Status History and Constituencies are the exception, allowing only view capability.

Each section has a link allowing you to add new information. As information is added to each section, rows appear below the column headings within each section. The rows (records) can also be selected to view and in most cases, edit the record's information. When you select a link (i.e. New, Application, and SFE) or a record, a new screen will appear with the appropriate functionality. The new screen has a link to return you to the project screen.

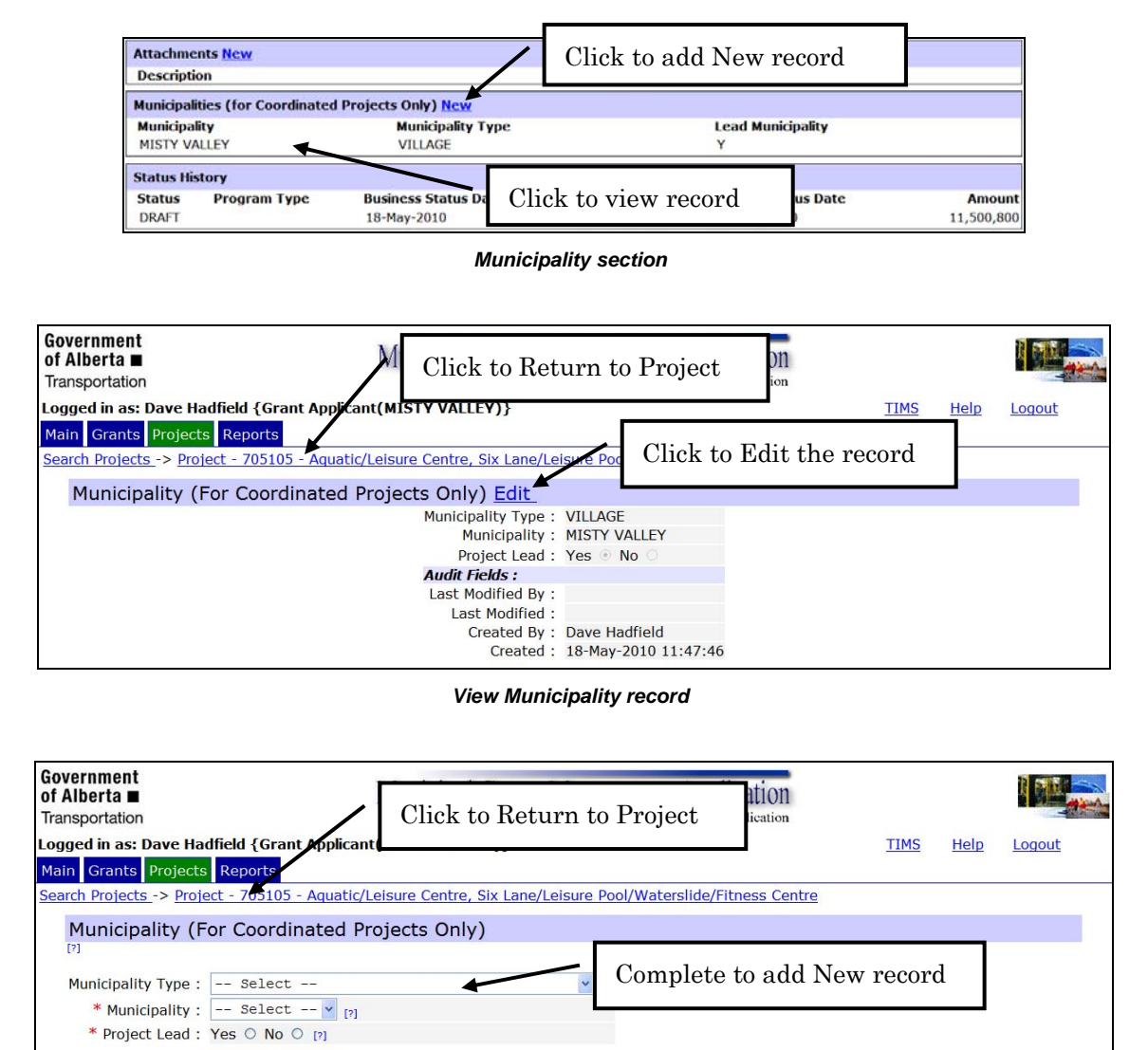

Add New Municipality record

Create Cancel

#### **Functional Cash Flow Items**

The information entered in this screen is a "Best Estimate" at the time. The information should include all components of the project. It is understood and accepted that these values may change over time as the project proceeds.

The Functional Cash Flow Item screen can be used as a project management tool in that a Program is not required. This will allow you to list Functions, and Amounts for "Municipality only" funded items. Leave the Project Status set to "None".

|                    | Audit Fields      |                                                                                       |            |               |            |        |                    |
|--------------------|-------------------|---------------------------------------------------------------------------------------|------------|---------------|------------|--------|--------------------|
|                    |                   | Last Modified By :<br>Last Modified :<br>Created By : Dave flad<br>Created: 18-May-20 | Functior   | nal C         | ash Flo    | w Item | Details            |
| Functional Cas     | sh Flow Items App | lication                                                                              |            | 1.5 acriterio |            |        | and the set of the |
| Comments           | Function          | Provincial Share %                                                                    | APA Amount | Year          | Program    | Status | Municipality       |
| Comments <u>Ne</u> | w                 |                                                                                       |            |               |            |        |                    |
|                    |                   | Created By                                                                            |            | <b>C</b> .    | reate Date |        |                    |

Project screen - Functional Cash Flow Item section

| Governi<br>of Alber<br>Transpor                                                                      | aovernment<br>of Alberta ■ Municipal Grants Management Application<br>Transportation A TIMS Application       |                             |                                        |                                                   |                                            |                         |                                  |                          |  |  |  |  |
|----------------------------------------------------------------------------------------------------|----------------------------------------------------------------------------------------------------|-----------------------------|----------------------------------------|---------------------------------------------------|--------------------------------------------|-------------------------|----------------------------------|--------------------------|--|--|--|--|
| Logged in as: Dave Hadfield {Grant Applicant(MISTY VALLEY)}         TIMS         Help         Logout |                                                                                                    |                             |                                        |                                                   |                                            |                         |                                  |                          |  |  |  |  |
| Main G                                                                                               | rants Projects Report                                                                                         |                             |                                        |                                                   |                                            |                         |                                  |                          |  |  |  |  |
| Search P                                                                                             | Search Projects -> Project - 705105 - Aquatic/Leisure Centre, Six Lane/Leisure Pool/Waterslide/Fitness Centre |                             |                                        |                                                   |                                            |                         |                                  |                          |  |  |  |  |
| Fun                                                                                                  | ctional Cash Flow                                                                                             | Items                       |                                        |                                                   |                                            |                         |                                  |                          |  |  |  |  |
| [?]                                                                                                  |                                                                                                    |                             |                                        |                                                   |                                            |                         |                                  |                          |  |  |  |  |
|                                                                                                    | NOTE: these<br>Function [?]                                                                                   | e items mu<br>Status<br>[?] | st be entered for<br>APA Amount<br>[?] | each year, each functi<br>Non Eligible Amt<br>[?] | on, and each progra<br>Prov Share %<br>[?] | am applicat<br>Year [?] | le to this pro<br>Program<br>[?] | ject<br>Municipality [?] |  |  |  |  |
|                                                                                                    | CONSTRUCTION 🛩                                                                                                | NONE                        | 3500000                                |                                                   | 100                                        | 2012 🗸                  | AMIP 💌                           | MISTY VALLEY             |  |  |  |  |
|                                                                                                    | CONSTRUCTION 🗸                                                                                                | NONE                        | 5000000                                |                                                   | 100                                        | 2011 🗸                  | AMIP 💌                           | MISTY VALLEY -           |  |  |  |  |
|                                                                                                    | DESIGN 👻                                                                                                    | NONE                        | 540800                                 | 25000                                             | 100                                        | 2010 🛩                  | AMIP 🖌                           | MISTY VALLEY -           |  |  |  |  |
|                                                                                                    | CONSTRUCTION 🗸                                                                                                | NONE                        | 2460000                                |                                                   | 100                                        | 2010 🛩                  | AMIP ¥                           | MISTY VALLEY -           |  |  |  |  |
|                                                                                                    | RIGHT OF WAY                                                                                                  | NONE                        | 550000                                 |                                                   | 100                                        | 2010 🗸                  | AMIP 🖌                           | MISTY VALLEY -           |  |  |  |  |
|                                                                                                    |                                                                                                    |                             |                                        |                                                   |                                            | ~                       | ~                                | ~                        |  |  |  |  |
|                                                                                                    | Total APA Amou                                                                                                | nt: 12,050,                 | ,800.00                                |                                                   | Grant Total Am                             | ount: 12,0              | 25,800.00                        |                          |  |  |  |  |
|                                                                                                    | Recalculate Update                                                                                            | Copy                        | Cancel Delete                          |                                                   |                                            |                         |                                  |                          |  |  |  |  |

Functional Cash Flow Items sample

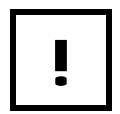

Each combination of Year, Function, and Program must be unique.

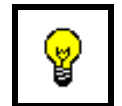

It's a recommended practice to update the project's Estimated Total Cost (Project Header), after working on Cash Flow Items.

| Functional | Cash | Flow | Item | Fields |  |
|------------|------|------|------|--------|--|
|            |      |      |      |        |  |

| Field    | Description                                                                                                    |
|----------|----------------------------------------------------------------------------------------------------|
| Function | The Function identifies the type of major activity that will be<br>performed (i.e. Design, Construction, Right of Way etc.). |
|          | The choices are:                                                                                                    |
|          | Design                                                                                                    |
|          | Construction                                                                                                    |
|          | • Right of Way                                                                                                    |
|          | Right of Way Advanced                                                                                                    |
|          | Carry Forward                                                                                                    |
|          | Demonstration Project                                                                                                    |
|          | Financing Charges                                                                                                    |
|          | Functional Planning                                                                                                    |
|          | • Other                                                                                                    |
|          | Purchase                                                                                                    |
|          | Rehabilitation                                                                                                    |
|          | Route Location                                                                                                    |
|          | Sponsorship                                                                                                    |
|          | Traffic Control                                                                                                    |
|          | Transportation Study                                                                                                    |

| Field               | Description                                                                                                    |
|---------------------|----------------------------------------------------------------------------------------------------|
| Status              | The Status field shows the status of a Function.                                                                                                    |
|                     | <ul> <li>None: indicates the Project Cash Flow Item is still<br/>being worked on.</li> </ul>                                                                                                    |
|                     | • Application: each Project Cash Flow Item will be set to Application when the Grant Coordinator reviews the project.                                                                                                    |
|                     | <ul> <li>Active: indicates the Project Cash Flow Item is in<br/>progress. This is not impacted by a Grant<br/>Coordinator's acceptance.</li> </ul>                                                                                                    |
|                     | <ul> <li>Hold: indicates the Project Cash Flow Item is on<br/>hold.</li> </ul>                                                                                                    |
|                     | • Cancelled: indicates the Project Cash Flow Item has been cancelled.                                                                                                    |
|                     | • Complete: indicates the Project Cash Flow Item is completed.                                                                                                    |
| APA Amount          | The APA Amount field is used to enter the estimated or<br>budgeted total cost for each component of the project in the<br>year that the expenditure is anticipated.                                                                                                    |
| Non Eligible<br>Amt | The Non Eligible Amount is the total of all non eligible costs included in the SFE Amount.                                                                                                    |
| Prov Share %        | The Provincial Share % is the percent cost sharing rate applicable to each project.                                                                                                    |
| Year                | The Year drop down field shows a list of years. Select the year that the Function, Program and APA Amount are to occur in.                                                                                                    |
| Program             | The Program drop down field shows a list of Programs that<br>are currently available. Select the applicable program from<br>the list.                                                                                                    |
| Municipality        | The Municipality drop down field shows a list of<br>Municipalities associated with the project. Only those<br>Municipalities that the signed on user is a Grant Applicant<br>will display in the list. Select the Municipality for the<br>Function, Year, and Program combination. |

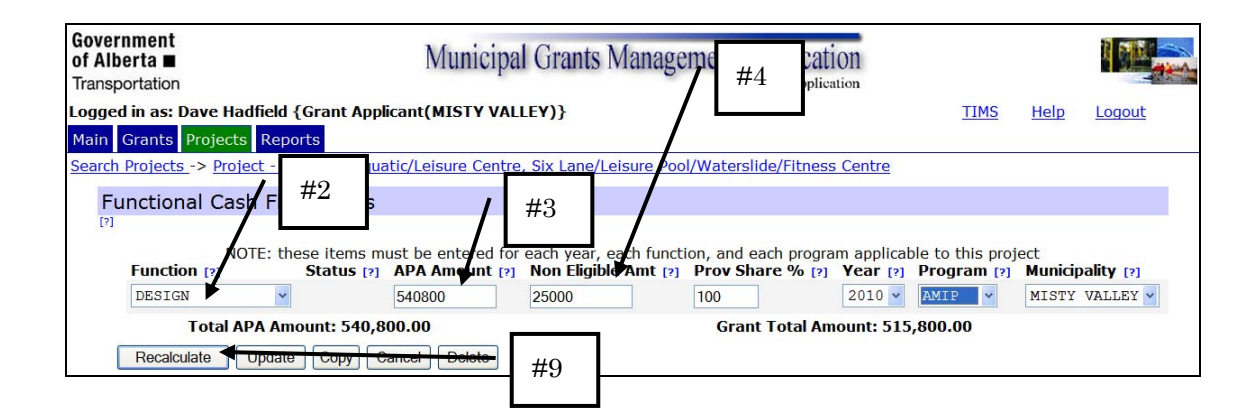

| Government<br>of Alberta ■<br>Transportation |                                                                                                    | Municipal Grants Management Application |                                                 |                                     |                  |                            |                     |      |  |  |  |
|----------------------------------------------|----------------------------------------------------------------------------------------------------|-----------------------------------------|-------------------------------------------------|-------------------------------------|------------------|----------------------------|---------------------|------|--|--|--|
| Logged in as: D                              | ogged in as: Dave Hadfield {Grant Applicant(MISTY VALLEY)} <u>TIMS Help Logout</u>                                                       |                                         |                                                 |                                     |                  |                            |                     |      |  |  |  |
| Main Grants                                  | Projects Reports                                                                                                    |                                         |                                                 |                                     |                  |                            |                     |      |  |  |  |
| Search Projects                              | -> Project - 705105                                                                                                    | - Aquatic/Leisure Cent                  | re, Six Lane/Leisure Pool                       | /Waterslide/Fitnes                  | s Centre         |                            |                     |      |  |  |  |
| <b>i</b>                                     | • Update Successful     #10     DESIGN / MISTY VALLEY'     Provincial Eligible Amount modified for '2010 / AMIP / DESIGN / MISTY VALLEY' |                                         |                                                 |                                     |                  |                            |                     |      |  |  |  |
| Functiona                                    | al Cash Flow It                                                                                                    | ems <u>Edit</u>                         |                                                 |                                     |                  |                            |                     |      |  |  |  |
| Functio                                      | NOTE: these it<br>on Status                                                                                                    | ems must be entered f<br>APA Amount     | or each year, each function<br>Non Eligible Amt | on, and each progra<br>Prov Share % | am appli<br>Year | cable to this p<br>Program | roject<br>Municipal | ity  |  |  |  |
| DESIG                                        | NONE                                                                                                    | 540,800.00                              | 25,000.00                                       | 100.00                              | 2010             | AMIP                       | MISTY VA            | LLEY |  |  |  |
| Tot                                          | al APA Amount: 54                                                                                                    | 0,800.00                                |                                                 | Grant Total Amou                    | int: 515,        | 800.00                     |                     |      |  |  |  |

| Governi<br>of Alber<br>Transpor | ment<br>rta ■<br>rtation |               | Municipal           | Grants Manage          | ment Applicat       | 1011<br>ation |                |         |            |
|---------------------------------|--------------------------|---------------|---------------------|------------------------|---------------------|---------------|----------------|---------|------------|
| Logged i                        | n as: Dave Hadfield {    | Grant Appli   | cant(MISTY VAL      | EY)}                   |                     |               | TIMS           | Help    | Logout     |
| Main G                          | rants Projects Repor     | ts            |                     |                        |                     |               |                |         |            |
| Search P                        | rojects -> Project - 705 | 5105 - Aqua   | tic/Leisure Centre, | Six Lane/Leisure Poo   | l/Waterslide/Fitnes | s Centre      |                |         |            |
| Fun                             | ctional Cash Flow        | / Items       |                     |                        |                     |               |                |         |            |
| [?]                             |                          | 100000        |                     |                        |                     |               |                |         |            |
|                                 | NOTE: the                | se items mu   | ist be entered for  | each year, each functi | on, and each progr  | am applicat   | le to this pro | ject    |            |
|                                 | Function [?]             | Status<br>[?] | APA Amount [?]      | Non Eligible Amt [?]   | Prov Share % [?]    | Year [?]      | Program [?]    | Municip | oality [?] |
|                                 | DESIGN                   | NONE          | 540800              | 25000                  | 100                 | 2010 🛩        | AMIP 💌         | MISTY   | VALLEY 🛩   |
|                                 | CONSTRUCTION             | •             | 2460000             |                        | 100                 | 2010 🗸        | AMIP 🗸         | MISTY   | VALLEY 🐱   |
|                                 | Total APA Amo            | unt: 3,000,   | 800.00              |                        | Grant Total Ar      | nount: 2,97   | 5,800.00       |         |            |
|                                 | Recalculate Updat        | te Copy       | Cancel Delete       |                        |                     |               |                |         |            |

### How To: Add Functional Cash Flow Items

- 1) After searching for the required Project click on the Project, then in the *Functional Cash Flow Items* section, click the <u>Application</u> link.
- 2) From the *Function* drop down, select an Activity.
- 3) In the APA Amount field, enter the dollar amount for the activity.
- 4) In the *Non Eligible Amt* field, enter the total of all non eligible costs included in the Functional Cash Flow Item.
- 5) In the *Prov Share* % field, enter the percent cost sharing rate applicable to the Functional Cash Flow item.
- 6) From the *Year* drop down, select the year when the activity is to be performed.
- 7) From the *Municipality* drop down select your municipality.
- 8) From the *Program* drop down, select the applicable Program for the Activity.
- 9) Click the **Update** Update button.
- 10) Click the <u>Edit</u> link to add additional Functional Cash Flow Items.

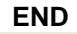

| Government<br>of Alberta ■<br>Transportation | Municipal Grants Management Application                                                                                                    |                        |                                    |                                              |                                  |                 |                            |                   |       |  |  |  |
|----------------------------------------------|----------------------------------------------------------------------------------------------------|------------------------|------------------------------------|----------------------------------------------|----------------------------------|-----------------|----------------------------|-------------------|-------|--|--|--|
| Logged in as: Da                             | ogged in as: Dave Hadfield {Grant Applicant(MISTY VALLEY)} <u>TIMS</u> <u>Help</u> <u>Logout</u>                                                                                                    |                        |                                    |                                              |                                  |                 |                            |                   |       |  |  |  |
| Main Grants P                                | rojects Rep                                                                                                    | oorts                  |                                    |                                              |                                  |                 |                            |                   |       |  |  |  |
| Search Projects                              | earch Projects -> Project - 705105 - Aquatic/Leisure Centre, Six Lane/Leisure Pool/Waterslide/Fitness Centre                                                                                                    |                        |                                    |                                              |                                  |                 |                            |                   |       |  |  |  |
| <ul> <li>i</li> </ul>                        | Update Successful         Vedate Successful         Vedate Succes |                        |                                    |                                              |                                  |                 |                            |                   |       |  |  |  |
| Functiona                                    | l Cash Flo                                                                                                    | ow Items               | Edit                               |                                              |                                  |                 |                            |                   |       |  |  |  |
| Functio                                      | NOTE: tl                                                                                                    | nese items m<br>Status | ust be entered for e<br>APA Amount | ach year, each function,<br>Non Eligible Amt | and each program<br>Prov Share % | applica<br>Year | ble to this pro<br>Program | oject<br>Municipa | lity  |  |  |  |
| CONSTR                                       | RUCTION                                                                                                    | NONE                   | 3,500,000.00                       |                                              | 100.00                           | 2012            | AMIP                       | MISTY V           | ALLEY |  |  |  |
| CONSTR                                       | RUCTION                                                                                                    | NONE                   | 5,000,000.00                       |                                              | 100.00                           | 2011            | AMIP                       | MISTY V           | ALLEY |  |  |  |
| DESIGN                                       |                                                                                                    | NONE                   | 540,800.00                         | 25,000.00                                    | 100.00                           | 2010            | AMIP                       | MISTY V           | ALLEY |  |  |  |
| CONSTR                                       | RUCTION                                                                                                    | NONE                   | 2,460,000.00                       |                                              | 100.00                           | 2010            | AMIP                       | MISTY V           | ALLEY |  |  |  |
| RIGHT                                        | DF WAY                                                                                                    | NONE                   | 550,000.00                         |                                              | 100.00                           | 2010            | AMIP                       | MISTY V           | ALLEY |  |  |  |
| То                                           | tal APA Amo                                                                                                    | unt: 12,050,           | 800.00                             | G                                            | rant Total Amoun                 | t: 12,0         | 25,800.00                  |                   |       |  |  |  |

Cash Flow results

### **Copy Functional Cash Flow Items**

Grant Applicants can save time by copying Functional Cash Flow Item. For example, if a cash flow item is repeated over several years, time can be saved by copying the item and changing only the APA Amount and Year for each copy.

| Governm<br>of Alber<br>Transpor | tation Municipal Grants Management Application                                                       |                        |                    |                                              |                                     |                        |                            |                 |           |  |  |
|---------------------------------|----------------------------------------------------------------------------------------------------|------------------------|--------------------|----------------------------------------------|-------------------------------------|------------------------|----------------------------|-----------------|-----------|--|--|
| Logged i                        | Logged in as: Dave Hadfield {Grant Applicant(MISTY VALLEY)}         TIMS         Help         Logout |                        |                    |                                              |                                     |                        |                            |                 |           |  |  |
| Main Gr                         | Main Grants Projects Reports                                                                         |                        |                    |                                              |                                     |                        |                            |                 |           |  |  |
| Search Pr                       | ojects -> Project - 7051                                                                             | 05 - Aquati            | c/Leisure Centre,  | Six Lane/Leisure Pool                        | /Waterslide/Fitness                 | s Centre               |                            |                 |           |  |  |
| Fun                             | ctional Cash Flow                                                                                    | Items                  |                    |                                              |                                     |                        |                            |                 |           |  |  |
| [?]                             |                                                                                                    |                        |                    |                                              |                                     |                        |                            |                 |           |  |  |
|                                 | Function [2]                                                                                         | ms mus<br>I <b>tus</b> | t be entered for e | each year, each function<br>Non Eligible Amt | on, and each progra<br>Prov Share % | m applicab<br>Year [?] | le to this proj<br>Program | ject<br>Municip | ality [?] |  |  |
| <b>a</b>                        | CONCEPTION                                                                                           | NONE                   | [7]                | [?]                                          | [?]                                 | 2011                   | [?]                        | MTOMY           | WALLEY    |  |  |
|                                 | CONSTRUCTION                                                                                         | NONE                   | 500000             |                                              | 100                                 | 2011                   | AMIP                       | MISTY           | VALLEY    |  |  |
|                                 | DESIGN                                                                                               | NONE                   | 5408 #3            | 25000                                        | 100                                 | 2010 🖌                 | AMIP 🗸                     | MISTY           | VALLEY 🗸  |  |  |
|                                 | CONSTRUCTION 💌                                                                                       | NONE                   | 2460               |                                              | 100                                 | 2010 🛩                 | AMIP 💌                     | MISTY           | VALLEY 🖌  |  |  |
|                                 | RIGHT OF WAY                                                                                         | NONE                   | 550000             |                                              | 100                                 | 2010 🛩                 | AMIP 🔽                     | MISTY           | VALLEY 🖌  |  |  |
|                                 | <b>~</b>                                                                                             |                        |                    |                                              |                                     | ~                      | ~                          |                 | ~         |  |  |
|                                 | Total APA Amou                                                                                       | nt: 8,550,8            | 00.00              |                                              | Grant Total An                      | ount: 8,52             | 5,800.00                   |                 |           |  |  |
| (                               | Recalculate Update                                                                                   | Copy                   | Cancel Delete      |                                              |                                     |                        |                            |                 |           |  |  |

Select Item to Copy

| Government<br>of Alberta ■ Municipal Grants Management Application<br>Transportation A TIMS Application |                             |                            |                                         |                                  |                |                        |                        |                       |           |                |           |
|----------------------------------------------------------------------------------------------------|-----------------------------|----------------------------|-----------------------------------------|----------------------------------|----------------|------------------------|------------------------|-----------------------|-----------|----------------|-----------|
| Logged in                                                                                               | as: Dave Hadfield {Gr       | ant Applic                 | ant(MISTY VALL                          | E <b>Y)</b> }                    |                |                        |                        | TI                    | MS        | <u>Help</u>    | Logout    |
| Main Gra                                                                                                | ants Projects Reports       |                            |                                         |                                  |                |                        |                        |                       |           |                |           |
| Search Pro                                                                                              | pjects -> Project - 7051    | 05 - Aquati                | c/Leisure Centre,                       | Six Lane/Leisure                 | Pool/Watersl   | ide/Fitness            | Centre                 |                       |           |                |           |
| Fund                                                                                                    | tional Cash Flow            | Items                      |                                         |                                  |                |                        |                        |                       |           |                |           |
| [?]                                                                                                    |                             |                            |                                         |                                  |                |                        |                        |                       |           |                |           |
|                                                                                                    | NOTE: these<br>Function [?] | items mus<br>Status<br>[?] | t be entered for e<br>APA Amount<br>[?] | ach year, each f<br>Non Eligible | unction, and e | each progra<br>Share % | m applicab<br>Year [?] | le to this<br>Program | proj<br>n | ect<br>Municip | ality [?] |
| <b>v</b>                                                                                                | CONSTRUCTION 💌              | NONE                       | 5000000                                 |                                  | #4             |                        | 2011 🛩                 | AMIP                  | *         | MISTY          | VALLEY 🐱  |
|                                                                                                    | DESIGN 🔽                    | NONE                       | 540800                                  | 2500                             |                |                        | 2010 🗸                 | AMIP                  | ~         | MISTY          | VALLEY 🖌  |
|                                                                                                    | CONSTRUCTION                | NONE                       | 2460000                                 |                                  | 100            |                        | 2010 🗸                 | AMIP                  | ~         | MISTY          | VALLEY 🔽  |
|                                                                                                    | RIGHT OF WAY                | NONE                       | 550000                                  |                                  | 100            |                        | 2010 🗸                 | AMIP                  | ~         | MISTY          | VALLEY 💙  |
|                                                                                                    | CONSTRUCTION 🗸              | NONE                       | 3500000                                 |                                  | 100            |                        | 2012 ¥                 | AMIP                  | ~         | MISTY          | VALLEY 💌  |
|                                                                                                    | ~                           |                            |                                         |                                  |                |                        | ~                      |                       | ~         | _              | ~         |
|                                                                                                    | Total APA Amoun             | t:1 #5                     |                                         |                                  | Grant          | t Total Am             | ount: 13,5             | 25,800.0              | )0        |                |           |
| [                                                                                                    | Recalculate Update          | dopy [                     | Delete                                  |                                  |                |                        |                        |                       |           |                |           |

Complete fields in Copy

# How To: Copy a Functional Cash Flow Item

- 1) In the *Functional Cash Flow Items* section of a Project, click the <u>Application</u> link.
- 2) Click to **Check** the existing Cash Flow Item to be copied.
- 3) Click the **Copy** Copy button.
- 4) Edit the new *Cash Flow Item* in the necessary fields.
- 5) Click the **Update** Update button to save the changes.

END

#### **Edit Cash Flow Items**

Once Cash Flow Items have been created, you have two (2) options for reviewing or editing the data; click the Application link to view all of the functions, or click each individual function to view. Besides the fact that one option will show all functions versus one at a time, the main difference is that the Application link shows the application amounts and the individual links show all of the information available for the item. This includes the application amounts, and any SFE amounts that have been entered.

| Functional Ca | sh Flow Items App | lication <==             |                                 | 1      |
|---------------|-------------------|--------------------------|---------------------------------|--------|
| Comments      | Function          | Provincial Share % AP    | Click the Application link to   | ity    |
| N             | CONSTRUCTION      | 100                      | and all Cash Flow Itoms         | LLEY   |
| N             | CONSTRUCTION      | 100                      | see all Cash Flow Items         | LLEY   |
| N             | DESIGN            | 100                      | S40.800 ZOTO AMIP NONE MISTYN   | VALLEY |
| N             | CONSTRUCTI        |                          | the individual Cash Elements of | EY     |
| N             | RIGHT OF W        | Juck the function to see | the individual Cash Flow Item   | EY     |

| overnment<br>f Alberta ■<br>ransportation | Municipal Grants Manage                              | ement Application           |                  |      |        |
|-------------------------------------------|------------------------------------------------------|-----------------------------|------------------|------|--------|
| ogged in as: Dave Hadfield                | {Grant Applicant(MISTY VALLEY)}                      |                             | TIMS             | Help | Logout |
| lain Grants Projects Rep                  | orts                                                 |                             |                  |      |        |
| earch Projects -> Project - 7             | 05105 - Aquatic/Leisure Centre, Six Lane/Leisure Poo | l/Waterslide/Fitness Centre | 6                |      |        |
| Functional Cash Flo                       | w Item                                               |                             |                  |      |        |
| NOTE: th                                  | ware items must be entered for each year, each funct | ion and each program applie | able to this pro | inct |        |
| NOTE. U                                   | Year                                                 | · 2011                      | able to this pro | Jecc |        |
|                                           | Program                                              | · AMID                      |                  |      |        |
|                                           | Function                                             | CONSTRUCTION                |                  |      |        |
|                                           | Status                                               | NONE                        |                  |      |        |
|                                           | APA Amount                                           | 5 000 000 00                |                  |      |        |
|                                           | Actual Expenditures                                  |                             |                  |      |        |
|                                           | Non Eligible Item Amount                             |                             |                  |      |        |
|                                           | This Program Earned Income Amount                    | 1                           |                  |      |        |
|                                           | Net Eligible Project Amount                          | : 5,000,000.00              |                  |      |        |
|                                           | Provincial Share %                                   | : 100.00                    |                  |      |        |
|                                           | Maximum Provincial Eligible Amount                   | : 5,000,000.00              |                  |      |        |
|                                           | Actual Provincial Grant Applied Amount               | 1                           |                  |      |        |
|                                           | Municipality                                         | : MISTY VALLEY              |                  |      |        |
|                                           | Audit Fields :                                       |                             |                  |      |        |
|                                           | Last Modified By                                     | : Dave Hadfield             |                  |      |        |
|                                           | Last Modified                                        | : 18-May-2010 12:08:08      |                  |      |        |
|                                           | Created By                                           | : Dave Hadfield             |                  |      |        |
|                                           | Created                                              | : 18-May-2010 12:03:26      |                  |      |        |
| Comments <u>New</u>                       |                                                      |                             |                  |      |        |
| Comment                                   | Created By                                           | Create Date                 |                  |      |        |

Functional Cash Flow Item section

Individual Cash Flow Item sample

| Govern<br>of Albe<br>Transpo | ment<br>rta ■<br>rtation    |                             | Municipal           | Grants Manage                                     | ment Applicat                               | 1011<br>ation                  |                                   |                          |
|------------------------------|-----------------------------|-----------------------------|---------------------|---------------------------------------------------|---------------------------------------------|--------------------------------|-----------------------------------|--------------------------|
| Logged i                     | in as: Dave Hadfield {G     | rant Appli                  | cant(MISTY VALL     | .EY)}                                             |                                             |                                | TIMS                              | Help Logout              |
| Main G                       | rants Projects Report       | s                           |                     |                                                   |                                             |                                |                                   |                          |
| Search P                     | rojects -> Project - 7051   | 105 - Aqua                  | tic/Leisure Centre, | Six Lane/Leisure Poo                              | I/Waterslide/Fitnes                         | <u>s Centre</u>                |                                   |                          |
| Fur                          | nctional Cash Flow          | Items                       |                     |                                                   |                                             |                                |                                   |                          |
| L: J                         | NOTE: these<br>Function [?] | e items mu<br>Status<br>[?] | APA Amount          | each year, each functi<br>Non Eligible Amt<br>[?] | ion, and each progra<br>Prov Share %<br>[?] | am applicat<br><b>Year [?]</b> | ple to this pro<br>Program<br>[?] | ject<br>Municipality [?] |
|                              | CONSTRUCTION Y              | NONE                        | 3500000             |                                                   | 100                                         | 2012 🛩                         | AMIP 💙                            | MISTY VALLEY             |
|                              | CONSTRUCTION 🗸              | NONE                        | 5000000             |                                                   | 100                                         | 2011 🗸                         | AMIP 🗸                            | MISTY VALLEY             |
|                              | DESIGN                      | NONE                        | 540800              | 25000                                             | 100                                         | 2010 🗸                         | AMIP 👻                            | MISTY VALLEY 🛩           |
|                              | CONSTRUCTION 🗸              | NONE                        | 2460000             |                                                   | 100                                         | 2010 🗸                         | AMIP 🖌                            | MISTY VALLEY             |
|                              | RIGHT OF WAY                | NONE                        | 550000              |                                                   | 100                                         | 2010 🗸                         | AMIP 🗸                            | MISTY VALLEY             |
|                              |                             |                             |                     |                                                   |                                             | ~                              | ~                                 | <b>~</b>                 |
|                              | Total APA Amou              | nt: 12,050                  | ,800.00             |                                                   | Grant Total Am                              | ount: 12,0                     | 25,800.00                         |                          |
|                              | Recalculate Update          | Сору                        | Cancel Delete       |                                                   |                                             |                                |                                   |                          |
|                              |                             |                             | Co                  | opyright (c) Alberta Transpor                     | tation 2010                                 |                                |                                   |                          |

All Cash Flow Items sample

ļ

Until the Project has been Accepted, you cannot enter SFE information

#### **Cash Flow Item Comments**

You can add comments to each Cash Flow Item. Comments added while viewing a Cash Flow Item should be specific to the Cash Flow Item. General project comments should be added to the project.

Functional Cash Flow Item Comments are specific to the individual Cash Flow Item and therefore are accessed by selecting individual Cash Flow Items.

| Functional Cas | sh Flow Items Application | 1 <u>SFE</u> | 1           |            |      |         |        |              |
|----------------|---------------------------|--------------|-------------|------------|------|---------|--------|--------------|
| Comments       | Function                  | Provinci     | #1          | APA Amount | Year | Program | Status | Municipality |
| N              | CONSTRUCTION              |              | <i>''</i> ± | 3,500,000  | 2012 | AMIP    | NONE   | MISTY VALLEY |
| N              | CONSTRUCTION              |              | 100         | 5,000,000  | 2011 | AMIP    | NONE   | MISTY VALLEY |
| N              | DESIGN                    |              | 100         | 540,800    | 2010 | AMIP    | NONE   | MISTY VALLEY |
| N              | CONSTRUCTION              |              | 100         | 2,460,000  | 2010 | AMIP    | NONE   | MISTY VALLEY |
| N              | RIGHT OF WAY              |              | 100         | 550,000    | 2010 | AMIP    | NONE   | MISTY VALLEY |

Project screen – Functional Cash Flow Items section

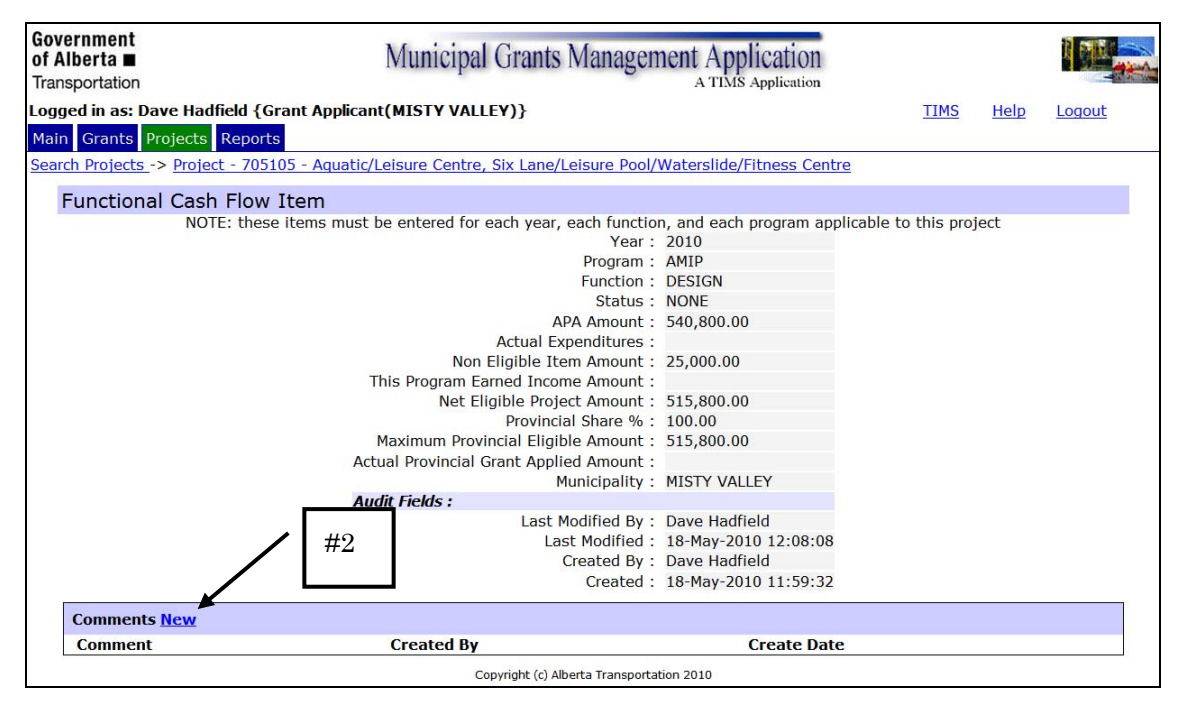

Individual Functional Cash Flow Item

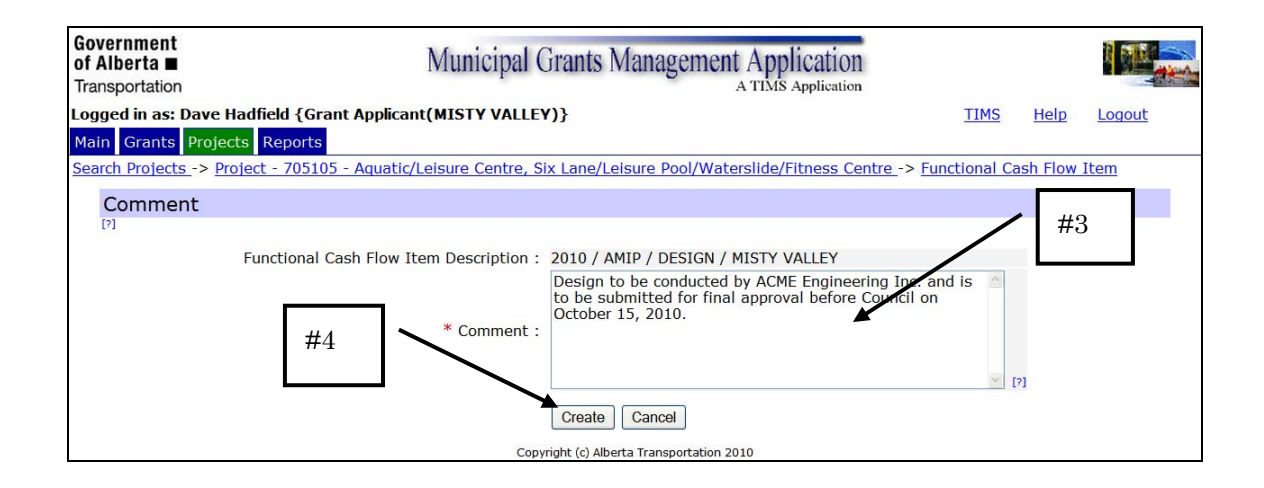

# How To: Add Comments to Functional Cash Flow Items

- 1) In the *Functional Cash Flow Items* section of a Project screen, click on the individual **Function** that is to receive the comment.
- 2) In the *Functional Cash Flow Item* screen, click the <u>New</u> link.
- 3) In the *Comment* screen, in the **Comment** field, enter the Comment text.
- 4) Click the **Create** button to save the comment.

END

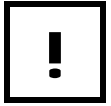

The Comments field can contain 4000 characters.

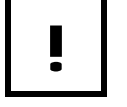

A Comment, once created, can only be edited by the creator.

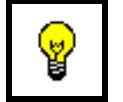

To save time, you can **Copy** information from one document and **Paste** it into the Comments field.

#### **Project Comments**

MGMA has two places where you can enter comments; for the Project and for each Cash Flow Item. The Comments section on the Project screen, allows you to create and review the comments specific to the Project. Cash Flow Item comments are available to be viewed while reviewing individual Cash Flow Items.

Project Comments can be used to expand on any information about the project. Additional text can be entered to clarify the approach, reasoning, or background of the project. Separate topics by creating one comment per topic.

The Comments section is also where explanations will be entered by Grant Coordinators during the review process. For example if a Project is returned to the Municipality for some reason, the comments will explain why.

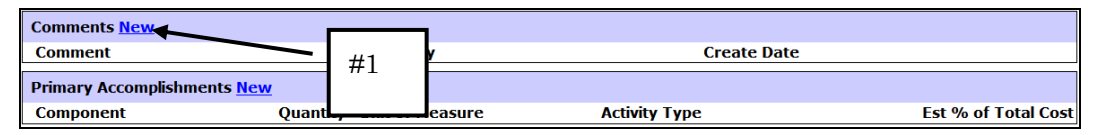

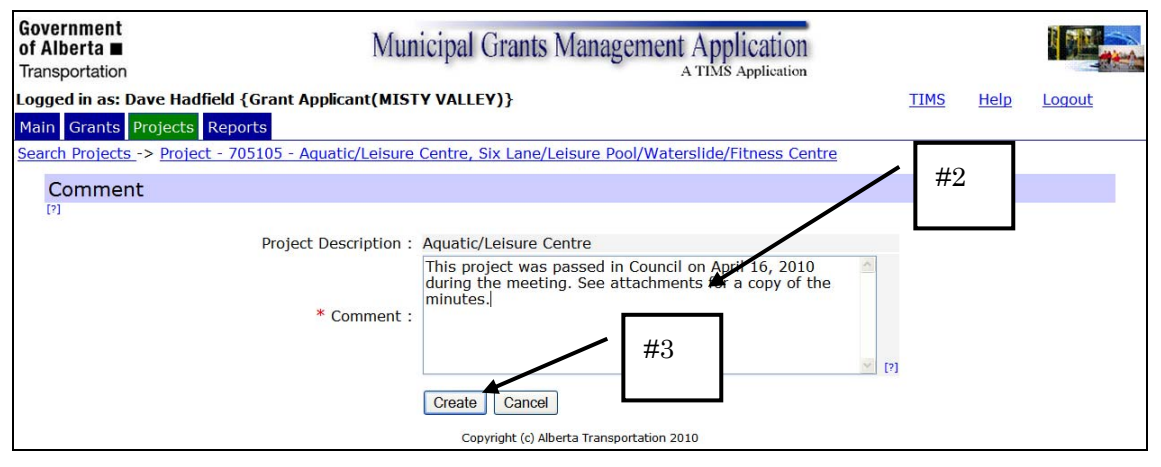

Project screen – Comments section

**Project Comments** 

# How To: Add Project Comments

- 1) In the *Comments* section of the Project screen, click the <u>New</u> link.
- 2) In the *Comments* field, enter as much information as is necessary.
- 3) Click the **Create** Create button.

END

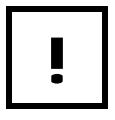

The Comments field can contain 4000 characters.

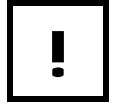

A Comment once created can only be edited by the creator.

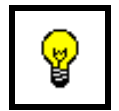

To save time, you can Copy information from one document and Paste it into the Comments field.

#### **Primary Accomplishments**

The Primary Accomplishment section is used to identify the major activities of the Project. A predefined list of Components is available for selection. These components do not need to total 100% of the work but they cannot exceed 100%.

| Primary Accomplishmen  | ts New           |    |               |                     |
|------------------------|------------------|----|---------------|---------------------|
| Component              | Quantity Unit of | #1 | Activity Type | Est % of Total Cost |
| Attachments <u>New</u> |                  |    |               |                     |
| Description            |                  |    | File Name     |                     |

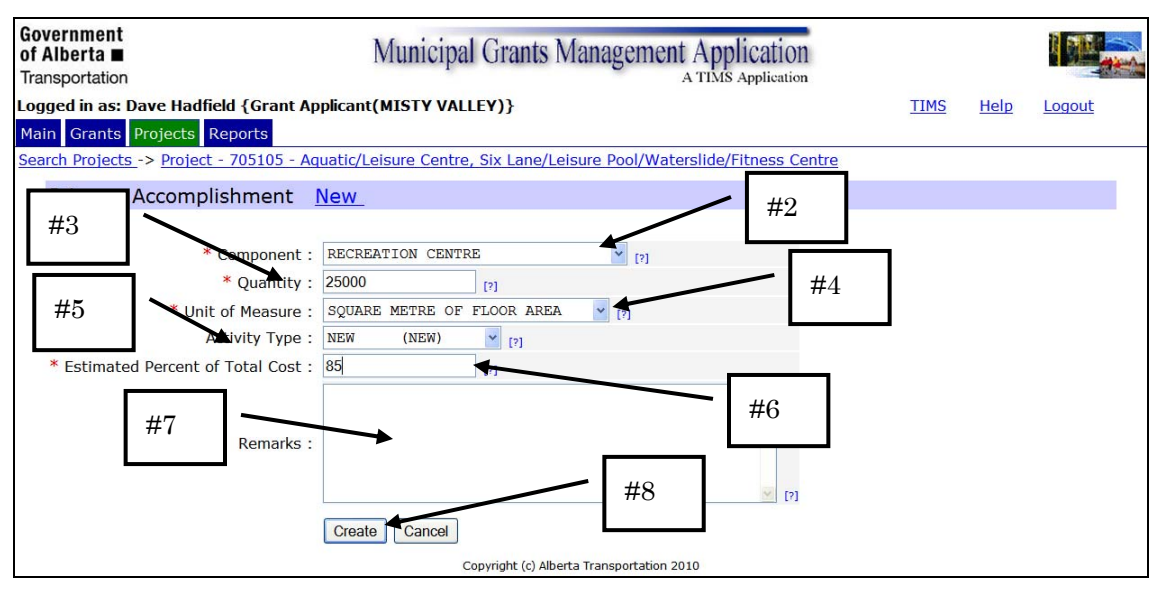

Project screen – Primary Accomplishments section

Primary Accomplishments

# How To: Add Primary Accomplishments

- 1) In the *Primary Components* section of the Project screen, click the <u>New</u> link.
- 2) From the *Components* drop down, select an appropriate value.
- 3) In the *Quantity* field, enter numeric value.
- 4) In the *Unit of Measure* drop down, select a value that describes the Quantity.
- 5) In the Activity Type drop down, select an Activity (optional).
- 6) In the *Estimated Percent of Total Cost* field, enter a numeric value.
- 7) In the *Remarks* area, enter text to provide clarification about the component.
- 8) Click the **Create** Create button to save.

END

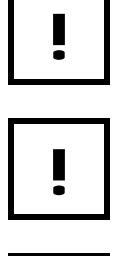

If the **Component** of "Other" is selected, Remarks must be entered.

You can add up to six (6) Primary Accomplishments to a Project.

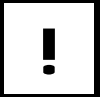

These components do not need to total 100% of the work but they cannot exceed 100%.

#### Attachments

The Attachments section is used to attach background documents, plans, drawings, before and after photos, etc. Any information relevant to the project can be included as an attachment. If you change a file after it has been attached to a project, you will need to delete the old version and reattach the latest version.

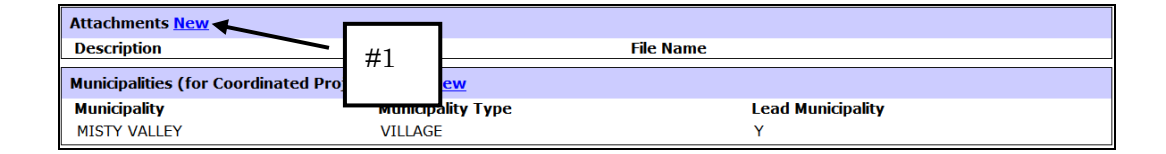

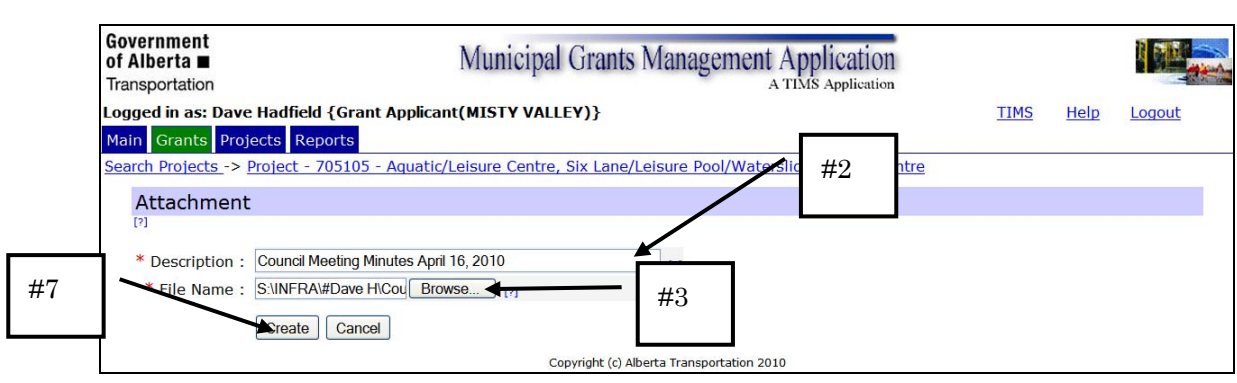

Project screen – Attachments section

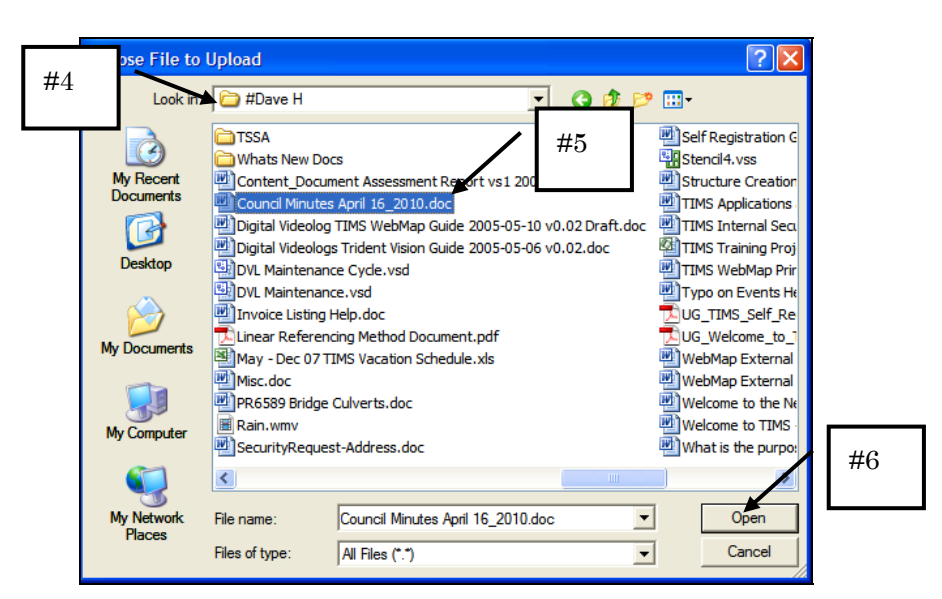

Attachments sample

Browse for attachment

## How To: Add Attachments

- 1) In the *Attachments* section of the Project screen, click the <u>New</u> link.
- 2) In the *Description* field, enter text describing the contents of the file.
- 3) In the *File Name* line, click the **Browse** Browse... button.
- 4) In the Choose File window, navigate to the location of the File.
- 5) Click to select the file.
- 6) Click the **Open** button.
- 7) On the *Attachment* screen, click the **Create** Dutton.

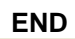

Updated Attachments are not automatically updated in MGMA.

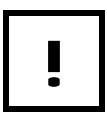

Attachments must be 4 MB or less.

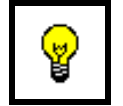

Attach before and after photographs of the work site.

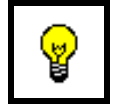

Attachments may be in JPG, PDF, Excel or Word file formats.

### **Open Attachments**

In order to open an attachment for viewing you click on the File link. The attachment will open in a separate window.

| Government<br>of Alberta ■<br>Transportation | Municipal Grants Management Application                                                                          |      |      |        |
|----------------------------------------------|----------------------------------------------------------------------------------------------------|------|------|--------|
| Logged in as: Dave H                         | adfield {Grant Applicant(MISTY VALLEY)}                                                                          | TIMS | Help | Logout |
| Main Grants Project                          | ts Reports                                                                                                    |      |      |        |
| Search Projects -> Pro                       | ject - 705105 - Aquatic/Leisure Centre, Six Lane/Leisure Pool/Waterslide/Fitness Centre                          |      |      |        |
| Attachment                                   | idit_                                                                                                    |      |      |        |
|                                              | Description : Council Meeting Minutes April 16, 2010<br>File: S:\INFRA\#Dave H\Council Minutes April 16 2010.doc |      |      |        |
|                                              | Audit Fields :                                                                                                   |      |      |        |
|                                              | Last Modified By :<br>Last Modified :                                                                            |      |      |        |
| Γ                                            | Click the File link                                                                                              |      |      |        |

PDF Attachment

### **Municipalities (for Coordinated Projects Only)**

By default, your municipality will be entered into the Municipalities section of the Project Details as the Lead. If the project is being coordinated between two or more municipalities, you will need to add the other municipalities. Once the secondary municipalities have been added, their staff can access the project.

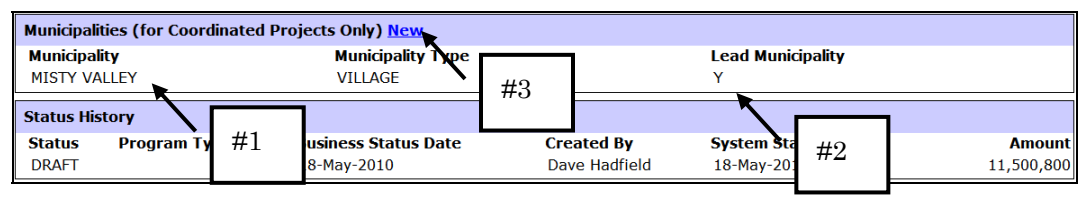

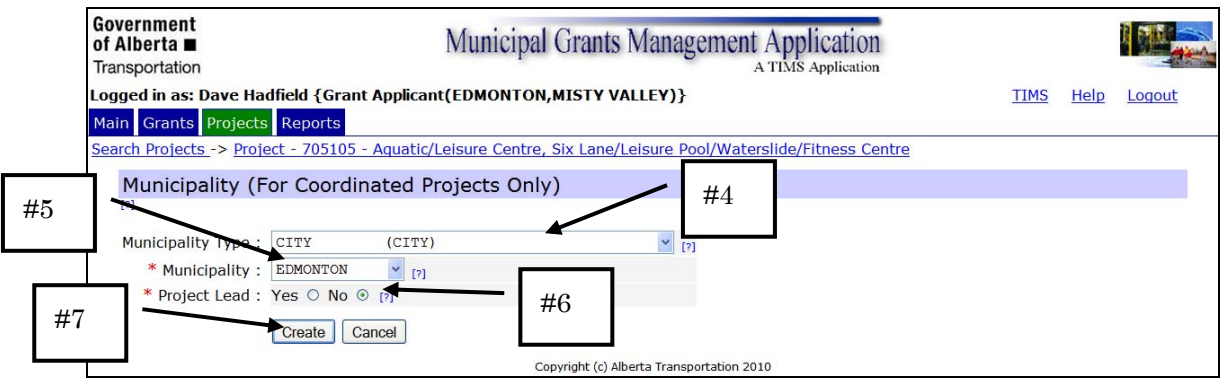

Project screen – Municipality section

Municipality screen

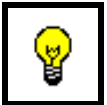

Municipality Type and Municipality are limited to those Municipalities that the Grant Applicant has been given access to.

# How To: Add Municipalities

- 1) In the *Municipalities* section, verify that your **Municipality** and **Type** are entered.
- 2) Verify that *Lead Municipality* indicates "**Y**".
- 3) Click the <u>New</u> link.
- 4) From the *Municipality Type* drop down, select the type of **Municipality** to be added.
- 5) From the *Municipality* drop down, select the required **Municipality**.
- 6) For the *Project Lead*, select the **No** option.
- 7) Click the **Create** Dutton.
- 8) Repeat steps 3 to 7 for each municipality to be added to the project.

#### END

#### **Change Municipality Lead**

On occasion a Municipality Lead needs to be changed during the life of the project. For example, originally a Project is created with a municipality being the lead however, a commission is formed and it must become the Lead.

As a Project must have a Lead Municipality, you must add the new Municipality/ Commission before you can remove the existing. Follow the steps for adding a Municipality. Before clicking the create button, select "Y" as the Project Lead option.

| Government<br>of Alberta ■<br>Transportation | Municipal Grants Management Application                                                                                                    |         |             |            |
|----------------------------------------------|----------------------------------------------------------------------------------------------------|---------|-------------|------------|
| Logged in as: Dave                           | e Hadfield {Grant Applicant(EDMONTON,MISTY VALLEY)}                                                                                                    | TIMS    | <u>Help</u> | Logout     |
| Main Grants Pro                              | jects Reports                                                                                                    |         |             |            |
| Search Projects ->                           | Project - 705105 - Aquatic/Leisure Centre, Six Lane/Leisure Pool/Waterslide/Fitness Centre                                                                        |         |             |            |
|                                              | Assigning project lead to this municipality will remove it from the current project lead municipality.     button to proceed or 'Cancel' button to abort changes. | Please, | click th    | e 'Create' |
| [?]                                          |                                                                                                    |         |             |            |
| Municipality Ty                              | pe: CITY (CITY)                                                                                                    |         |             |            |
| * Municipali                                 | ity: EDMONTON Y [7]                                                                                                    |         |             |            |
| * Project Lea                                | ad : Yes 💿 No 🔿 [?]                                                                                                    |         |             |            |
|                                              | Create Cancel                                                                                                    |         |             |            |
|                                              | Copyright (c) Alberta Transportation 2010                                                                                                    |         |             |            |

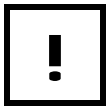

You will need to click the Create button twice to confirm the change in Lead.
#### **Remove a Municipality**

You can remove (delete) a Municipality as long as it is not the Lead. When you add a Municipality to a Project, they are associated with the project.

| Municipalities (fo                           | r Coordinated Project   | ts Only) <u>New</u>     |                   |                             |      |      |        |
|----------------------------------------------|-------------------------|-------------------------|-------------------|-----------------------------|------|------|--------|
| Municipality                                 |                         | Municipality Type       | #1                | Lead Municipality           |      |      |        |
| MISTY VALLEY                                 |                         | VILLAGE                 |                   | Y                           |      |      |        |
| EDMONTON                                     |                         | CITY                    |                   | N                           |      |      |        |
|                                              |                         |                         |                   |                             |      |      |        |
| Government<br>of Alberta ■<br>Transportation |                         | Municipal Gran          | ts Manage         | ment Application            |      |      |        |
| ogged in as: Dave Ha                         | dfield {Grant Applicar  | t(EDMONTON,MISTY        | VALLEY)}          |                             | TIMS | Help | Logout |
| Main Grants Projects                         | Reports                 |                         |                   |                             |      |      |        |
| Search Projects -> Proje                     | ect - 705105 - Aquatic/ | Leisure Centre, Six Lan | e/Leisure Poo     | I/Waterslide/Fitness Centre |      |      |        |
| Municipality (F                              | or Coordinated P        | rojects Only)           |                   |                             |      |      |        |
| Municipality Type :                          | CITY (CITY)             | 51                      | ¥ [?]             |                             |      |      |        |
| * Municipality :                             | EDMONTON                | × [?]                   |                   |                             |      |      |        |
| * Project Lead :                             | Yes O No @ [7]          |                         |                   |                             |      |      |        |
| Audit Fields :                               |                         |                         |                   |                             |      |      |        |
| Last Modified By :                           |                         |                         |                   |                             |      |      |        |
| Last Modified :                              |                         |                         |                   |                             |      |      |        |
| Created By :                                 | Dave Hadfield           | #3                      | <b>&amp; #</b> 4  |                             |      |      |        |
| createu .                                    | 10-May-2010 12.43.30    | ,<br>,                  |                   |                             |      |      |        |
|                                              | Update Cancel [         | Delete                  |                   |                             |      |      |        |
|                                              |                         | Copyright (c)           | Alberta Transport | tation 2010                 |      |      |        |

Delete Municipality

## *How To:* Delete a Municipality from a Project

- 1) In the *Municipalities* section of the *Project* screen, click the **Municipality** to be deleted.
- 2) In the *Municipality* screen click the <u>Edit</u> link.
- 3) Click the **Delete** Delete button
- 4) Click the **Delete** Delete button a second time to confirm the deletion.

#### END

## **Status History**

The Status History provides an audit trail of events that impact the project. Every time the status of the project changes, an entry is automatically made in the Status History.

| Status History         |              |                                     |                             |                                   |                           |
|------------------------|--------------|-------------------------------------|-----------------------------|-----------------------------------|---------------------------|
| SUBMIT-CASH FLOW ADDED | Program Type | Business Status Date<br>19-May-2010 | Created By<br>Dave Hadfield | System Status Date<br>19-May-2010 | Amount                    |
| ACCEPTED               | AMIP         | 18-May-2010                         | Dave Hadfield               | 18-May-2010                       | 11,500,800                |
| APPLICATION            | AMIP         | 18-May-2010                         | Dave Hadfield               | 18-May-2010                       | 11,500,800                |
| SUBMIT                 |              | 18-May-2010                         | Dave Hadfield               | 18-May-2010                       | 11,500,800                |
| DRAFT                  |              | 18-May-2010                         | Dave Hadfield               | 18-May-2010                       | 11,500,800                |
| SUBMIT                 |              | 18-May-2010                         | Dave Hadfield               | 18-May-2010                       | 11,500,800                |
| DRAFT                  |              | 18-May-2010                         | Dave Hadfield               | 18-May-2010                       | 11,500 <mark>,</mark> 800 |

## **Project Profile**

The Project Profile is a report showing the information of the project on one page.

| Government<br>of Alberta ■<br>Transportation | Municipa                                                                                                    | I Grants Management Application                                                                                     |      |             |        |
|----------------------------------------------|----------------------------------------------------------------------------------------------------|----------------------------------------------------------------------------------------------------|------|-------------|--------|
| Logged in as: Dave Hadfield                  | f {Grant Applicant(EDMONTON                                                                                                    | N,MISTY VALLEY)}                                                                                                    | TIMS | <u>Help</u> | Logout |
| Main Grants Projects Re                      | ports                                                                                                    |                                                                                                    |      |             |        |
| Search Projects                              |                                                                                                    |                                                                                                    |      |             |        |
| Project (Lead Mun                            | icipality: MISTY VALLEY                                                                                                    | ) <u>Edit</u> <u>Project Profile</u>                                                                                |      |             |        |
|                                              | Project # :<br>Project Street/Building/Area :<br>Detailed Location :<br>Status :<br>Municipal File/Project Number :<br>Est Total Cost : | 705105<br>Aquatic/Leisure Centre<br>Six Lane/Leisure Pool/Waterslide/Fi<br>DRAFT<br>12345-2010<br>11,500,800.00     |      |             |        |
|                                              | Project Description :                                                                                                    | Design and Construction of a six lane - 25 metre pool,<br>with a waterslide, fitness centre and meeting facilities. |      |             |        |

Project screen

| ld {Grant Applicant(EDM              | IONTON,MISTY VALLEY)}                                                                                                    | <u>TIM</u> |
|--------------------------------------|----------------------------------------------------------------------------------------------------|------------|
| eports                               |                                                                                                    |            |
|                                      |                                                                                                    |            |
| nicipality: MISTY V                  | ALLEY) Edit Project Profile                                                                                                    |            |
| Pro<br>Project Street/Building       | File Download                                                                                                    |            |
| Detailed Lo                          | Do you want to open or save this file?                                                                                                    |            |
| Municipal File/Project N<br>Est Tota | Name: Project_705105_MISTY VALLEY.pdf #2<br>Type: Addbe Arobet Document<br>from: ed1-etu-apm-29                                                                                          |            |
| Project Desc                         | Open Save Cancel 25 metre pool, eeting facilities.                                                                                                    |            |
|                                      | While files from the Internet can be useful, some files can potentially<br>harm your computer. If you do not trust the source, do not open or<br>save this file. <u>What's the risk?</u> |            |
| Eligibility<br>Eligibility Sub       | Group : BUILDING - RECREATION                                                                                                    |            |

File Download sample

| Gover<br>of Alberta =                                       |                 | Project         | Profile            | F                | P ⊾               | 1unicipal File/P<br>INFTRA | roject Number<br>Project Number | 12345-2010      |
|-------------------------------------------------------------|-----------------|-----------------|--------------------|------------------|-------------------|----------------------------|---------------------------------|-----------------|
| Municipality MISTY                                          | VALLEY          |                 |                    |                  |                   |                            | Date 18-May                     | -2010           |
| Project Street/Building/Area                                | Aquatic         | /Leisure Centre |                    |                  |                   |                            |                                 |                 |
| Detailed Location                                           | Six Lan         | e/Leisure Pool/ | A/aterslide/Eitne  | ess Centre       |                   |                            |                                 |                 |
| Project Description/Objective<br>(I.E. what will be accompl | Design          | and Constructio | on of a six lane - | 25 metre pool    | with a waterslide | e, fitness centre          | and meeting f                   | acilities.      |
| Primary Accomplishment<br>Most significant components       | <u>ts</u><br>G  | Quantity        | Unit of M          | 1easure          | Vew<br>Zehab      | <b>kt</b> i<br>Keplace     | <u>Funding</u> :                | Sources<br>AMIP |
| RECREATION CENTRE:                                          |                 | 25,000          | SQUARE METH        | RE OF            | ×                 |                            |                                 |                 |
| Estimated Project Costs:                                    |                 |                 |                    |                  |                   |                            |                                 |                 |
| Item                                                        | year            | 2010            | 2011               | 2012             | 2013              | 2014                       | 2015                            | 2016+           |
| RIGHT OF WAY                                                |                 | \$550,000       |                    |                  |                   |                            |                                 |                 |
| DESIGN                                                      |                 | \$540,800       |                    |                  |                   |                            |                                 |                 |
| CONSTRUCTION                                                |                 | \$2,460,000     | \$5,000,000        | \$3,500,000      |                   |                            |                                 |                 |
| Total                                                       |                 | \$3,550,800     | \$5,000,000        | \$3,500,000      | \$0               | \$0                        | \$0                             | \$0             |
|                                                             |                 |                 |                    |                  |                   | TOTAL                      |                                 | \$12,050,800    |
| Other Comments:                                             | This project wa | s passed in Cou | uncil on April 16  | , 2010 during ti | ie meeting. See a | attachments for            | a copy of the i                 | minutes.        |
|                                                             |                 |                 |                    |                  |                   |                            |                                 |                 |

Project Profile example

| it View Document Comments Forms Tools Advanc                 | ed Window Help                                                                                |                                                                          |
|--------------------------------------------------------------|-----------------------------------------------------------------------------------------------|--------------------------------------------------------------------------|
| 🖶 📋 🖃 🏠 🔶 🕂 / 1                                              | Ik 🖑 🥰 💿 🖲 125% - 拱 🙀                                                                         | Find                                                                     |
|                                                              |                                                                                               |                                                                          |
|                                                              | Print                                                                                         |                                                                          |
| Government<br>of Alberta ■<br>Transportation                 | Printer Name: Vatedmpw02/HP5550PCL5 Status: Ready Type: HP Color Laser Jet 5550 PCL 5c        | Properties<br>Comments and Forms: I File/Projec<br>Document MFTRA Projec |
| Municipality MISTY V                                         | Print Range                                                                                   | Preview: Composite K 8.5 Dat                                             |
| Project Street/Building/Area<br>Detailed Location            | Current page Pages 1 Subset: All pages in range                                               |                                                                          |
| Project Description/Objective<br>(I.E. what will be accompli | Page Handling                                                                                 | ti                                                                       |
| Primary Accomplishment<br>Most significant components        | Page Scaling: Fit to Printable Area                                                           |                                                                          |
| RECREATION CENTRE:                                           | Auto-Rotate and Center Choose paper source by PDF page size Use custom paper size when needed |                                                                          |
| Estimated Project Costs:                                     | Print to file                                                                                 | Units: Inches Zoom : 76% #4                                              |
| Item<br>RIGHT OF WAY                                         | Printing Tips Advanced Summarize Comments                                                     | 1/1 Cancel                                                               |
| CONSTRUCTION                                                 | \$2,460,000 \$5,000,000                                                                       | \$3,500,000                                                              |

Print window

## How To: Print the Project Profile

- 1) After retrieving the project of interest, click the **Project Profile** link.
- 2) In the *File Download* window, click the **Open** button.
- 3) In the *Adobe Acroba*t window, click the **Print** 📄 button.
- 4) In the *Print* window, click the **OK** button.

END

## **Submit Project**

When you have entered all of the project information, click the Submit Project button so that the Grant Coordinator can begin the review process. Optionally, you can select "Submit" from the Status drop down list.

In order to successfully submit a Project for review, the project must have at least one Functional Cash Flow Item and at least one Primary Accomplishment.

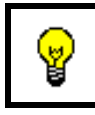

To Submit a Project, the Status of the Project can be None, or Draft. The submission process will automatically change the status to **Submit**.

In order to successfully Submit a Project, the following Header fields must be entered:

- Project Street/Building/Area
- Detailed Location
- Project Description
- Eligibility Group
- Eligibility Sub Group
- Functional Cash Flow Item(s)
- Primary Accomplishment(s)

| Government<br>of Alberta ■<br>Transportation | Municip                                                                                                    | oal Grant                                                                  | s Manageme                                                      | nt Ap               | plication<br>S Application     |                      |          |                            |                        |
|----------------------------------------------|----------------------------------------------------------------------------------------------------|----------------------------------------------------------------------------|-----------------------------------------------------------------|---------------------|--------------------------------|----------------------|----------|----------------------------|------------------------|
| Logged in as: Dave                           | Hadfield {Grant Applicant(EDMONT                                                                                            | ON,MISTY                                                                   | VALLEY)}                                                        |                     |                                |                      | TIMS     | Help                       | Logout                 |
| Main Grants Proj                             | ects Reports                                                                                                    |                                                                            |                                                                 |                     |                                |                      |          |                            |                        |
| Search Projects                              |                                                                                                    |                                                                            |                                                                 |                     |                                |                      |          |                            |                        |
| Project (Lea                                 | d Municipality: MISTY VALLE                                                                                                 | Y) <u>Edit</u>                                                             | Project Profil                                                  | <u>e_</u>           |                                |                      |          |                            |                        |
|                                              | Project #<br>Project Street/Building/Area<br>Detailed Location<br>Status<br>Municipal File/Project Number<br>Est Total Cosl | : 705105<br>: Aquatic/<br>: Six Lane<br>: DRAFT<br>: 12345-2<br>: 11,500,8 | Leisure Centre<br>/Leisure Pool/Wat<br>010<br>300.00            | terslide/           | 'Fitness Centr                 | e                    |          |                            |                        |
|                                              | Project Description                                                                                                    | Design a<br>with a w                                                       | and Construction c<br>aterslide, fitness                        | of a six<br>centre  | lane - 25 met<br>and meeting t | re pool, facilities. |          |                            |                        |
|                                              | Eligibility Group<br>Eligibility Sub Group<br>Municipal Project Rank<br>Contact Name                                        | : MUNICIP<br>: BUILDIN<br>: :<br>: Barbara                                 | AL BUILDINGS<br>G - RECREATION<br>Chmilar                       |                     |                                |                      |          |                            |                        |
|                                              | Contact Phone Number                                                                                                    | : (780) 55                                                                 | 5-1100                                                          |                     |                                |                      |          |                            |                        |
|                                              | Contact Remark                                                                                                    | : City Plan                                                                | iner                                                            |                     |                                |                      |          |                            |                        |
|                                              | Last Modified By<br>Last Modified<br>Created By<br>Created                                                                  | : Dave Ha<br>: 18-May-2<br>: Dave Ha<br>: 18-May-2<br>Subm                 | dfield<br>2010 12:49:09<br>dfield<br>2010 11:47:46<br>it Projec | /                   | #2                             |                      |          |                            |                        |
| Functional Ca                                | sh Flow Items Application SFE                                                                                               |                                                                            |                                                                 |                     |                                |                      |          |                            |                        |
| Comments<br>N                                | Function Provincial<br>CONSTRUCTION                                                                                         | <b>Share %</b><br>100                                                      | APA Amount<br>3,500,000                                         | <b>Year</b><br>2012 | <b>Program</b><br>AMIP         | Status<br>APPLICATIO | M<br>N N | <b>lunicipa</b><br>MISTY V | i <b>lity</b><br>Alley |
| N                                            | CONSTRUCTION                                                                                                    | 100                                                                        | 5,000,000                                                       | 2011                | AMIP                           | APPLICATIO           | N M      | ISTY V                     | ALLEY                  |
| Υ                                            | DESIGN                                                                                                    | 100                                                                        | 540,800                                                         | 2010                | AMIP                           | APPLICATIO           | N M      | ISTY V                     | ALLEY                  |
| N                                            | CONSTRUCTION                                                                                                    | 100                                                                        | 2,460,000                                                       | 2010                | AMIP                           | APPLICATIO           | N M      | MISTY V                    | ALLEY                  |
| N                                            | RIGHT OF WAY                                                                                                    | 100                                                                        | 550,000                                                         | 2010                | AMIP                           | APPLICATIO           | N M      | ISTY V                     | ALLEY                  |

# How To: Submit a Project 1) From the *Projects* tab, search for the required **Project** and select it. 2) Click the Submit Project Submit Project button. END

## **Update Project Information**

If you need to update a submitted project, you can do so. Typically a change to a project involves the Function Cash Flow Items. Dollar amounts change or Functions are added.

## I

MGMA will automatically change the project's Status to **Submit – Cash Flow Added** if you add a Functional Cash Flow Item(s) to an Accepted project.

To speed the process of acceptance, add comments to the project, identifying the changes that were made. This will give the Grant Coordinator something to go on and ultimately speed up the acceptance of the Project.

# ļ

Add Comments indicating what changes you made to the Project.

| Govern<br>of Alb<br>Transp | nme<br>erta<br>orta | ent<br>∎∎<br>tion           |                             | Municipal (                                                                                                    | Grants Manag                          | ement A              | pplication<br>MS Application |                        |   |
|----------------------------|---------------------|-----------------------------|-----------------------------|----------------------------------------------------------------------------------------------------|---------------------------------------|----------------------|------------------------------|------------------------|---|
| Logged                     | l in a              | as: Dave Hadfield {Gra      | ant Applicant               | (EDMONTON,M                                                                                                    | ISTY VALLEY)}                         |                      |                              | TIMS Help Logout       |   |
| Main                       | Grar                | nts Projects Reports        |                             |                                                                                                    |                                       |                      |                              |                        |   |
| Search                     | Proj                | ects -> Project - 70510     | 5 - Aquatic/Le              | eisure Centre, S                                                                                                    | ix Lane/Leisure Po                    | ol/Waterslid         | de/Fitness Centre            |                        |   |
| Fu                         | nct                 | ional Cash Flow I           | tems                        |                                                                                                    |                                       |                      |                              |                        |   |
| [?]                        |                     |                             |                             |                                                                                                    |                                       |                      |                              |                        |   |
|                            |                     | NOTE: these<br>Function [?] | items must be<br>Status [?] | e entered for ea                                                                                                    | ch year, each func<br>Non Eligible Am | tion, an             | Change Functiona             | ct<br>Municipality [?] |   |
|                            |                     | CONSTRUCTION                | ACCEPTED                    | 3500000                                                                                                    |                                       | 10                   | Cash Flow Items              | MISTY VALLEY           |   |
|                            |                     | CONSTRUCTION                | ACCEPTED                    | 5000000                                                                                                    |                                       | 100                  | 2011 AMIP                    | MISTY VALLEY           |   |
|                            |                     | DESIGN                      | COMPLETE                    | 540800                                                                                                    | 20000                                 | 100                  | 2010 AMIP                    | MISTY VALLEY           |   |
|                            |                     | CONSTRUCTION                | ACTIVE                      | 2460000                                                                                                    |                                       | 100                  | 2010 AMIP                    | MISTY VALLEY           |   |
|                            |                     | RIGHT OF WAY                | COMPLETE                    | 550000                                                                                                    |                                       | 100                  | 2010 AMIP                    | MISTY VALLEY           |   |
|                            |                     | CONSTRUCTION Y              |                             | 500000                                                                                                    |                                       | 100                  | 2013 🛩 AMIP                  | MISTY VALLEY           |   |
|                            |                     | Total APA Amoun             | t: 12,550,80                | 0.00                                                                                                    |                                       | Grant                | t Total Amount: 12,335,800.  | .00                    |   |
|                            |                     | Recalculate Update          | Copy Cano                   | Delete                                                                                                    |                                       |                      |                              |                        |   |
|                            |                     |                             |                             | Copy                                                                                                    | right (c) Alberta Transpo             | ortation 2010        |                              |                        |   |
| <u> </u>                   |                     |                             |                             | ,,,,,,,,,,,,,,,,,,,,,,,,,,,,,,,,,,,,,,,,,,,,,,,,,,,,,,,,,,,,,,,,,,,,,,,,,,,,,,,,,,,,,,,,,,,,,,,,,,,,,,,,,,,,,,,,,,,,,,,,,,,,,,,,,,,,,,,,,,,,,,,,,,,,,,,,,,,,,,,,,,,,,,,,,,,,,,,,,,,,,,,,,,,,,,,,,,,,,,,,,,,,,,,,,,,,,,,,,,,,,,,,,,,,,,,,,,,,,,,,,,,,,,,,,,,,,,,,,,,,,,,,,,,,,,,,,,,,,,,,,,,,,,,,,,,,,,,,,,,,,,,,,,,,,,,,,,,,,,,,,,,,,,,,,,,,,,,,,,,,,,,,,,,,,,,,,,,,,,,,,,,,,,,,,,,,,,,,,,,,,,,,,,,,,,,,,,,,,, |                                       |                      |                              |                        |   |
| Pr                         | oie                 | oct (Lead Municipa          | ality · MIST                |                                                                                                    | Edit Project                          | Profile              |                              |                        |   |
|                            | JC                  |                             | ancy: 14104                 |                                                                                                    | <u>Luic rioject</u>                   |                      | Results in a Proje           | ect Status change      | e |
|                            |                     | Dee                         | in at Chan at /D.           | Project # : 7                                                                                                    | 05105                                 |                      |                              |                        |   |
|                            |                     | PIO                         | Ject Street/BL              | ed Location : S                                                                                                    | ix Lane/Leisure Po                    | iure<br>ol/Waterslic | de/Fitness Centre            |                        |   |
|                            |                     |                             | 2 cturi                     | Status : S                                                                                                    | UBMIT-CASH FLOV                       | V ADDED              |                              |                        |   |
|                            |                     | Munie                       | cipal File/Proj             | ect Number: 1                                                                                                    | 2345-2010                             |                      |                              |                        |   |
|                            |                     |                             | Est                         | Total Cost : 1                                                                                                    | 1,500,800.00                          |                      |                              |                        |   |

## **Grant Applicant SFE Processes**

For Municipalities, the Statement of Funding and Expenditures involves entering the actual project expenditures for a calendar year. These entries are reviewed by the Grant Coordinator and used to update the applicable Grants.

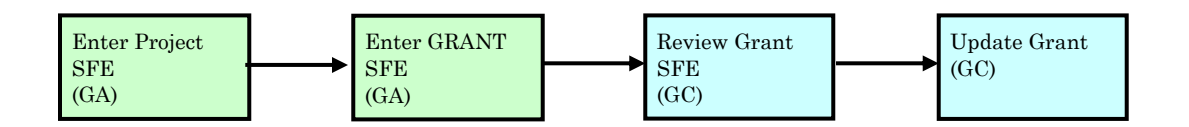

As a Grant Applicant, you are able to perform the following:

- 1. Search for your Municipality's Projects
- 2. Enter Statement of Funding and Expenditure data on the Project
- 3. Enter Statement of Funding and Expenditure data on the Grant
- 4. Notify the Grant Coordinator of SFE entries

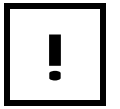

SFE's for a year cannot be created until the Grant Coordinator receives the signed and faxed SFE report for the previous year.

| ernment<br>Iberta ■<br>sportation                                                                                                    |                                                                                                    | Municipa                                                                                                    | l Grants Ma                                                                                                    | inagement                                                                                                    | Appl<br>A TIMS A                                                            | ication                                                                                                    |                              |                        |                 |                                                         |
|----------------------------------------------------------------------------------------------------|----------------------------------------------------------------------------------------------------|----------------------------------------------------------------------------------------------------|----------------------------------------------------------------------------------------------------|----------------------------------------------------------------------------------------------------|-----------------------------------------------------------------------------|----------------------------------------------------------------------------------------------------|------------------------------|------------------------|-----------------|---------------------------------------------------------|
| jed in as: Dave                                                                                                    | Hadfield {Grant Applica                                                                                                    | nt(EDMONTON                                                                                                    | I,MISTY VALLE                                                                                                    | Y)}                                                                                                    |                                                                             |                                                                                                    |                              | <u>TIMS</u>            | <u>Help</u>     | <u>Logou</u>                                            |
| ch Projects                                                                                                    | Reports                                                                                                    |                                                                                                    |                                                                                                    |                                                                                                    |                                                                             |                                                                                                    |                              |                        |                 |                                                         |
| Project (Lea                                                                                                    | d Municipality: MIS                                                                                                    |                                                                                                    | ) Edit Proj                                                                                                    | ect Profile                                                                                                    |                                                                             |                                                                                                    |                              |                        |                 |                                                         |
|                                                                                                    | a Municipality. Mit                                                                                                    | IT VALLET                                                                                                    |                                                                                                    |                                                                                                    |                                                                             |                                                                                                    |                              |                        |                 |                                                         |
|                                                                                                    | Project Street/<br>Deta<br>Municipal File/Pro<br>E                                                                                                    | Project # :<br>Building/Area :<br>illed Location :<br>Status :<br>oject Number :<br>st Total Cost :                                                                                        | 705105<br>Aquatic/Leisure<br>Six Lane/Leisure<br>ACCEPTED<br>12345-2010<br>11,500,800.00                                                                                                    | ≥ Centre<br>Pool/W                                                                                                    | Accep                                                                       | re                                                                                                    |                              |                        |                 |                                                         |
|                                                                                                    |                                                                                                    |                                                                                                    | Design and Co<br>with a waters                                                                                                    | ide, fitness ce                                                                                                    | a six lar<br>Intre an                                                       | ne - 25 metre<br>d meeting fac                                                                                                    | pool, 🗠<br>ilities.          |                        |                 |                                                         |
|                                                                                                    | Projec                                                                                                    | t Description :                                                                                                    |                                                                                                    |                                                                                                    |                                                                             | _                                                                                                    |                              |                        |                 |                                                         |
|                                                                                                    | Elig<br>Eligibili<br>Municipal<br>C<br>Contact P<br>Co<br><b>Audit Fields :</b><br>Las                                                                                                    | gibility Group :<br>ty Sub Group :<br>Project Rank :<br>ontact Name :<br>hone Number :<br>ntact Remark :<br>t Modified By :<br>Last Modified :<br>Created By :<br>Created :                | MUNICIPAL BU<br>BUILDING - RE<br>Barbara Chmila<br>(780) 555-1100<br>City Planner<br>Dave Hadfield<br>18-May-2010 1<br>Dave Hadfield<br>18-May-2010 1                                                                                                    | ILDINGS<br>CREATION<br>Ir<br>D<br>2:49:09<br>1:47:46                                                                                                    |                                                                             |                                                                                                    | V                            | ۰ ۲                    |                 |                                                         |
| 5 1 10                                                                                                    | Let v. a P. d                                                                                                    | 055                                                                                                    |                                                                                                    |                                                                                                    |                                                                             |                                                                                                    |                              | -                      | Acc             | eptec                                                   |
| Functional Cas                                                                                                    | In Flow Items Applicati                                                                                                    | <u>on</u> <u>SFE</u><br>Drovincial                                                                                                    | Shara %                                                                                                    |                                                                                                    | Voar                                                                        | Drogram                                                                                                    | Status                       |                        | lunicina        | litu                                                    |
| N                                                                                                    | CONSTRUCTION                                                                                                    | Trovincial                                                                                                    | 100                                                                                                    | 3,500,000                                                                                                    | 2012                                                                        | AMIP                                                                                                    | ACCEPTED                     | N                      | ISTY V          | ALLEY                                                   |
| N                                                                                                    | CONSTRUCTION                                                                                                    |                                                                                                    | 100                                                                                                    | 5.000.000                                                                                                    | 2011                                                                        | AMIP                                                                                                    | ACCEPTED                     | N                      |                 | ALLEY                                                   |
| Y                                                                                                    | DESIGN                                                                                                    |                                                                                                    | 100                                                                                                    | 540,800                                                                                                    | 2010                                                                        | AMIP                                                                                                    | ACCEPTED                     | N                      |                 | ALLEY                                                   |
| N                                                                                                    | CONSTRUCTION                                                                                                    |                                                                                                    | 100                                                                                                    | 2.460.000                                                                                                    | 2010                                                                        | AMIP                                                                                                    | ACCEPTED                     | N                      | IISTY V         |                                                         |
| N                                                                                                    | RIGHT OF WAY                                                                                                    |                                                                                                    | 100                                                                                                    | 550,000                                                                                                    | 2010                                                                        | AMIP                                                                                                    | ACCEPTED                     | N                      | IISTY V         | ALLEY                                                   |
| <b>a b b</b>                                                                                                    |                                                                                                    |                                                                                                    |                                                                                                    |                                                                                                    |                                                                             |                                                                                                    |                              |                        |                 |                                                         |
| Comment<br>Please provide                                                                                                    | e more information regard<br>d / or right of ways requi                                                                                                    | ling the land be<br>red.                                                                                                    | eing used and a                                                                                                    | Functional Ca                                                                                                    | sh Flow                                                                     | Item to acco                                                                                                    | Crea<br>unt for Dave<br>Hadf | i <b>ted B</b><br>ield | y Cre<br>18-    | <b>ate Dat</b><br>May-201                               |
| purchasing an<br>This project w<br>minutes.                                                                                                    | as passed in Council on A                                                                                                    | April 16, 2010 d                                                                                                    | luring the meeti                                                                                                    | ing. See attac                                                                                                    | hments                                                                      | for a copy of                                                                                                    | the Dave<br>Hadf             | e<br><sup>f</sup> ield | 18-             | May-201                                                 |
| purchasing an<br>This project w<br>minutes.                                                                                                    | nplishments <u>New</u>                                                                                                    | April 16, 2010 d                                                                                                    | luring the meeti                                                                                                    | ing. See attac                                                                                                    | hments                                                                      | for a copy of                                                                                                    | the Dave<br>Hadf             | e<br>ield              | 18-             | May-201                                                 |
| Purchasing an<br>This project w<br>minutes.<br>Primary Accor<br>Component<br>REC                                                                                                    | nplishments <u>New</u><br>Quantity U<br>25,000.00 S                                                                                                    | April 16, 2010 d<br>Init of Measure                                                                                                    | luring the meeti<br>:<br>OF FLOOR AREA                                                                                                    | ing. See attac                                                                                                    | hments<br>Acti                                                              | for a copy of<br>wity Type                                                                                                    | the Dave<br>Hadf             | e<br>ield<br>Est       | 18-1<br>% of Te | May-201<br>otal Cos<br>8                                |
| purchasing an<br>This project w<br>minutes.<br>Primary Accor<br>Component<br>REC<br>Attachments                                                                                                    | nplishments <u>New</u><br>Quantity U<br>25,000.00 s                                                                                                    | April 16, 2010 d                                                                                                    | uring the meeti<br>S<br>OF FLOOR ARE                                                                                                    | ing. See attac                                                                                                    | Acti                                                                        | for a copy of<br>vity Type<br>N                                                                                                    | the Dave Hadf                | e<br>ield<br>Est       | 18-             | May-201<br>otal Cos<br>8                                |
| purchasing an<br>This project w<br>minutes.<br>Primary Accor<br>Component<br>REC<br>Attachments J<br>Description                                                                                                    | nplishments <u>New</u><br>Quantity U<br>25,000.00 s                                                                                                    | April 16, 2010 d                                                                                                    | Uring the meeti<br>:<br>OF FLOOR AREA<br>File Name                                                                                                    | ing. See attac                                                                                                    | Acti                                                                        | for a copy of<br>ivity Type                                                                                                    | the Dave<br>Hadf             | Est                    | 18-             | May-201<br>otal Cos                                     |
| purchasing an<br>This project w<br>minutes.<br>Primary Accor<br>Component<br>REC<br>Attachments I<br>Description<br>Before Picture                                                                                                    | nplishments <u>New</u><br>Quantity U<br>25,000.00 s                                                                                                    | April 16, 2010 d                                                                                                    | OF FLOOR AREA<br>File Name<br>S:\INFRA                                                                                                    | ing. See attac                                                                                                    | Acti<br>NE\<br>Pictures                                                     | for a copy of<br>wity Type<br>M                                                                                                    | the Dave Hadf                | Est                    | 18-             | May-201                                                 |
| purchasing an<br>This project wiminutes.<br>Primary Accor<br>Component<br>REC<br>Attachments Discription<br>Before Picture<br>Council Meetin                                                                                                    | nplishments New<br>Quantity U<br>25,000.00 S<br>New                                                                                                    | April 16, 2010 d                                                                                                    | OF FLOOR AREA<br>File Name<br>S:\INFRA'<br>S:\INFRA'                                                                                                    | ing. See attac                                                                                                    | Acti<br>NEV<br>Pictures<br>ncil Min                                         | for a copy of<br>vity Type<br>N<br>\05510E_0009<br>utes April 16_                                                                                          | the Dave Had                 | Est                    | 18-1            | May-201                                                 |
| purchasing an<br>This project wiminutes.<br>Primary Accor<br>Component<br>REC<br>Attachments I<br>Description<br>Before Picture<br>Council Meetin<br>Municipalities                                                                                                    | As passed in Council on a spassed in Council on a spassed in Council on a space of the space of the space of | April 16, 2010 d<br>Init of Measure<br>SQUARE METRE                                                                                                    | OF FLOOR AREA<br>File Name<br>S:\INFRA'<br>S:\INFRA'                                                                                                    | ing. See attac                                                                                                    | Acti<br>NEV<br>Pictures<br>ncil Min                                         | for a copy of<br>vity Type<br>N<br>\05510E_0004<br>utes April 16_                                                                                          | the Dave<br>Hadi             | Est                    | 18-1            | May-201                                                 |
| purchasing an<br>This project wiminutes.<br>Primary Accor<br>Component<br>REC<br>Attachments I<br>Description<br>Before Picture<br>Council Meetin<br>Municipalities<br>Municipality<br>MISTY VALLEN                                                                                     | As passed in Council on A<br>applishments New<br>Quantity U<br>25,000.00 S<br>Vew<br>Ag Minutes April 16, 2010<br>(for Coordinated Project<br>Accepte                                                                                                    | April 16, 2010 d<br>Init of Measure<br>SQUARE METRE<br><u>ts Only) New</u><br>hicipality                                                                                                   | GF FLOOR AREA<br>File Name<br>S:\INFRA'<br>S:\INFRA'                                                                                                    | ing. See attac                                                                                                    | Acti<br>NE\<br>Pictures<br>ncil Min                                         | for a copy of<br>vity Type<br>N<br>\05510E_0004<br>utes April 16_<br>Y                                                                                     | the Dave<br>Hadi             | Est                    | 18-1            | May-201                                                 |
| purchasing an<br>This project wiminutes.<br>Primary Accor<br>Component<br>REC<br>Attachments I<br>Description<br>Before Picture<br>Council Meetin<br>Municipalities<br>Municipality<br>MISTY VALLEN<br>Status History                                                                   | As passed in Council on Annoise Passed in Council on Annoise Passed in Council on Annoise Passed in Council on Accepte                                                                                                    | April 16, 2010 d<br>Init of Measure<br>SQUARE METRE                                                                                                    | GF FLOOR AREA<br>OF FLOOR AREA<br>File Name<br>S:\INFRA'<br>S:\INFRA'<br>Type                                                                                                    | ing. See attac                                                                                                    | Acti<br>NEV<br>Pictures<br>ncil Min                                         | for a copy of<br>vity Type<br>V<br>\05510E_000<br>utes April 16_<br>Y                                                                                      | the Dave<br>Hadi             | Est                    | 18-1            | May-201                                                 |
| purchasing an<br>This project wiminutes.<br>Primary Accor<br>Component<br>REC<br>Attachments I<br>Description<br>Before Picture<br>Council Meetin<br>Municipalities<br>Municipality<br>MISTY VALLEN<br>Status History<br>Status                                                         | As passed in Council on A<br>applishments New<br>Quantity U<br>25,000.00 S<br>Vew<br>Ag Minutes April 16, 2010<br>(for Coordinated Project<br>Accepte<br>Program Type                                                                                                    | April 16, 2010 d<br>Init of Measure<br>SQUARE METRE<br>ts Only) New<br>hicipality<br>LAGE<br>Business St                                                                                   | GF FLOOR AREA<br>File Name<br>S:\INFRA'<br>S:\INFRA'<br>Type<br>atus Date                                                                                                    | ing. See attac                                                                                                    | Acti<br>NEV<br>Pictures<br>ncil Min                                         | for a copy of<br>vity Type<br>V<br>\05510E_000<br>utes April 16_<br>Y<br>System S                                                                          | the Dave<br>Hadi             | Est                    | 18-1            | May-201                                                 |
| purchasing an<br>This project wiminutes.<br>Primary Accor<br>Component<br>REC<br>Attachments I<br>Description<br>Before Picture<br>Council Meetin<br>Municipalities<br>Municipality<br>MISTY VALLEN<br>Status History<br>Status<br>ACCEPTED                                             | As passed in Council on A<br>applishments New<br>Quantity L<br>25,000.00 S<br>Vew<br>ang Minutes April 16, 2010<br>(for Coordinated Project<br>Accepte<br>Program Type<br>AMIP                                                                                                    | April 16, 2010 d<br>Init of Measure<br>SQUARE METRE<br>ts Only) New<br>hicipality<br>LAGE<br>Business St<br>18-May-201                                                                     | GF FLOOR AREA<br>File Name<br>S:\INFRA'<br>S:\INFRA'<br>Type<br>atus Date<br>0                                                                                                    | A<br>A<br>A<br>A<br>A<br>A<br>A<br>A<br>A<br>A<br>A<br>A<br>A<br>A<br>A<br>A<br>A<br>A<br>A                                                                                                    | Acti<br>NEV<br>Pictures<br>ncil Min                                         | for a copy of<br>vity Type<br>N<br>\055510E_0004<br>utes April 16_<br>Y<br><b>Lead Munici</b><br>Y<br>System S<br>18-May-2                                 | the Dave<br>Hadi             | Est                    | 18-1            | May-201                                                 |
| purchasing an<br>This project wiminutes.<br>Primary Accor<br>Component<br>REC<br>Attachments I<br>Description<br>Before Picture<br>Council Meetin<br>Municipalities<br>Municipality<br>MISTY VALLEN<br>Status History<br>Status<br>ACCEPTED<br>APPLICATION                              | As passed in Council on A<br>mplishments New<br>Quantity L<br>25,000.00 S<br>New<br>Ag Minutes April 16, 2010<br>(for Coordinated Project<br>Accepte<br>Program Type<br>AMIP<br>AMIP                                                                                                    | April 16, 2010 d<br>Init of Measure<br>SQUARE METRE<br>ts Only) New<br>icipality<br>LAGE<br>Business St<br>18-May-201<br>18-May-201                                                        | GF FLOOR AREA<br>File Name<br>S:\INFRA'<br>S:\INFRA'<br>Type<br>atus Date<br>0<br>0                                                                                                    | A<br>A<br>A<br>A<br>A<br>A<br>A<br>A<br>A<br>A<br>A<br>A<br>A<br>A<br>A<br>A<br>A<br>A<br>A                                                                                                    | Acti<br>NEV<br>Pictures<br>ncil Min<br>By<br>Ifield                         | for a copy of<br>vity Type<br>N<br>\05510E_0009<br>utes April 16_<br>Y<br><b>Lead Munici</b><br>Y<br>System S<br>18-May-2<br>18-May-2                      | the Dave<br>Hadi             | Est                    | 18-1            | May-201<br>otal Cos<br>8<br>Amour<br>,500,80<br>,500,80 |
| purchasing an<br>This project wiminutes.<br>Primary Accor<br>Component<br>REC<br>Attachments I<br>Description<br>Before Picture<br>Council Meetin<br>Municipalities<br>Municipality<br>MISTY VALLEN<br>Status History<br>Status<br>ACCEPTED<br>APPLICATION<br>SUBMIT                    | And Program Type<br>AMIP<br>AMIP                                                                                                    | April 16, 2010 d<br>Init of Measure<br>SQUARE METRE<br>ts Only) New<br>icipality<br>AGE<br>Business St<br>18-May-201<br>18-May-201<br>18-May-201                                           | GF FLOOR AREA<br>File Name<br>S:\INFRA'<br>S:\INFRA'<br>Type<br>atus Date<br>0<br>0                                                                                                    | A<br>A<br>A<br>A<br>A<br>A<br>A<br>A<br>A<br>A<br>A<br>A<br>A<br>A<br>A<br>A<br>A<br>A<br>A                                                                                                    | Acti<br>NEV<br>Pictures<br>ncil Min<br>By<br>Ifield<br>Ifield               | for a copy of<br>vity Type<br>N<br>\05510E_0009<br>utes April 16_<br>Y<br>System S<br>18-May-2<br>18-May-2<br>18-May-2<br>18-May-2                         | the Dave<br>Hadi             | Est                    | 18-1            | Amour<br>,500,80<br>,500,80                             |
| purchasing an<br>This project wiminutes.<br>Primary Accor<br>Component<br>REC<br>Attachments I<br>Description<br>Before Picture<br>Council Meetin<br>Municipalities<br>Municipality<br>MISTY VALLEN<br>Status History<br>Status<br>ACCEPTED<br>APPLICATION<br>SUBMIT<br>DRAFT           | As passed in Council on A<br>nplishments New<br>Quantity L<br>25,000.00 S<br>New<br>In Minutes April 16, 2010<br>(for Coordinated Project<br>Accepte<br>Program Type<br>AMIP<br>AMIP                                                                                                    | April 16, 2010 d<br>Init of Measure<br>SQUARE METRE<br>ts Only) New<br>icipality<br>AGE<br>Business St<br>18-May-201<br>18-May-201<br>18-May-201<br>18-May-201                             | File Name<br>S: UNFRA<br>S: UNFRA<br>S: UNFRA<br>S: UNFRA<br>Distance<br>S: UNFRA<br>S: UNFRA<br>S: | se attac                                                                                                    | Acti<br>NEV<br>Pictures<br>ncil Min<br>By<br>Ifield<br>Ifield<br>Ifield     | for a copy of<br>vity Type<br>N<br>\05510E_0004<br>utes April 16_<br>Y<br>System S<br>18-May-2<br>18-May-2<br>18-May-2<br>18-May-2<br>18-May-2             | the Dave<br>Hadi             | Est                    | 18-1            | Amour<br>,500,80<br>,500,80<br>,500,80                  |
| purchasing an<br>This project wiminutes.<br>Primary Accor<br>Component<br>REC<br>Attachments I<br>Description<br>Before Picture<br>Council Meetin<br>Municipalities<br>Municipality<br>MISTY VALLEN<br>Status History<br>Status<br>ACCEPTED<br>APPLICATION<br>SUBMIT<br>DRAFT<br>SUBMIT | As passed in Council on Annoise passed in Council on Annoise Program Type AMIP AMIP                                                                                                    | April 16, 2010 d<br>Init of Measure<br>SQUARE METRE<br>ts Only) New<br>icipality<br>AGE<br>Business St<br>18-May-201<br>18-May-201<br>18-May-201<br>18-May-201<br>18-May-201<br>18-May-201 | File Name<br>S: UNFRA<br>S: UNFRA<br>S: UNFRA<br>S: UNFRA<br>Diversional<br>S: ONFRA<br>S: ONFRA    | se<br>the set of the set of the set | Acti<br>NEX<br>Pictures<br>ncil Min<br>Ifield<br>Ifield<br>Ifield<br>Ifield | for a copy of<br>vity Type<br>N<br>\05510E_0004<br>utes April 16_<br>Y<br>System S<br>18-May-2<br>18-May-2<br>18-May-2<br>18-May-2<br>18-May-2<br>18-May-2 | the Dave<br>Hadi             | Est                    | 18-1            | Amour<br>,500,80<br>,500,80<br>,500,80<br>,500,80       |

Accepted Project

## Enter SFE Data on the Project

The Statement of Funding and Expenditures screen is the Municipality's tool for reporting project expenditures for a calendar year.

#### **SFE Fields**

| Field                               | Description                                                                                                    |
|-------------------------------------|----------------------------------------------------------------------------------------------------|
| Prog                                | The Program automatically displays based on the Functional<br>Cash Flow Item for the selected Year.                                                                                                    |
| Function                            | The Function automatically displays the Function as listed in<br>the Functional Cash Flow. The Functions listed are specific to<br>the Year selected.                                                                                                    |
| Actual<br>Expenditure               | The Actual Expenditures is the actual total project<br>expenditures for the calendar year being reported.                                                                                                    |
| Non Elig Amt                        | The Non Eligible Amount is the total of all non eligible costs included in the SFE Amount.                                                                                                    |
| Program<br>Earned Income<br>Amt     | Enter any income earned that is attributable to the Function,<br>Year, and Program combination.                                                                                                    |
| Net Eligible<br>Project Amt         | The Net Eligible Amount is a calculated value. The<br>calculation is: Actual Expenditures less the Non Eligible<br>Amount, plus the Program Earned Income Amt. If the Actual<br>Expenditures field is blank the APA Amount from the<br>matching Functional Cash Flow Item is used. |
| Prov%                               | The Provincial % is the percent cost sharing rate applicable to each project.                                                                                                    |
| Max Prov Elig<br>Amt                | The Maximum Provincial Eligible Amount is a calculated value. It is the Net Eligible Project Amount times the Prov %.                                                                                                    |
| Actual Prov<br>Grant Applied<br>Amt | The Actual Prov Grant Applied Amount is the <i>actual</i> amount<br>of the Maximum Provincial Eligible Amount that was applied<br>to the Program, Function, and Year combination.                                                                                                  |
|                                     | The Actual Provincial Grant Applied cannot exceed the Maximum Provincial Eligible Amount.                                                                                                    |

| Field        | Description                                                                                                    |
|--------------|----------------------------------------------------------------------------------------------------|
| Status       | The Status drop down field shows a list of possible statuses<br>for a Function. Select an applicable status from the list.  |
|              | • None: indicates the Function is still being worked on                                                                     |
|              | • Active: indicates the function is underway. This is not impacted by a Grant Coordinator's acceptance                      |
|              | • Hold: indicates the function is on hold                                                                                   |
|              | • Cancelled: indicates the function has been cancelled.                                                                     |
|              | • Complete: indicates the function is completed.                                                                            |
|              | While the status of a function is set to Application, Active, or<br>Complete the Year and Program fields can not be edited. |
| Municipality | The Municipality that was selected when the Functional Cash<br>Flow Item was created.                                       |

#### **Calculations:**

- Net Eligible Project Amt = Actual Expenditures (Non Elig Amt + Program Earned Income Amt)
- Max Prov Elig Amt = Net Eligible Project Amt \* Prov%

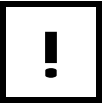

The Statement of Funding and Expenditures must be submitted on or before June 30 of each year.

| Functional Ca | sh Flow Items Application | n SFE              |             |      |         |          |              |
|---------------|---------------------------|--------------------|-------------|------|---------|----------|--------------|
| Comments      | Function                  | Provincial Share % | APA Amount  | Year | Program | Status   | Municipality |
| N             | CONSTRUCTION              |                    | 2 500,000   | 2012 | AMIP    | ACCEPTED | MISTY VALLEY |
| N             | CONSTRUCTION              | 100                | #1 0,000    | 2011 | AMIP    | ACCEPTED | MISTY VALLEY |
| Y             | DESIGN                    | 100                | π1<br>0,800 | 2010 | AMIP    | ACCEPTED | MISTY VALLEY |
| N             | CONSTRUCTION              | 100                | 2,400,000   | 2010 | AMIP    | ACCEPTED | MISTY VALLEY |
| N             | RIGHT OF WAY              | 100                | 550,000     | 2010 | AMIP    | ACCEPTED | MISTY VALLEY |

| Proj | ect scree | en – Details |
|------|-----------|--------------|
|------|-----------|--------------|

| Government<br>of Alberta ■<br>Transportation | Municipal Gran                                            | ts Management A                    | pplication           |                                                  |                 |
|----------------------------------------------|-----------------------------------------------------------|------------------------------------|----------------------|--------------------------------------------------|-----------------|
| Logged in as: Dave Hadfield {Grant App       | licant(EDMONTON,MISTY                                     | VALLEY)}                           | _                    | TIMS                                             | Help Logout     |
| Main Grants Projects Reports                 |                                                           | #3                                 |                      |                                                  |                 |
| Search Projects -> Project - 705105 - Aqu    | atic/Leisure Centre, Six Lan                              | e/Leisure Pool/                    | Fitness Cent         | re                                               |                 |
| Statement of Funding and E                   | voonditures Edit                                          |                                    |                      |                                                  |                 |
| #2                                           | 2 Sele                                                    | ect year: 2010 🗸                   |                      |                                                  |                 |
| Prog Function Ac<br>Expendi                  | tual Non Elig Program<br>ture Amt Earned<br>Income<br>Amt | Net Eligible Prov<br>Project Amt % | Max Prov<br>Elig Amt | Actual Status<br>Prov<br>Grant<br>Applied<br>Amt | Municipality    |
| AMIP DESIGN                                  | 25,000.00                                                 | 515,800.00 100.00                  | 515,800.00           | ACCEPTED                                         | MISTY<br>VALLEY |
| AMIP CONSTRUCTION                            |                                                           | 2,460,000.00 100.00                | 2,460,000.00         | ACCEPTED                                         | MISTY<br>VALLEY |
| AMIP RIGHT OF WAY                            |                                                           | 550,000.00 100.00                  | 550,000.00           | ACCEPTED                                         | MISTY<br>VALLEY |
| Total SFE Amount                             |                                                           |                                    |                      |                                                  |                 |
|                                              | Copyright (c)                                             | Alberta Transportation 2010        |                      |                                                  |                 |

Statement of Funding and Expenditures screen

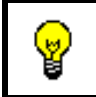

Notice the scroll bar. Depending on your screen setting, you may have more information off the right.

| Government<br>of Alberta ■<br>Transportation |                             | Munici          | pal Grants                                | Manageme                                    | ent A         | pplication<br>MS Application |                                     |             |                 |
|----------------------------------------------|-----------------------------|-----------------|-------------------------------------------|---------------------------------------------|---------------|------------------------------|-------------------------------------|-------------|-----------------|
| Logged in as: Dave Hadfield                  | d {Grant App                | icant(EDMON     | ION, MISTY V                              | ALLEY)}                                     |               |                              |                                     | TIMS Help   | <u>Logout</u>   |
| Main Grants Projects Re                      | ports                       |                 |                                           |                                             |               |                              |                                     |             |                 |
| Search Projects -> Project -                 | 705105 - Aqua               | tic/Leisure Cer | ntre, Six Lane/                           | Leisure Pool/W                              | aterslic      | le/Fitness Centr             | <u>e</u>                            |             | 1               |
| Statement of Fund                            | ding and E                  | xpenditures     | 5                                         | / [#                                        | 6             |                              | /                                   | #8          | / #9            |
| #4<br>Prog Function                          | #5<br>Actual<br>Expenditure | Non Nig Amt     | Select<br>Program<br>Earned<br>Income Ant | year: 2010 V<br>Net Eligible<br>Project Amt | Prov<br>% [?] | Max Prov<br>Elig Amt [?]     | Actual Prov<br>Grant<br>Applied Amt | Status      | Municipa        |
| AMIP DESIGN                                  | 495000                      | 25000           | 4000                                      | 515,800.00                                  | 100           | 515,800.00                   | 474000                              | COMPLETE    | VALLEY          |
| AMIP CONSTRUCTION                            | 2510000                     |                 | 25000                                     | 2,460,000.00                                | 100           | 2,460,000.00                 | 2460000                             | ACTIVE      | MISTY<br>VALLEY |
| AMIP RIGHT OF WAY                            | 548000                      |                 |                                           | 550,000.00                                  | 100           | 550,000.00                   | 548000                              | COMPLETE    | VALLEY          |
| Total SFE Amount Recalculate Upda            | ate <b>d Cancel</b>         |                 | #11                                       | arta Transportatio                          | n 2010        |                              | #7                                  | 3,525,800.0 | DO              |

| Government<br>of Alberta ■<br>Transportation                                                                                                    | Municipal Grants Management Application                                                                                                    |                     |                                        |                                    |               |                          |                                         |              |                 |
|----------------------------------------------------------------------------------------------------|----------------------------------------------------------------------------------------------------|---------------------|----------------------------------------|------------------------------------|---------------|--------------------------|-----------------------------------------|--------------|-----------------|
| Logged in as: Dave Hadfiel                                                                                                    | d {Grant Appl                                                                                                    | icant(EDMONT        | ON, MISTY VA                           | LLEY)}                             |               |                          |                                         | TIMS Help    | Logout          |
| Main Grants Projects Re                                                                                                    | ports                                                                                                    |                     |                                        |                                    |               |                          |                                         |              |                 |
| Search Projects -> Project -                                                                                                    | 705105 - Aqua                                                                                                    | tic/Leisure Cen     | tre, Six Lane/L                        | eisure Pool/W                      | aterslid      | le/Fitness Centr         | e                                       |              |                 |
| The A     The A     Net E     Provin     Amp     Net E     Provin     Net E     Provin     Net E     Provin     Net E     Provin     Statement of Func     [7] | The Actual Provincial Grant Applied must be (positive or zero) and must be (less than or equal to) the Net Eligible Amount,     Net Eligible Amount modified for '2010 / AMIP / DESIGN / MISTY VALLEY'     Provincial Eligible Amount modified for '2010 / AMIP / DESIGN / MISTY VALLEY'     Actual Provincial Grant Applied Amount' has been modified to not exceed the 'Maximum Provincial Eligible Amount' for '2010 / AMIP / CONSTRUCTION / MISTY VALLEY'     Net Eligible Amount modified for '2010 / AMIP / CONSTRUCTION / MISTY VALLEY'     Net Eligible Amount modified for '2010 / AMIP / CONSTRUCTION / MISTY VALLEY'     Net Eligible Amount modified for '2010 / AMIP / CONSTRUCTION / MISTY VALLEY'     Net Eligible Amount modified for '2010 / AMIP / RW / MISTY VALLEY'     Provincial Eligible Amount modified for '2010 / AMIP / RW / MISTY VALLEY'     Provincial Eligible Amount modified for '2010 / AMIP / RW / MISTY VALLEY'     Provincial Eligible Amount modified for '2010 / AMIP / RW / MISTY VALLEY'     Provincial Eligible Amount modified for '2010 / AMIP / RW / MISTY VALLEY'     Provincial Eligible Amount modified for '2010 / AMIP / RW / MISTY VALLEY'     Provincial Eligible Amount modified for '2010 / AMIP / RW / MISTY VALLEY'     Provincial Eligible Amount modified for '2010 / AMIP / RW / MISTY VALLEY' |                     |                                        |                                    |               |                          |                                         |              |                 |
|                                                                                                    |                                                                                                    |                     | Select                                 | year: 2010 👻                       |               |                          |                                         |              |                 |
| Prog Function                                                                                                    | Actual<br>Expenditure<br>[?]                                                                                                    | Non Elig Amt<br>[?] | Program<br>Earned<br>Income Amt<br>[?] | Net Eligible<br>Project Amt<br>[?] | Prov<br>% [?] | Max Prov<br>Elig Amt [?] | Actual Prov<br>Grant Applied<br>Amt [?] | Status       | Municipa        |
| AMIP DESIGN                                                                                                    | 495000                                                                                                    | 25000               | 4000                                   | 466,000.00                         | 100           | 466,000.00               | 466000.00                               | COMPLETE     | VALLEY          |
| AMIP CONSTRUCTION                                                                                                    | 2510000                                                                                                    |                     | 25000                                  | 2,485,000.00                       | 100           | 2,485,000.00             | 2460000                                 | ACTIVE       | MISTY<br>VALLEY |
| AMIP RIGHT OF WAY                                                                                                    | 548000                                                                                                    |                     |                                        | 548,000.00                         | 100           | 548,000.00               | 548000                                  | COMPLETE     | VALLEY          |
| Total SFE Amount                                                                                                    |                                                                                                    | 3,553,000.00        |                                        |                                    |               |                          |                                         | 3,474,000.00 | )               |
| Recalculate Upda                                                                                                    | ate Cancel                                                                                                    |                     |                                        |                                    |               |                          |                                         |              |                 |

| Governmen<br>of Alberta<br>Transportatio | t<br>■<br>on                                                                                                    | Municipal Grants Management Application |                  |                                    |                             |           |                      |                                     |             |                |
|------------------------------------------|----------------------------------------------------------------------------------------------------|-----------------------------------------|------------------|------------------------------------|-----------------------------|-----------|----------------------|-------------------------------------|-------------|----------------|
| Logged in as                             | : Dave Hadfield {(                                                                                                    | Grant Applicant                         | (EDMONTON,       | ISTY VALL                          | EY)}                        |           |                      | TIMS                                | <u>Help</u> | <u>Logout</u>  |
| Main Grant                               | s Projects Repor                                                                                                    | ts                                      |                  |                                    |                             |           |                      |                                     |             |                |
| Search Proje                             | ts -> Project - 705                                                                                                    | 105 - Aquatic/L                         | eisure Centre, S | ix Lane/Leis                       | sure Pool/Water             | slide/Fit | ness Centre          |                                     |             |                |
| (i)<br>Staten                            | Update Successful     Vet Eligible Amount modified for '2010 / AMIP / DESIGN / MISTY VALLEY'     Provincial Eligible Amount modified for '2010 / AMIP / DESIGN / MISTY VALLEY'     Net Eligible Amount modified for '2010 / AMIP / CONSTRUCTION / MISTY VALLEY'     Provincial Eligible Amount modified for '2010 / AMIP / CONSTRUCTION / MISTY VALLEY'     Net Eligible Amount modified for '2010 / AMIP / CONSTRUCTION / MISTY VALLEY'     Net Eligible Amount modified for '2010 / AMIP / RW / MISTY VALLEY'     Provincial Eligible Amount modified for '2010 / AMIP / RW / MISTY VALLEY'     Provincial Eligible Amount modified for '2010 / AMIP / RW / MISTY VALLEY'     Provincial Eligible Amount modified for '2010 / AMIP / RW / MISTY VALLEY'     Provincial Eligible Amount modified for '2010 / AMIP / RW / MISTY VALLEY' |                                         |                  |                                    |                             |           |                      |                                     |             |                |
|                                          |                                                                                                    |                                         |                  | Select ve                          | ar: 2010 🗸                  |           |                      |                                     |             |                |
| Prog                                     | Function                                                                                                    | Actual<br>Expenditure                   | Non Elig Amt     | Program<br>Earned<br>Income<br>Amt | Net Eligible<br>Project Amt | Prov<br>% | Max Prov<br>Elig Amt | Actual Prov<br>Grant<br>Applied Amt | Status      | Munic          |
|                                          | DESIGN                                                                                                    | 495,000.00                              | 25,000.00        | 4,000.00                           | 466,000.00                  | 100.00    | 466,000.00           | 466,000.00                          | COMPLETE    | MISTY<br>VALLE |
| AMIF                                     | CONSTRUCTION                                                                                                    | 2,510,000.00                            |                  | 25,000.00                          | 2,485,000.00                | 100.00    | 2,485,000.00         | 2,460,000.00                        | ACTIVE      | MISTY<br>VALLE |
| AMIR                                     | RIGHT OF WAY                                                                                                    | 548,000.00                              |                  |                                    | 548,000.00                  | 100.00    | 548,000.00           | 548,000.00                          | COMPLETE    | MISTY<br>VALLE |
| Tota                                     | SFE Amount                                                                                                    |                                         | 3,553,000.00     |                                    |                             |           |                      |                                     | 3,474,000   | 0.00           |

## *How To:* Enter Project SFE Amounts

- 1) In the *Functional Cash Flow Items* section of the Project screen, click the <u>SFE</u> link.
- 2) From the Select year drop down, select the Year to be reported.
- 3) In the Statement of Funding and Expenditures screen, click the Edit link.
- 4) In the *Actual Expenditures* field, enter the **actual total expenditures** for the Function.
- 5) Verify the *Non Elig Amt* field or enter the **Non Eligible Amount** value for the Function.
- 6) In the *Program Earned Income Amt* field enter any dollars earned (e.g. interest).
- 7) Verify that the *Prov%* field is correct or enter the **Provincial Percent** value for the Program.
- 8) Verify the *Actual Prov Grant Applied Amt* field or enter the actual amount of the *Max Prov Elig Amt* applied to the Function.
- 9) Review the *Status* of the Function and set to **Active**, **Hold**, **Cancelled**, or **Complete**.
- 10) Repeat steps 4, 5, and 6 for each Function.
- 11) Click the **Update** Update button.
- 12) Click **Update** Update a second time to accept modifications.

END

# ļ

If the project will be extended into the next year, create the new Functional Cash Flow Item (next year) before entering SFE amounts for the current year.

In the Project SFE screen: when all Functions has a status of Complete, the project will automatically be set to complete. This removes the Application and SFE links from the Function Cash Flow Item section. Therefore, no further updates can be made.

#### **Interest Earned**

The Interest Earned amount is the amount of interest that the municipality has earned on the grant funds in their bank and applied to a specific project or projects. This amount is entered into the Program Function field(s) under the Program Earned Income Amt column. These amounts are automatically summed up and appear on the Grant SFE screen on the Less Expenditures line in the Interest column.

| Government<br>of Alberta ■<br>Transportation | ta Municipal Grants Management Application |                  |                     |                                        |       |             |                 |  |
|----------------------------------------------|--------------------------------------------|------------------|---------------------|----------------------------------------|-------|-------------|-----------------|--|
| Logged in as: Dave Hadfield                  | d {Grant Appl                              | icant(EDMON      | ION, MISTY V        | ALLEY)}                                | TIMS  | <u>Help</u> | Logout          |  |
| Main Grants Projects Re                      | ports                                      |                  |                     |                                        |       |             |                 |  |
| Search Projects -> Project -                 | 705105 - Aqua                              | atic/Leisure Cer | ntre, Six Lane/     | Leisure Pool/Waterslide/Fitness Centre |       |             |                 |  |
| Statement of Fund                            | ding and Ex                                | xpenditures      | 5                   |                                        |       |             |                 |  |
| [?]                                          |                                            |                  |                     |                                        |       |             |                 |  |
|                                              |                                            |                  | Select              | year: 2010 v                           |       |             |                 |  |
|                                              | Actual                                     | _                | Program             |                                        |       |             |                 |  |
| Prog Function                                | Expenditure [?]                            | Non Elig Amt     | Earned<br>Income Am | Move your mouse over a field           | to se | e           | Municipa        |  |
| AMIP DESIGN                                  | 495000                                     | 25000            | 4000                | the APA Amount of the Funct            | tiona | l           | MISTY<br>VALLEY |  |
| AMIP CONSTRUCTION                            | 2510000                                    | APA Amo          | 25000               | Cash Flow Item Amount                  |       |             | MISTY<br>VALLEY |  |
| AMIP RIGHT OF WAY                            | 548000                                     |                  |                     | 548,000.00 100 548,000.00 548000       | COMPI | ETE         | VALLEY          |  |
| Total SFE Amount                             |                                            | 3,553,000.00     |                     |                                        | 3,474 | ,000.00     | )               |  |
| Recalculate Upda                             | ate Cancel                                 |                  |                     |                                        |       |             |                 |  |
|                                              |                                            |                  | Copyright (c) A     | Iberta Transportation 2010             |       |             |                 |  |

Mouse over example

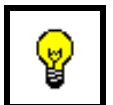

Mouse over the Program or Function value to see the original APA Amount displayed in a Tool Tip.

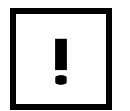

If the Function has been completed and no more expenditures are expected, set the SFE Status for the Function to **Complete**.

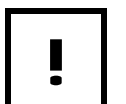

The Actual Prov Grant Applied cannot exceed the Max Prov Elig Amt.

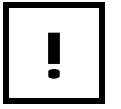

Once all Functional Cash Flow Items are complete, the project status will automatically be set to Complete.

## Enter SFE Data on the Grant

Once the Grant Applicant has completed entering SFE's in the Project, they need to create a Grant SFE that will load all of the Project SFE data. The Grant SFE and the signed copy of the SFE Report provide the Grant Coordinator with the information needed to proceed with payments.

MGMA automatically creates a Grant SFE for the calendar year prior to the start of the Grant. This allows MGMA to initialize the carry forward amounts required. The Grant Applicant is responsible for creating the Grant SFE for the required calendar year.

#### Search for Grant SFE's

Search for Grant SFE's based on the Municipality and Program Type.

| Government<br>of Alberta ■<br>Transportation | Municipal Grants Management Application   |      |      |        |
|----------------------------------------------|-------------------------------------------|------|------|--------|
| Logged in as: Dave Hadfield {(               | Grant Applicant(EDMONTON,MISTY VALLEY)}   | TIMS | Help | Logout |
| Main Grants Projects Report                  | ts                                        |      |      |        |
| Cranta                                       |                                           |      |      |        |
| Grants                                       |                                           |      |      |        |
| Available Grant Funding [?]                  |                                           |      |      |        |
| Grant SFE Search [?]                         |                                           |      |      |        |
| Search Integrated Communi                    | ity Sustainability Plan (ICSP) Year [?]   |      |      |        |
|                                              | Copyright (c) Alberta Transportation 2010 |      |      |        |

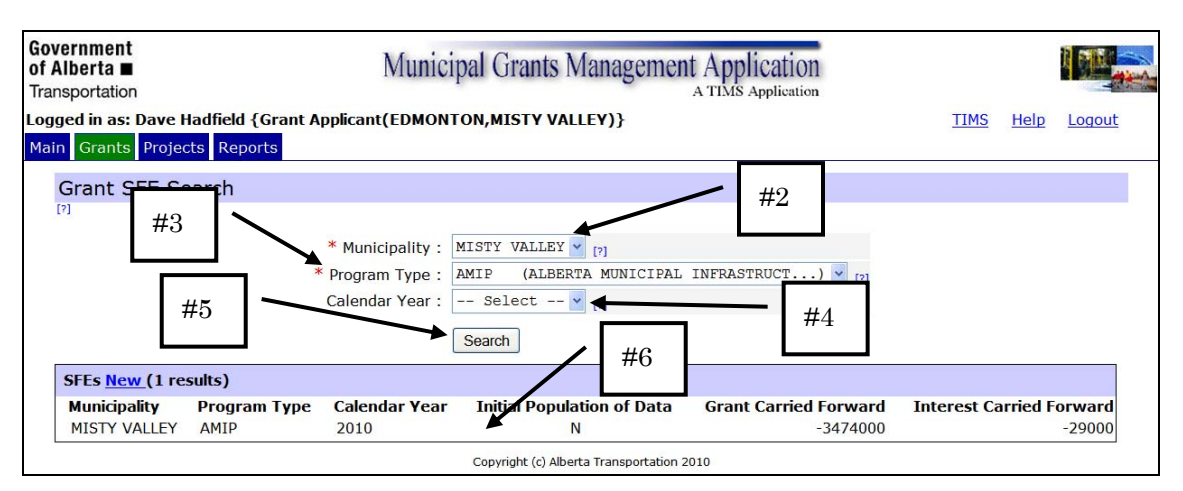

Grants tab

Grant SFE search results

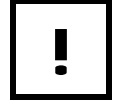

MGMA generates a Grant SFE for the preceding calendar year.

## How To: Search for Grant SFE's

- 1) From the *Grants* tab click the <u>Grant SFE Search</u> link.
- 2) In the *Grant SFE Search* screen select the necessary **Municipality** from the drop down list.
- 3) In the *Program Type* drop down select the necessary **Program Type**.
- 4) In the *Grant Year* drop down select the calendar **year** for the Grant (optional).
- 5) Click the **Search** Search button.
- 6) From the resulting SFE listing, click the required SFE.

END

| Government<br>of Alberta ■ Municipal Grants M<br>Transportation | Management Appl         | cation   |        |             |             |        |
|-----------------------------------------------------------------|-------------------------|----------|--------|-------------|-------------|--------|
| Logged in as: Dave Hadfield {Grant Applicant(EDMONTON,MISTY VA  | LEY)}                   |          |        | <u>TIMS</u> | <u>Help</u> | Logout |
| Main Grants Projects Reports                                    |                         |          |        |             |             |        |
| Grant SFE Search                                                |                         |          |        |             |             |        |
| Summary of Submitted SFE's                                      |                         |          |        |             |             |        |
| * Calendar Year : 2010 [7]<br>Program Type : AMID               |                         |          |        |             |             |        |
| Municipality : MISTY VAL                                        | EY                      |          |        |             |             |        |
| Accepted ? :                                                    |                         |          |        |             |             |        |
| ICSP Year :                                                     |                         |          |        |             |             |        |
|                                                                 | Grant                   | Interes  | t      |             |             |        |
| Amount Carried Forward from Previous Years                      | : 0                     | [?] 0    |        |             |             |        |
| Received/Earned                                                 | : 2,926,000.00 [?]      | 0.0      |        |             |             |        |
| Transferred From/To Other Programs                              | :                       | [?]      |        |             |             |        |
| Total Amount Available                                          | : 2,926,000.00 [?]      | 0.00     |        |             |             |        |
| Less Expenditures                                               | : 3,474,000.00 [?]      | 29,000.0 | 00     |             |             |        |
| Net Amount Carried Forward to 2011                              | : -548,000.00 [?]       | -29,000. | 00     |             |             |        |
| Update                                                          | Default Values Rec      | alculate | Cancel |             |             |        |
| Copyright (c) Albe                                              | rta Transportation 2010 |          |        |             |             |        |

Grant SFE – post Default Values

The Interest value that appears for the Less Expenditures line is the sum of all Projects for the Municipality/Program Type combination. The value is the total of all Interest earned entries on the Project SFE screen.

The Interest for the Received/Earned line is manually entered and is the total amount of interest that the municipality has earned on the grant funds in their bank irrespective of how many projects the interest may be applied to.

These values should match or at least be understood in the case of a discrepancy.

| Government<br>of Alberta ■<br>Transportation                          | Municipal Grants M                                                                                             | anagement App                                           | lica<br>Appl | tion                           |             |             |               |
|-----------------------------------------------------------------------|----------------------------------------------------------------------------------------------------|---------------------------------------------------------|--------------|--------------------------------|-------------|-------------|---------------|
| Logged in as: Dave Hadfield {Grant Ap<br>Main Grants Projects Reports | oplicant(EDMONTON,MISTY VALL                                                                                   | E <b>Y)</b> }                                           |              |                                | <u>TIMS</u> | <u>Help</u> | <u>Logout</u> |
| Summary of Submitted SF                                               | E's                                                                                                    |                                                         |              |                                |             |             |               |
|                                                                       | * Calendar Year : 2010 (?)<br>Program Type : AMIP<br>Municipality : MISTY VALLE<br>Accepted ? :<br>ICSP Year : | Y                                                       |              |                                | . –         |             |               |
| Amount Ca                                                             | riad Forward from Dravious Voars                                                                               | Grant                                                   | 1            | Interest                       |             | Ianua       | ally entered  |
| Tra                                                                   | Received/Earned :<br>nsferred From/To Other Programs :                                                         | 2,926,000.00 [?]                                        | [?]          | 29000                          |             |             |               |
| Net                                                                   | Total Amount Available :<br>Less Expenditures :<br>Amount Carried Forward to 2011 :                            | 2,926,000.00 [?]<br>3,474,000.00 [?]<br>-548,000.00 [?] |              | 29,000.00<br>29,000.00<br>0.00 |             |             |               |
|                                                                       | Update                                                                                                    | Default Values R                                        | ecalc        | ulate Cancel                   |             |             |               |

Interest Earned entered and recalculated

## **Create Grant SFE**

Grant Applicants need to create one Grant SFE per calendar year. The combination of Municipality, Program Type and Year must be unique. Once created, the Grant SFE can be edited by the Grant Applicant at any time. However, once the Grant Applicant creates a new Grant SFE for the following year, the existing Grant SFE can no longer be edited.

| Field                                    | Description                                                                                                    |
|------------------------------------------|----------------------------------------------------------------------------------------------------|
| Amount carried<br>forward                | The <i>Amount Carried Forward from YYYY</i> fields are<br>automatically populated by MGMA when the Default Values<br>button is clicked. The values come from the Grant SFE of the<br>previous year and use the Net Amount carried forward.<br>If this is the first year for the Grant, the "Amount carried<br>forward" will be zero (0). |
| Received/Earned                          | The <i>Received/Earned</i> fields display the Grant Payments received and Interest earned by the Municipality.                                                                                                    |
|                                          | For the <i>Grant</i> column, the amount is automatically entered<br>when the Default Values button is clicked. The Grant column<br>value is a total of the all Payments made against the Grant<br>for the Calendar Year selected.                                                                                                    |
|                                          | The <i>Interest</i> is an enterable field that the Grant Coordinator<br>or Grant Applicant uses to enter any interest earned by the<br>Municipality for the Calendar Year selected.                                                                                                    |
| Transferred<br>from/To other<br>Programs | The <i>Transferred From/To Other Programs</i> fields are<br>used by Grant Coordinators and Grant Applicants to enter<br>Grant and Interest amounts that have been transferred in<br>from other programs or out to other programs.                                                                                                    |
| Total Amount<br>Available                | The <i>Total Amount Available</i> values are calculated by MGMA when the Recalculate button is clicked.                                                                                                    |
|                                          | Total Amount Available = Amount carried forward +<br>Received/Earned + Transferred from other programs                                                                                                    |

| Less<br>Expenditures          | The <i>Less Expenditures</i> field displays the Project's SFE amounts entered by the Municipality and the Interest amount applied to the expenditures of the Grant.                                                                                                    |
|-------------------------------|----------------------------------------------------------------------------------------------------|
|                               | For the <i>Grant</i> column, the amount is automatically entered<br>when the Default Values button is clicked. The Grant column<br>value is a total of the all Project SFE's made against the<br>Grant, for the Calendar Year selected.                                       |
|                               | The <i>Interest</i> is an enterable field that the Grant Coordinator<br>or Grant Applicant uses to indicate the amount of <i>Interest</i><br>applied against the Grant by the Municipality, for the<br>Calendar Year selected.                                                |
| Net Amount<br>carried forward | The <i>Net Amount Carried Forward to YYYY</i> values are<br>calculated by MGMA when the <b>Default Values</b> button is<br>clicked. This value will become the <i>Amount Carried</i><br><i>Forward From YYYY</i> when the Grant SFE for the next<br>calendar year is created. |
|                               | This value is updated using any entered values when the Recalculate button is clicked.                                                                                                    |
|                               | Net Amount Carried Forward to YYYY = Total Amount<br>Available - Less Expenditures                                                                                                    |

| Button         | Function                                                                                                    |
|----------------|----------------------------------------------------------------------------------------------------|
| Create         | Click the Create button as the final step in creating and saving the Grant SFE                                                         |
| Default Values | Click the Default Values button to load or reset the values in<br>the Grant SFE to those from the Grant Payments and Project<br>SFE's. |
| Recalculate    | Click the Recalculate button to update the values based on new dollar amounts entered.                                                 |
| Cancel         | Click the Cancel button to cancel creation or update of the new Grant SFE.                                                             |

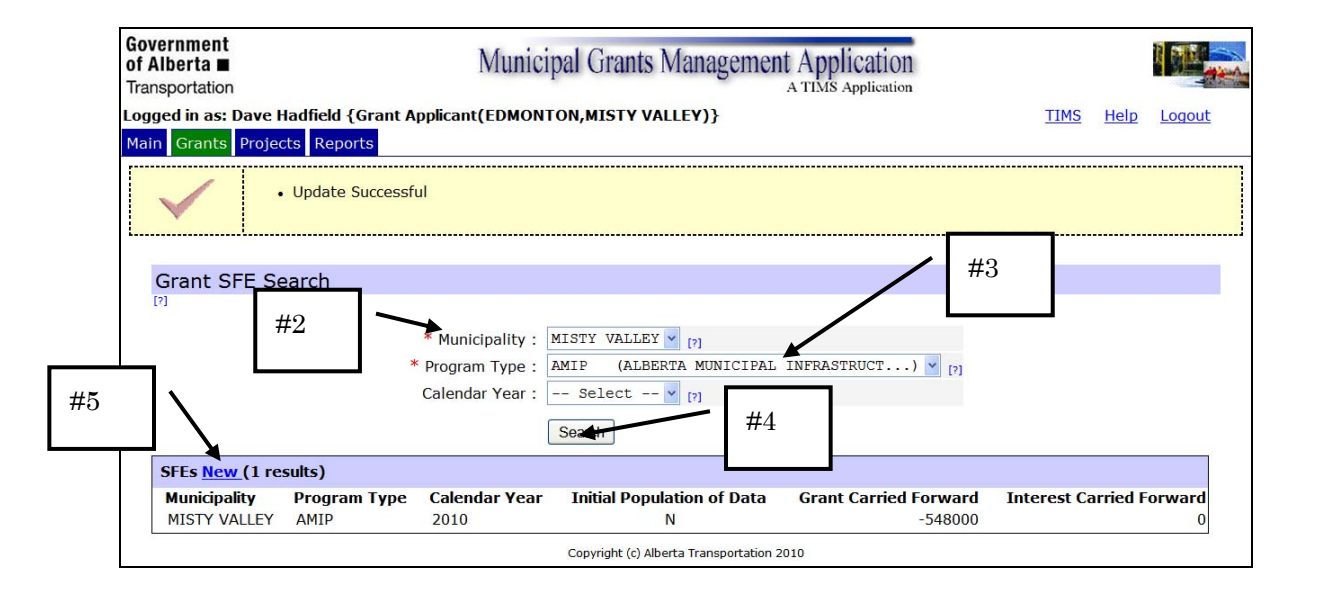

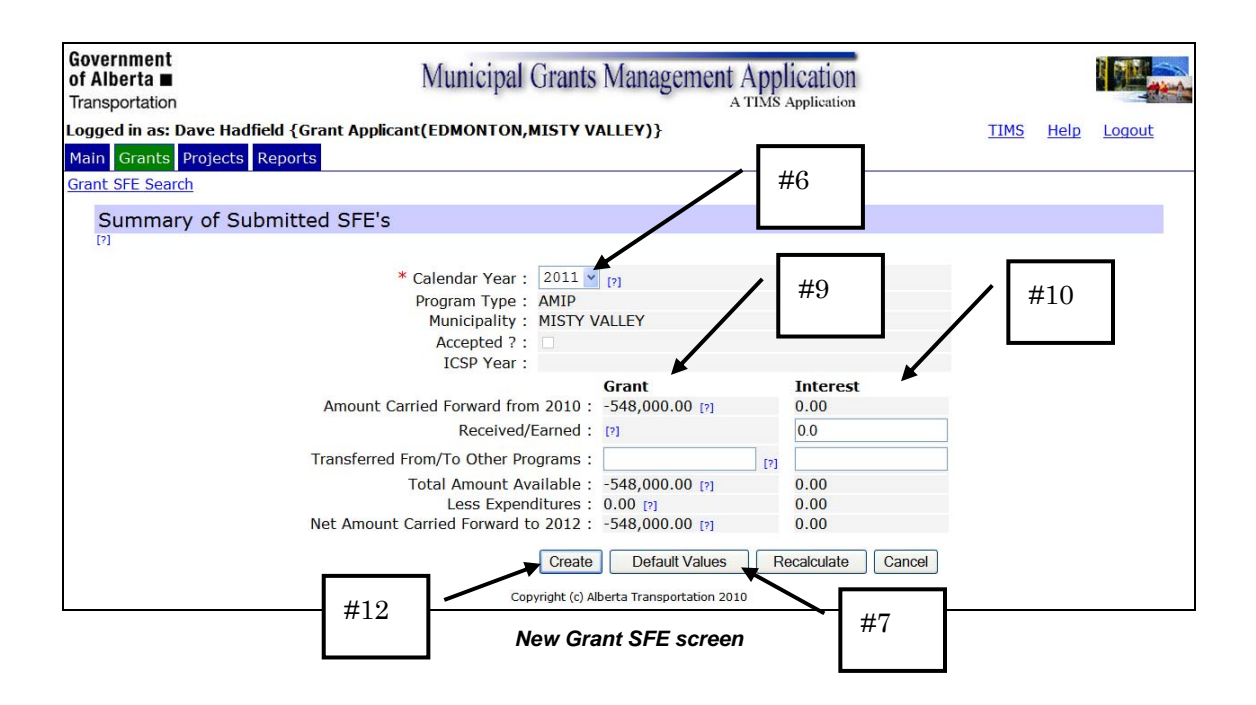

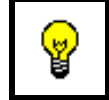

If the Received/Earned value in the Grant column shows no value it's because a Payment has not yet been made.

## How To: Create a New Grant SFE

- 1) From the *Grants* tab click the <u>Grant SFE Search</u> link.
- 2) From the *Municipality* drop down select the required **Municipality**.
- 3) From the *Program Type* drop down select the required **Program**.
- 4) Click the **Search** Search button.
- 5) In the SFE listing click the <u>New</u> link.
- 6) Verify that the **Calendar Year** is correct.
- 7) Click the **Default Values** Default Values button to load data from Grant Payments and Project SFE's.
- 8) Verify that the values that appear align to all of the Project SFE's for the Program Type selected.
- 9) In the *Grant* column enter any dollar amounts that have been transferred to or received from other Programs.
- 10) In the Interest column, enter any dollar amounts not already displayed.
- 11) If you have entered any values in the Grants or Interest columns click the **Recalculate** Recalculate button (optional).
- 12) When all values are correct click the **Create** button.

END

ļ

When a new Grant SFE is created, the Grant SFE for the previous year can no longer be edited.

| Government<br>of Alberta ■<br>Transportation          |                   | Munici           | ipal Grants Managemen      | t Application         |             |          |        |
|-------------------------------------------------------|-------------------|------------------|----------------------------|-----------------------|-------------|----------|--------|
| ogged in as: Dave I<br>Main <mark>Grants</mark> Proje | ladfield {Grant A | pplicant(EDMON   | TON,MISTY VALLEY)}         |                       | TIMS        | Help     | Logout |
| $\checkmark$                                          | Update Successf   | ul               |                            |                       |             |          |        |
| Grant SFE Se                                          | earch             |                  |                            |                       |             |          |        |
|                                                       |                   | * Municipality : | MISTY VALLEY V             |                       |             |          |        |
|                                                       |                   | * Program Type : | AMIP (ALBERTA MUNICIPAL    | INFRASTRUCT) 💌 [7]    |             |          |        |
|                                                       |                   | Calendar Year :  | Select V [7]               |                       |             |          |        |
| SFEs New (2 re                                        | sults)            |                  |                            |                       |             |          |        |
| Municipality                                          | Program Type      | Calendar Year    | Initial Population of Data | Grant Carried Forward | Interest Ca | arried F | orward |
| MISTY VALLEY                                          | AMIP              | 2011             | N                          | -548000               |             |          | 0      |
| MISTY VALLEY                                          | AMIP              | 2010             | N                          | -548000               |             |          | 0      |

## Notify the Grant Coordinator

When all Project SFE's for a Program Type (e.g. AMIP, NDCC, WWP) have been entered and the Grant SFE has been created (and is complete), Grant Applicants should run the SFE Report and forward a signed copy via fax to the regional Grant Coordinator.

You can run the SFE Report at any time. However, if your intent is to sign and fax the final report to the Grant Coordinator, you must enter SFE's for all of your projects that fall under the Program Type for the year selected. To run an SFE Report, you must select:

- a Municipality
- a Year
- a Program Type

For example, if you want to fax the SFE Report to the Grant Coordinator for your 2007 SFE's under the AMIP Grant Program, you must enter SFE's for all of your projects that have AMIP Functional Cash Flow Items for 2007.

Run the SFE Report, sign the report and forward it (by fax) to the Municipality's Grant Coordinator. This fax indicates to the Grant Coordinator that the Grant SFE is ready for review.

Instructions for running the SFE Report are covered in the next section of this guide.

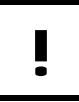

Enter all SFE's on all Projects for the applicable Program Type prior to running and faxing the SFE Report to the Grant Coordinator.

## **Available Grant Funding**

The *Available Grant Funding* screen displays grant amounts, by Grant Type, for the Municipality selected. The Available Grant Funding function will only show values based on the latest Grant SFE.

In order to understand the information displayed in the Available Grant Funding screen it is important to understand the timing of SFE processes.

In this example we are considering a project that receives advance payment and will run from 2007 through to 2010.

- Work is carried out in 2007
- The SFE's for that work are entered between March and June of 2008 but they are considered the SFE's for 2007 (*Last SFE Report*)
- Any *Carry Forward* amounts from this Last Grant SFE appear in the next columns.
- Advance payments are made in early 2008 and appear in the *Current Grant Payments* column
- Payments that have been set up in the Grant for 2009 & 2010 appear in the *Potential Future Grants*.
- The total APA Amounts from the Functional Cash Flow Items for the years following the last SFE year (2008, 2009, & 2010) appear in the *Grants To Be Applied* column
- The Net Amount Available for Project is calculated as: (Grants Carried Forward + Interest Carried Forward + Current Grant Payments + Potential Future Grants) – Grants to be Applied.

| Government<br>of Alberta ■<br>Transportation                       | Municipal Grants Management Application                                        |             |             |               |
|--------------------------------------------------------------------|--------------------------------------------------------------------------------|-------------|-------------|---------------|
| Logged in as: Dave Hadfield {Grant<br>Main Grants Projects Reports | Applicant(EDMONTON,MISTY VALLEY)}                                              | <u>TIMS</u> | <u>Help</u> | <u>Logout</u> |
| Available Grant Funding                                            | * Municipality : MISTY VALLEY • [7]<br>Program Type : Select • • [7]<br>Search |             |             |               |

Available Grant Funding criteria

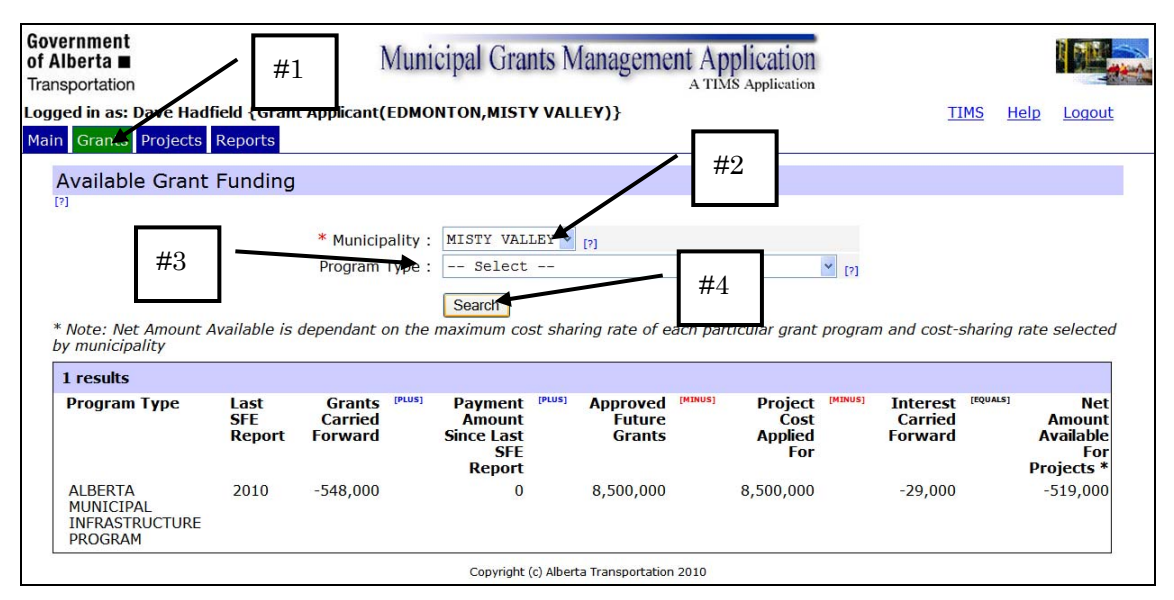

Available Grant Funding prior to year 1

| Alberta ■<br>nsportation                                             | Ament<br>erta  Municipal Grants Management Application<br>A TIMS Application |                                             |                                                 |                               |                              |          |                                                     |                    |                                               |         |           | I P                                                 |
|----------------------------------------------------------------------|------------------------------------------------------------------------------|---------------------------------------------|-------------------------------------------------|-------------------------------|------------------------------|----------|-----------------------------------------------------|--------------------|-----------------------------------------------|---------|-----------|-----------------------------------------------------|
| ged in as: Dave Had<br>n Grants Projects                             | field (Grant<br>Reports                                                      | t App <mark>l</mark> icant(I                | EDMONTON,MI                                     | TY VAL                        | LEY)}                        |          |                                                     |                    | I                                             | IMS     | Help      | <u>Logout</u>                                       |
| Available Grant                                                      | Funding                                                                      |                                             |                                                 |                               |                              |          |                                                     |                    |                                               |         |           |                                                     |
|                                                                      |                                                                              | * Municipa<br>Program 1                     | ality : MISTY V<br>Type : Sele                  | ALLEY 🔽<br>ct                 | [?]                          |          |                                                     | ¥ [7]              |                                               |         |           |                                                     |
| * Note: Net Amount ,<br>by municipality                              | Available is                                                                 | dependant o                                 | Search<br>n the maximum                         | cost shai                     | ring rate of e               | each pai | rticular grant                                      | prograi            | m and cost-                                   | sharing | rate      | selected                                            |
| * Note: Net Amount A<br>by municipality<br>1 results<br>Program Type | Available is<br>Last<br>SFE<br>Report                                        | dependant o<br>Grants<br>Carried<br>Forward | [PLUS] Paymer<br>Amoun<br>Since La<br>F<br>Repo | t <sup>(PLUS)</sup><br>t<br>t | Approved<br>Future<br>Grants | each pai | rticular grant<br>Project<br>Cost<br>Applied<br>For | program<br>[אזאטs] | m and cost-<br>Interest<br>Carried<br>Forward | EQUALS] | rate<br>A | Net<br>Net<br>Amount<br>vailable<br>For<br>bjects * |

Available Grant Funding after year 1

## *How To:* Run the Available Grant Funding Report

- 1) From the *Grants* tab, select the <u>Available Grant Funding</u> link.
- 2) Select a Municipality from the drop down.
- 3) Select a **Program Type** from the drop down (optional).
- 4) Click the **Search** button.
- END

## **Grant Applicant Reports**

The reports available to the Grant Applicants are:

- APA Report
- MYCIP Report
- SFE Report

The process for running MGMA reports is the same for all three reports:

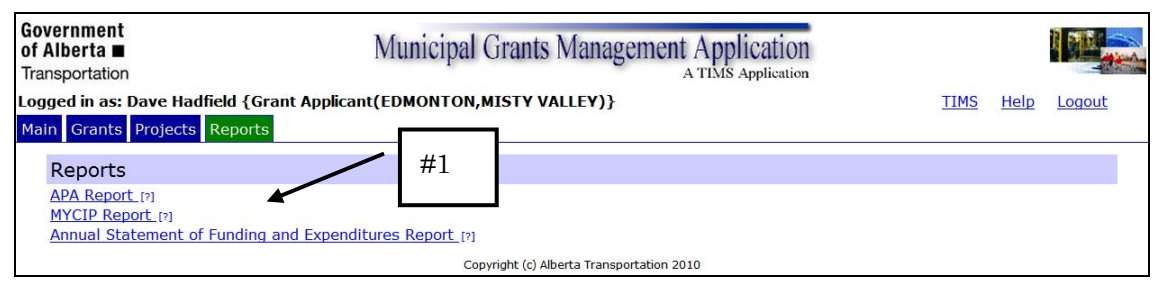

Reports tab

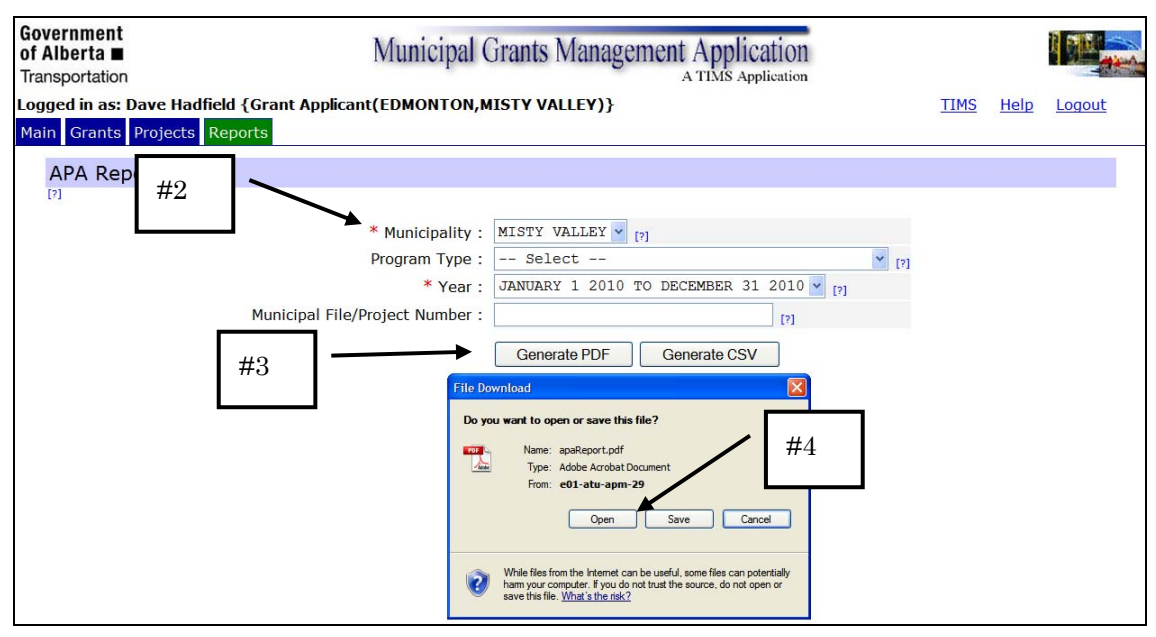

#### Report Criteria example

## How To: Run MGMA Reports

- 1) From the *Reports* tab select the required <u>Report</u> link.
- 2) Enter or select the **Criteria** necessary to limit the report to specific information.
- 3) Click one of the **Generate** buttons to run the report.
- 4) In the *File Download* window click the **Open** button.
- 5) In the Adobe Acrobat window View/Print/Save the report.
- 6) **Close** the *Adobe Acrobat* window.

#### END

## **APA Report**

The APA Report (Application for Program Acceptance) provides detailed information on Projects and Cost Estimates for a specified year. The report opens in an Adobe Acrobat window, sorted first by Program Type and Eligibility Group and then by MGMA Project Number and Functional Item.

## Criteria

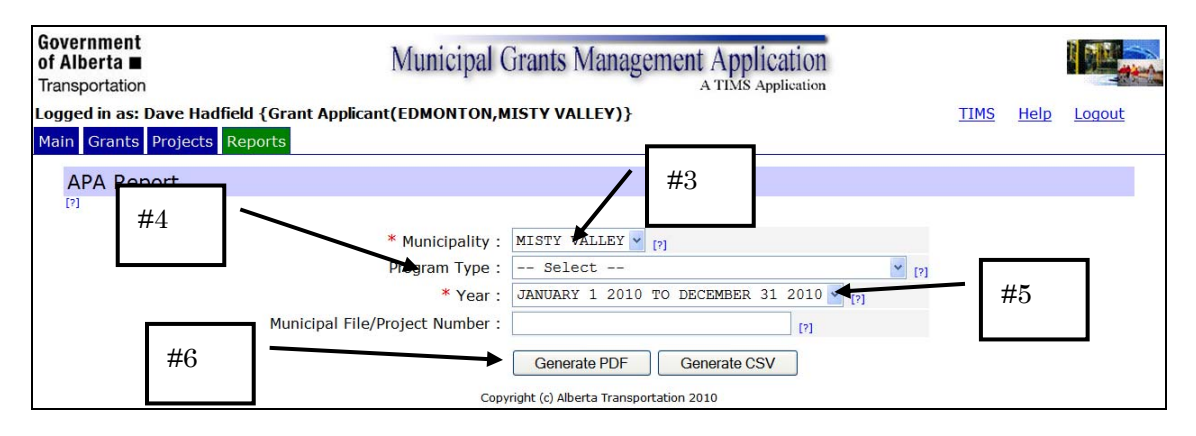

#### Sample

| Governme<br>of Alberta<br>Fransportat | int<br>■<br>tion   |               | ļ                            | Application for Program<br>Grant Program Name: All<br>Municipality: MISTY 1 | n Acceptance                | •                                                                               |                   |                    | For Cale                     | APA<br>ndar Year: 201          |
|---------------------------------------|--------------------|---------------|------------------------------|-----------------------------------------------------------------------------|-----------------------------|---------------------------------------------------------------------------------|-------------------|--------------------|------------------------------|--------------------------------|
|                                       |                    | (1)           | r.                           | 21                                                                          | (2)                         | Current                                                                         | Year Estimates    | (0)                |                              | (9)                            |
|                                       |                    | Project Id    | Project lo                   | lentification                                                               | (3)                         | (4)                                                                             | (5)               | (0)                | <u>(</u> )                   | (0)                            |
| Municipal File/Project<br>Number      | INFTRAP roject No. | Work Code     | Project Street/Building/Area | Detailed Location                                                           | Calendar Year Total<br>Cost | Non-Eligible Items:<br>OST, Interest<br>Developer, Other<br>Grants, Admin, etc. | Shareable Cost    | Provincial Percent | Provincial<br>Share Eligible | INFTRA<br>Acceptance<br>Status |
| Frant Progr                           | am: ALBI           | ERTA MUNICIPA | LINFRASTRUCTURE PRO          | GRAM-MUNICIPAL BUILDING                                                     | 35                          |                                                                                 |                   |                    |                              |                                |
| 12345-2010                            | 705105             | DESIGN        | Aquatic/Leisure Centre       | Six Lane/Leisure Pool/Waterslide/Fitness<br>Centre                          | \$540,800.00                | \$25,000.00                                                                     | \$515,800.00      | 100                | \$515,800.00                 | PROJECT<br>COMPLETE            |
| 12346-2010                            | 705105             | CONSTRUCTION  | Aquatic/Leisure Centre       | Six Lane/Leisure Pool/W/aterslide/Fitness<br>Centre                         | \$2,460,000.00              | \$0.00                                                                          | \$2,480,000.00    | 100                | \$2,460,000.00               | ACTIVE - WORK                  |
| 12345-2010                            | 706105             | RIGHT OF WAY  | Aquatio/Leisure Centre       | Six Lane/Leisure Pool/Waterslide/Fitness<br>Centre                          | \$550,000.00                | \$0.00                                                                          | \$550,000.00      | 100                | \$550,000.00                 | PROJECT<br>COMPLETE            |
|                                       |                    |               |                              | PROJECT SUB TOTAL                                                           | \$3,550,800.00              | \$25,000.00                                                                     | \$3,525,800.00    |                    | \$3,525,800.00               |                                |
|                                       |                    |               |                              | Grant Program Total                                                         | \$3,550,800.00              | \$25,000.00                                                                     | \$3,525,800.00    |                    | \$3,525,800.00               |                                |
|                                       |                    |               |                              |                                                                             |                             |                                                                                 |                   |                    | /                            |                                |
|                                       |                    |               |                              | TOTAL                                                                       | \$3,550,800.00              | \$25,000.00                                                                     | \$3,525,800.00    |                    | \$3,525,800.00               |                                |
|                                       |                    |               |                              |                                                                             |                             | Not nonnual oran                                                                | envan epplea lor. |                    | \$5,025,000.00               |                                |
|                                       |                    |               |                              |                                                                             |                             |                                                                                 |                   |                    |                              |                                |

## How To: Run the APA Report

- 1) Select the *Reports* menu.
- 2) Click the <u>APA Report</u> link.
- 3) From the *Municipality* drop down, select the **Municipality** required.
- 4) From the *Program Type* drop down, select the **Program** required (optional).
- 5) From the Year drop down, select the Year required.
- 6) Click one of the **Generate** buttons.
- 7) In the *File Download* window, click the **Open** button.
- 8) In the *Adobe Acrobat* window, read, save and/or print the **APA Report**.
- 9) In the *Adobe Acrobat* window, click the **Close** 🛛 button when finished.

#### END

## **MYCIP** Report

The MYCIP Report (Multi-Year Capital Infrastructure Plan) provides summary information on Municipality Projects and Cost Estimates over the next ten years. The report opens in an Adobe Acrobat window, sorted by MGMA Project Number. The first year (column) is determined by the current date.

## Criteria

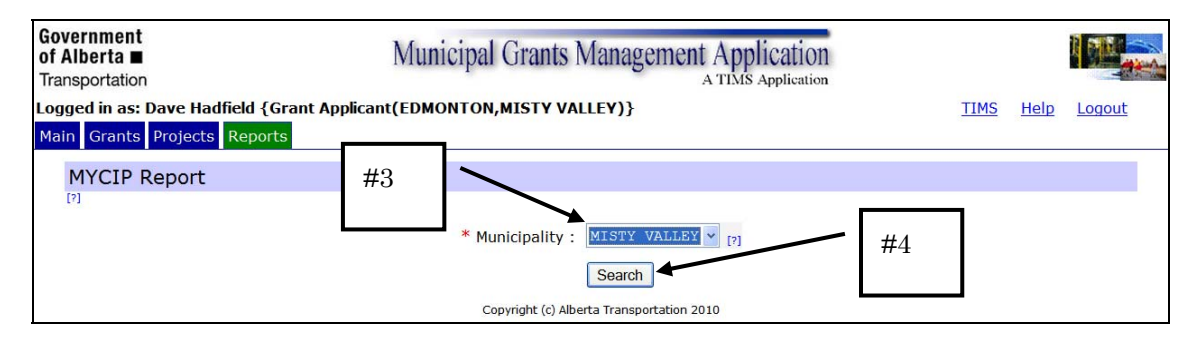

#### Sample

| View Document Comments Form          | ns Tools Advan | iced Windov | v Help |         |           |               |          |      |      |      |            |           |               |
|--------------------------------------|----------------|-------------|--------|---------|-----------|---------------|----------|------|------|------|------------|-----------|---------------|
| 🔒 🖹 🖃 🔊 🗛                            | 1/1            | IN C        | y 🕵 (  | 81.5    | % •       | Find          |          | ].   |      |      | <i>#</i> ′ | 7         | $\sim$        |
| <u></u>                              |                |             |        |         |           |               |          | -    |      |      | #          | '         |               |
|                                      |                |             |        |         |           |               |          |      |      |      |            |           |               |
|                                      |                |             |        |         |           |               |          |      |      |      |            |           |               |
| overnment<br>fAlberta ∎              |                |             |        | Multi-Y | ear Cap   | ital Infras   | tructure | Plan |      |      |            | Ν         | <b>/IYCIF</b> |
| ansportation                         |                |             |        |         | манстро   | anty. WISTIYA |          |      |      |      |            |           |               |
| _                                    |                |             |        | Estima  | ted Costs | ș in thous an | ds\$     |      |      |      |            | Percent   | Percent       |
| oject Name/Description               | 2010           | 2011        | 2012   | 2013    | 2014      | 2015          | 2016     | 2017 | 2018 | 2019 | TOTAL      | Supported | Supported     |
| /105 Aquatio/Leisure Centre          | 3,551          | 5,000       | 3,500  | 0       | 0         |               | 0        | 0    | 0    | 0    | 12,051     | 1 100     | 0             |
| Estimated Total Capital Expenditures | 3,551          | 5,000       | 3,500  | 0       | 0         | 0             | 0        | 0    | 0    | 0    | 12,051     | 1         |               |
|                                      |                |             |        |         |           |               |          |      |      |      |            |           |               |
|                                      |                |             |        |         |           |               |          |      |      |      |            |           |               |
|                                      |                |             |        |         |           |               |          |      |      |      |            |           |               |
|                                      |                |             |        |         |           |               |          |      |      |      |            |           |               |
|                                      |                |             |        |         |           |               |          |      |      |      |            |           |               |
|                                      |                |             |        |         |           |               |          |      |      |      |            |           |               |
|                                      |                |             |        |         |           |               |          |      |      |      |            |           |               |

## How To: Run the MYCIP Report

- 1) Select the *Reports* menu.
- 2) Click the <u>MYCIP Report</u> link.
- 3) From the *Municipality* drop down, select the **Municipality** required.
- 4) Click the **Search** Search button.
- 5) In the *File Download* window, click the **Open** button.
- 6) In the *Adobe Acrobat* window, read, save and/or print the **MYCIP Report**.
- 7) In the *Adobe Acrobat* window, click the **Close** button when finished.

#### END

## **Annual SFE Report**

The Annual SFE Report (Statement of Funding and Expenditures) provides detailed information on Municipality Projects based on the SFE data entered. This includes the actual Expenditures and Incomes for a specified year. The report opens in an Adobe Acrobat window, sorted based on the date the project was entered into MGMA.

#### Criteria

| Government<br>of Alberta ■<br>Transportation | Municipal Grants Management Application |                                            |      |             |        |  |  |  |  |
|----------------------------------------------|-----------------------------------------|--------------------------------------------|------|-------------|--------|--|--|--|--|
| Logged in as: Dave Hadfield {Grant Applicant | (EDMONTON,MIS                           | STY VALLEY)}                               | TIMS | <u>Help</u> | Logout |  |  |  |  |
| Main Grants Projects Reports                 |                                         |                                            |      |             |        |  |  |  |  |
| Annual Statement of Funding ar               | nd Expenditure                          | es Report                                  |      |             |        |  |  |  |  |
|                                              | * Municipality :                        | MISTY VALLEY V [2]                         |      |             |        |  |  |  |  |
|                                              | * Year :                                | 2010 (JANUARY 1 2010 TO DECEMBER 31) Y [?] |      |             |        |  |  |  |  |
|                                              | * Program Type :                        | AMIP (ALBERTA MUNICIPAL INFRASTRUCT) 🗹 []  |      |             |        |  |  |  |  |
| Municipal File/                              | Project Number :                        | [?]                                        |      |             |        |  |  |  |  |
|                                              | (                                       | Generate PDF Generate CSV                  |      |             |        |  |  |  |  |
|                                              | Copyrigh                                | ht (c) Alberta Transportation 2010         |      |             |        |  |  |  |  |

#### Sample

| Govern<br>of Albe<br>Transpo<br>Project       | ment<br>erta∎<br>ortation<br>t Expend | iture Li          | st                                  | Annual                                                 | Statement of<br>Grant Program Nat<br>Municipal<br>Regi | Funding and<br>me: ALBERTA MU<br>lity: MISTY VALLE<br>ton: PEACE REGIO | d Expenditu<br>NICIPAL INFRAS<br>Y                                         | res<br>TRUCTURE PR<br>Actua                    | <sup>ogram</sup><br>al Cal Y | or Cale                | SFE<br>ndar Year: 2010                      |                                          |
|-----------------------------------------------|---------------------------------------|-------------------|-------------------------------------|--------------------------------------------------------|--------------------------------------------------------|------------------------------------------------------------------------|----------------------------------------------------------------------------|------------------------------------------------|------------------------------|------------------------|---------------------------------------------|------------------------------------------|
|                                               | Project ID                            |                   | Project Id                          | entification                                           | 101                                                    |                                                                        | 10-41                                                                      | colum                                          | nn                           |                        | <b></b>                                     | 191                                      |
| Municipal File <sup>/</sup><br>Project Number | Proj. No.                             | Work<br>Code      | Project Street /<br>Building / Area | Detailed Location                                      | Status as of<br>December 31                            | Actual<br>Calendar Year<br>Expenditures                                | Non-Eligible<br>Items: GST,<br>Admin,<br>Developer<br>contribution<br>etc. | This<br>Program<br>Earned<br>Income<br>Applied | Net Eligible<br>Project Cost | Percent<br>Pro vincial | Maxim um<br>Provincial<br>Share<br>Eligible | Actual<br>Provincial<br>Grant<br>Applied |
| 12345-2010                                    | 705105                                | DESIGN            | Aquatic/Leisure Centre              | Six Lane/Leisure<br>Pool/Waterslide/Fitness<br>Centre  | PROJECT COMPLETE                                       | \$495,000                                                              | \$25,000                                                                   | \$4,000                                        | \$466,000                    | 100                    | \$466,000                                   | \$466,000                                |
| 12345-2010                                    | 705105                                | CON STRU<br>CTION | Aquatic/Leisure Centre              | Six Lane/Leisure<br>Pool/W/aterslide/Fitness<br>Centre | ACTIVE - WORK IN<br>PROGRESS                           | \$2,510,000                                                            | \$0                                                                        | \$25,000                                       | \$2,485,000                  | 100                    | \$2,485,000                                 | \$2,460,000                              |
| 12345-2010                                    | 705105                                | RW                | Aquatic/Leisure Centre              | Six Lane/Leisure<br>Pool/Waterslide/Fitness            | PROJECT COMPLETE                                       | \$548,000                                                              | \$0                                                                        | \$0                                            | \$548,000                    | 100                    | \$548,000                                   | \$548,000                                |
|                                               |                                       |                   | 1                                   | PROJE                                                  | ECT SUB TOTAL:                                         | \$3,553,000                                                            | \$25,000                                                                   | \$29,000                                       | \$3,499,000                  |                        | \$3,499,000                                 | \$3,474,000                              |
|                                               |                                       |                   |                                     | R                                                      | EPORT TOTALS:                                          | \$3,553,000                                                            | \$25,000                                                                   | \$29,000                                       | \$3,499,000                  |                        | \$3,489,000                                 | \$3,474,000                              |
|                                               |                                       |                   |                                     |                                                        |                                                        |                                                                        |                                                                            |                                                |                              |                        |                                             |                                          |

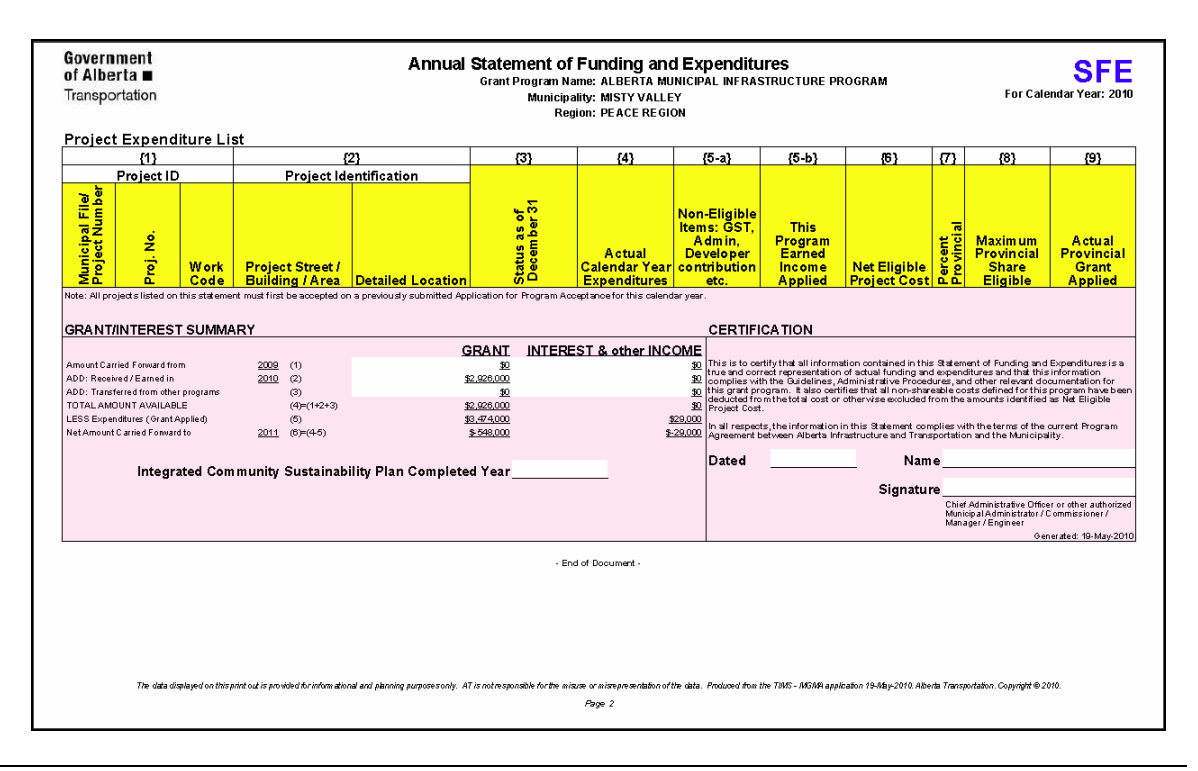

## How To: Run the SFE Report

- 1) Select the *Reports* menu.
- 2) Click the Annual Statement of Funding and Expenditures Report link.
- 3) From the *Municipality* drop down, select the **Municipality** required.
- 4) From the Year drop down, select the Year required.
- 5) From the *Program Type* drop down, select the **Program** required.
- 6) Click the **Search** button.
- 7) In the *File Download* window, click the **Open** button.
- 8) In the *Adobe Acrobat* window, read, save and/or print the **SFE Report**.
- 9) In the *Adobe Acrobat* window, click the **Close** button when finished.

END

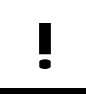

If the values in the "Actual Cal Year Expenditures" column are zeros, return to the Project and enter values in the "Actual Expenditure" field(s) of the SFE.